# 2007

# **Microsoft Excel**

Cung cấp những kiến thức cần thiết giúp làm việc hiệu quả trên bảng tính

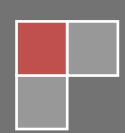

| Bài 1. LÀM QUEN VỚI BẢNG TÍNH                               | 1  |
|-------------------------------------------------------------|----|
| 1.1. Giới thiệu Excel                                       | 1  |
| 1.1.1. Excel là gì?                                         | 1  |
| 1.1.2. Ribbon là gì?                                        | 4  |
| Sử dụng thực đơn ngữ cảnh (shortcut menu)                   | 5  |
| 1.2. Mở Excel, đóng Excel, phóng to, thu nhỏ cửa sổ         | 6  |
| 1.2.1. Mở Excel                                             | 6  |
| 1.2.2. Phóng to, thu nhỏ cửa sổ Excel                       | 6  |
| Thu nhỏ cửa sổ Excel                                        | 6  |
| Phóng to cửa số Excel                                       | 6  |
| 1.2.3. Thoát khỏi Excel                                     | 7  |
| 1.3. Di chuyển trong bảng tính và sử dụng phím tắt          | 7  |
| 1.3.1. Thanh cuốn dọc, thanh cuốn ngang                     | 7  |
| 1.3.2. Thanh Sheet tab                                      | 7  |
| 1.3.3. Sử dụng các tổ hợp phím tắt để di chuyển             | 8  |
| 1.3.4. Truy cập Ribbon bằng bàn phím                        | 8  |
| 1.4. Thao tác với workbook                                  | 9  |
| 1.4.1. Tạo mới workbook                                     | 9  |
| 1.4.2. Mở workbook có sẵn trên đĩa                          | 9  |
| 1.4.3. Luu workbook                                         | 10 |
| 1.4.4. Đóng workbook                                        | 12 |
| 1.4.5. Sắp xếp workbook                                     | 12 |
| 1.5. Thao tác với worksheet                                 | 12 |
| 1.5.1. Chèn thêm worksheet mới vào workbook                 | 12 |
| 1.5.2. Đổi tên worksheet                                    | 13 |
| 1.5.3. Xóa worksheet                                        | 13 |
| 1.5.4. Sắp xếp thứ tự các worksheet                         | 13 |
| 1.5.5. Sao chép worksheet                                   | 14 |
| 1.5.6. Chọn màu cho sheet tab                               | 14 |
| 1.5.7. Ân/ Hiện worksheet                                   | 14 |
| 1.5.8. Sử dụng các chế độ hiển thị trong quá trình thao tác | 15 |
| Sử dụng thanh Zoom                                          | 15 |
| Xem và so sánh worksheet trong nhiều cửa sổ                 | 15 |
| Chia khung bảng tính làm nhiều phần và cố định vùng tiêu đề | 16 |

# Mục lục

| Su dung watch window                                                                                                    | 17                                                                                     |
|----------------------------------------------------------------------------------------------------|----------------------------------------------------------------------------------------|
| 1.6. Thao tác với ô và vùng                                                                                                    | 17                                                                                     |
| 1.6.1. Nhận dạng ô và vùng (cells, range)                                                                                                    | 17                                                                                     |
| 1.6.2. Chọn vùng                                                                                                    |                                                                                        |
| 1.6.3. Sao chép và di chuyển vùng                                                                                                    |                                                                                        |
| 1.6.4. Dán đặc biệt (Paste Special)                                                                                                    | 19                                                                                     |
| 1.6.5. Đặt tên vùng                                                                                                    | 20                                                                                     |
| 1.6.6. Thêm chú thích cho ô                                                                                                    | 21                                                                                     |
| 1.6.7. Chèn, xóa ô, dòng và cột                                                                                                    | 21                                                                                     |
| Chèn ô trống                                                                                                    | 21                                                                                     |
| Chèn dòng                                                                                                    | 22                                                                                     |
| Chèn cột                                                                                                    |                                                                                        |
| Xóa các ô, dòng và cột                                                                                                    |                                                                                        |
| 1.6.8. Thay đổi độ rộng cột và chiều cao dòng                                                                                                    |                                                                                        |
| 1.6.9. Nối (Merge) và bỏ nối các ô (Split)                                                                                                    | 24                                                                                     |
| Nối nhiều ô thành một ô                                                                                                    |                                                                                        |
| Chuyển một ô đã nối về lại nhiều ô                                                                                                    |                                                                                        |
| 1.7. Nhập liệu, hiệu chỉnh                                                                                                    |                                                                                        |
| 1.7.1. Nhập liệu                                                                                                    | 25                                                                                     |
|                                                                                                    |                                                                                        |
| Nhập số, chuỗi, thời gian, ngày tháng năm                                                                                                    | 25                                                                                     |
| Nhập số, chuỗi, thời gian, ngày tháng năm<br>Nhập các ký tự đặc biệt                                                                                                    | 25                                                                                     |
| Nhập số, chuỗi, thời gian, ngày tháng năm<br>Nhập các ký tự đặc biệt<br>Hủy lệnh (Undo), phục hồi lệnh (Redo), lặp lại lệnh sau cùng                                                                                                    | 25<br>26<br>26                                                                         |
| Nhập số, chuỗi, thời gian, ngày tháng năm<br>Nhập các ký tự đặc biệt<br>Hủy lệnh (Undo), phục hồi lệnh (Redo), lặp lại lệnh sau cùng<br>1.7.2. Hiệu chỉnh nội dung                                                                                                    | 25<br>26<br>26<br>26                                                                   |
| Nhập số, chuỗi, thời gian, ngày tháng năm<br>Nhập các ký tự đặc biệt<br>Hủy lệnh (Undo), phục hồi lệnh (Redo), lặp lại lệnh sau cùng<br>1.7.2. Hiệu chỉnh nội dung<br>Xóa nội dung các ô                                                                                                    | 25<br>26<br>26<br>26<br>26                                                             |
| Nhập số, chuỗi, thời gian, ngày tháng năm<br>Nhập các ký tự đặc biệt<br>Hủy lệnh (Undo), phục hồi lệnh (Redo), lặp lại lệnh sau cùng<br>1.7.2. Hiệu chỉnh nội dung<br>Xóa nội dung các ô<br>Nhập đè lên ô có sẵn nội dung                                                                                                    | 25<br>26<br>26<br>26<br>26<br>26<br>27                                                 |
| <ul> <li>Nhập số, chuỗi, thời gian, ngày tháng năm</li> <li>Nhập các ký tự đặc biệt</li> <li>Hủy lệnh (Undo), phục hồi lệnh (Redo), lặp lại lệnh sau cùng</li> <li>1.7.2. Hiệu chỉnh nội dung</li> <li>Xóa nội dung các ô</li> <li>Nhập đè lên ô có sẵn nội dung</li> <li>Hiệu chỉnh nội dung các ô</li> </ul>                                                                                                    |                                                                                        |
| <ul> <li>Nhập số, chuỗi, thời gian, ngày tháng năm</li> <li>Nhập các ký tự đặc biệt</li> <li>Hủy lệnh (Undo), phục hồi lệnh (Redo), lặp lại lệnh sau cùng</li> <li>1.7.2. Hiệu chỉnh nội dung</li> <li>Xóa nội dung các ô</li> <li>Nhập đè lên ô có sẵn nội dung</li> <li>Hiệu chỉnh nội dung các ô</li> <li>1.7.3. Sử dụng các kỹ thuật khi nhập liệu</li> </ul>                                                                                                    |                                                                                        |
| <ul> <li>Nhập số, chuỗi, thời gian, ngày tháng năm</li> <li>Nhập các ký tự đặc biệt</li> <li>Hủy lệnh (Undo), phục hồi lệnh (Redo), lặp lại lệnh sau cùng</li> <li>1.7.2. Hiệu chỉnh nội dung</li> <li>Xóa nội dung các ô</li> <li>Nhập đè lên ô có sẵn nội dung</li> <li>Hiệu chỉnh nội dung các ô</li> <li>1.7.3. Sử dụng các kỹ thuật khi nhập liệu</li> <li>Sử dụng chức năng AutoFill</li> </ul>                                                                                                    |                                                                                        |
| <ul> <li>Nhập số, chuỗi, thời gian, ngày tháng năm</li> <li>Nhập các ký tự đặc biệt</li> <li>Hủy lệnh (Undo), phục hồi lệnh (Redo), lặp lại lệnh sau cùng</li> <li>1.7.2. Hiệu chỉnh nội dung</li> <li>Xóa nội dung các ô</li> <li>Nhập đè lên ô có sẵn nội dung</li> <li>Hiệu chỉnh nội dung các ô</li> <li>1.7.3. Sử dụng các kỹ thuật khi nhập liệu</li> <li>Sử dụng chức năng AutoFill</li> </ul>                                                                                                    | 25<br>26<br>26<br>26<br>26<br>26<br>27<br>27<br>27<br>27<br>27<br>27<br>27<br>27<br>29 |
| <ul> <li>Nhập số, chuỗi, thời gian, ngày tháng năm</li> <li>Nhập các ký tự đặc biệt</li> <li>Hủy lệnh (Undo), phục hồi lệnh (Redo), lặp lại lệnh sau cùng</li> <li>1.7.2. Hiệu chỉnh nội dung</li> <li>Xóa nội dung các ô</li> <li>Nhập đè lên ô có sẵn nội dung</li> <li>Hiệu chỉnh nội dung các ô</li> <li>1.7.3. Sử dụng các kỹ thuật khi nhập liệu</li> <li>Sử dụng chức năng AutoFill</li> <li>Sử dụng chức năng AutoCorrect</li> </ul>                                                                                           |                                                                                        |
| <ul> <li>Nhập số, chuỗi, thời gian, ngày tháng năm</li> <li>Nhập các ký tự đặc biệt</li> <li>Hủy lệnh (Undo), phục hồi lệnh (Redo), lặp lại lệnh sau cùng</li> <li>1.7.2. Hiệu chỉnh nội dung</li> <li>Xóa nội dung các ô</li> <li>Nhập đè lên ô có sẵn nội dung</li> <li>Hiệu chỉnh nội dung các ô</li> <li>1.7.3. Sử dụng các kỹ thuật khi nhập liệu</li> <li>Sử dụng chức năng AutoFill</li> <li>Sử dụng chức năng AutoCorrect</li> </ul> <b>1.8. Định dạng</b>                                                                     |                                                                                        |
| <ul> <li>Nhập số, chuỗi, thời gian, ngày tháng năm</li> <li>Nhập các ký tự đặc biệt</li> <li>Hủy lệnh (Undo), phục hồi lệnh (Redo), lặp lại lệnh sau cùng</li> <li>1.7.2. Hiệu chỉnh nội dung</li> <li>Xóa nội dung các ô</li> <li>Nhập đè lên ô có sẵn nội dung</li> <li>Hiệu chỉnh nội dung các ô</li> <li>1.7.3. Sử dụng các kỹ thuật khi nhập liệu</li> <li>Sử dụng chức năng AutoFill</li> <li>Sử dụng chức năng AutoCorrect</li> <li><b>1.8. Định dạng</b></li> <li>1.8.1. Định dạng chung</li> </ul>                            |                                                                                        |
| <ul> <li>Nhập số, chuỗi, thời gian, ngày tháng năm</li> <li>Nhập các ký tự đặc biệt</li> <li>Hủy lệnh (Undo), phục hồi lệnh (Redo), lặp lại lệnh sau cùng</li> <li>1.7.2. Hiệu chỉnh nội dung</li> <li>Xóa nội dung các ô</li> <li>Nhập đè lên ô có sẵn nội dung</li> <li>Hiệu chỉnh nội dung các ô</li> <li>1.7.3. Sử dụng các kỹ thuật khi nhập liệu</li> <li>Sử dụng chức năng AutoFill</li> <li>Sử dụng chức năng AutoCorrect</li> <li><b>1.8. Định dạng</b></li> <li>1.8.1. Định dạng chung</li> <li>Sử dụng Wrap Text</li> </ul> |                                                                                        |
| <ul> <li>Nhập số, chuỗi, thời gian, ngày tháng năm</li> <li>Nhập các ký tự đặc biệt</li> <li>Hủy lệnh (Undo), phục hồi lệnh (Redo), lặp lại lệnh sau cùng</li> <li>1.7.2. Hiệu chỉnh nội dung</li></ul>                                                                                                    |                                                                                        |
| <ul> <li>Nhập số, chuỗi, thời gian, ngày tháng năm</li> <li>Nhập các ký tự đặc biệt</li></ul>                                                                                                    |                                                                                        |
| <ul> <li>Nhập số, chuỗi, thời gian, ngày tháng năm</li> <li>Nhập các ký tự đặc biệt</li></ul>                                                                                                    | 25<br>                                                                                 |

| Áp định dạng bảng cho danh sách và chuyển danh sách thành bảng   | 35 |
|------------------------------------------------------------------|----|
| Xóa kiểu định dạng bảng đang áp dụng và chuyển bảng về danh sách | 36 |
| 1.8.3. Sử dụng mẫu định dạng tài liệu (Document Themes)          | 36 |
| 1.9. In ấn                                                       |    |
| 1.9.1. Các chế độ hiển thị trang trong Excel                     | 37 |
| 1.9.2. Thiết lập thông số cho trang in                           |    |
| Chiều trang in (Orientation)                                     |    |
| Khổ giấy (Size)                                                  |    |
| Canh lề giấy (Margins)                                           |    |
| Ngắt trang (Page Break)                                          |    |
| Thêm hình nền (Background)                                       |    |
| In tiêu đề dòng và cột (Row and column headers)                  |    |
| In tiêu đề cột và dòng lặp lại ở các trang                       | 40 |
| Điều chỉnh tỉ lệ phóng to/ thu nhỏ trang in                      | 40 |
| In đường lưới của các ô                                          | 40 |
| Thêm thông tin vào đầu trang và chân trang (Header và Footer)    | 40 |
| 1.9.3. Thiết lập thông số hộp thoại Print                        | 42 |
| 1.9.4. Các lưu ý khác                                            | 42 |
| Ngăn không cho in một số vùng                                    | 42 |
| Ngăn không cho in các đối tượng                                  | 42 |
|                                                                  |    |

## Bài 1 LÀM QUEN VỚI BẢNG TÍNH

#### 1.1. Giới thiệu Excel 1.1.1. Excel là gì?

Microsoft Excel là một phần mềm hay là một chương trình ứng dụng, mà khi chạy chương trình ứng dụng này sẽ tạo ra một <u>bảng tính</u> và <u>bảng tính</u> này giúp ta dễ dàng hơn trong việc thực hiện:

- Tính toán đại số, phân tích dữ liệu
- Lập bảng biểu báo cáo, tổ chức danh sách
- Truy cập các nguồn dữ liệu khác nhau
- Vẽ đồ thị và các sơ đồ
- Tự động hóa các công việc bằng các macro
- Và nhiều ứng dụng khác để giúp chúng ta có thể phân tích nhiều loại hình bài toán khác nhau.
- Workbook: Trong Excel, một workbook là một tập tin mà trên đó bạn làm việc (tính toán, vẽ đồ thị, ...) và lưu trữ dữ liệu. Vì mỗi workbook có thể chứa nhiều sheet (bảng tính), do vậy bạn có thể tổ chức, lưu trữ nhiều loại thông tin có liên quan với nhau chỉ trong một tập tin (file). Một workbook chứa rất nhiều worksheet hay chart sheet tùy thuộc vào bộ nhớ máy tính của bạn.
- Worksheet: Còn gọi tắt là sheet, là nơi lưu trữ và làm việc với dữ liệu, nó còn được gọi là bảng tính. Một worksheet chứa nhiều ô (cell), các ô được tổ chức thành các cột và các dòng. Worksheet được chứa trong workbook. Một Worksheet chứa được 16,384 cột và 1,048,576 dòng (phiên bản cũ chỉ chứa được 256 cột và 65,536 dòng).
- *Chart sheet:* Cũng là một sheet trong workbook, nhưng nó chỉ chứa một đồ thị. Một chart sheet rất hữu ích khi bạn muốn xem riêng lẻ từng đồ thị.
- *Sheet tabs:* Tên của các sheet sẽ thể hiện trên các ngăn (tab) đặt tại góc trái dưới của cửa sổ workbook. Để di chuyển từ sheet này sang sheet khác ta chỉ việc nhấp chuột vào tên sheet cần đến trong thanh sheet tab.

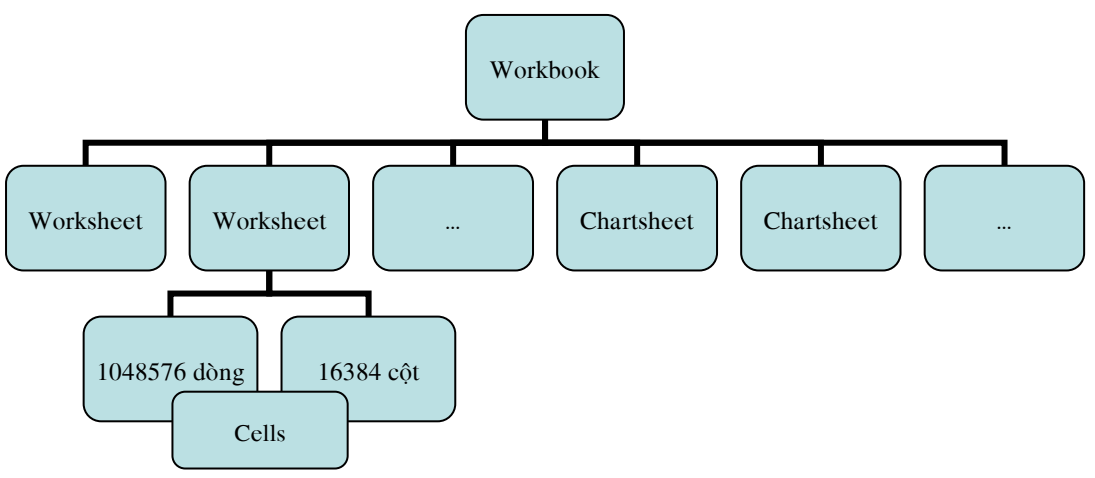

Hình 1.1. Các thành phần của Workbook

Excel 2007 dùng định dạng tập tin mặc định là ".XLSX" (dựa trên chuẩn XML giúp việc trao đổi dữ liệu giữa các ứng dụng được dễ dàng hơn) thay cho định dạng chuẩn trước đây là ".XLS".

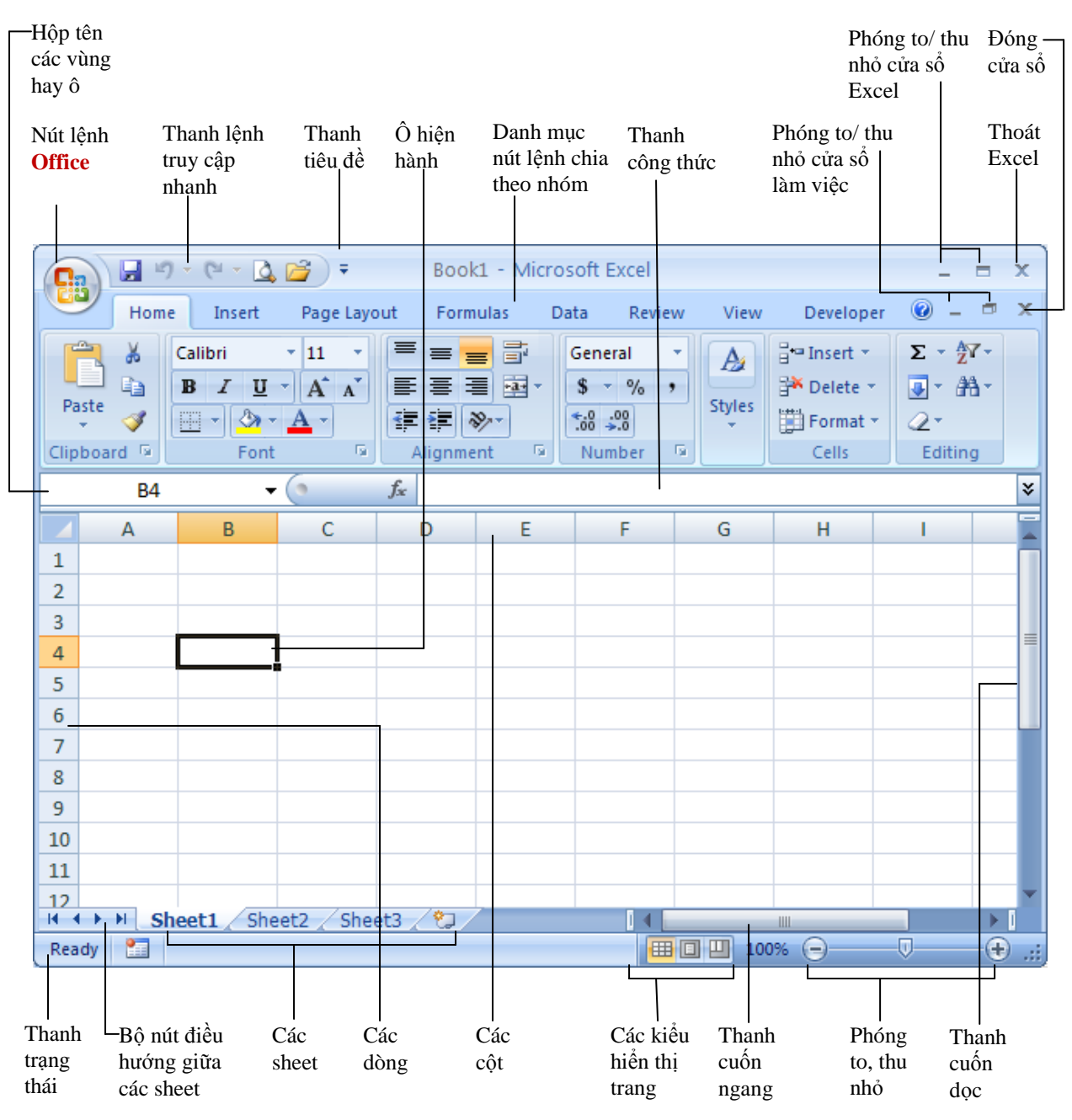

Hình 1.2. Giao diện Excel và các thành phần

- Nút lệnh *Office* chứa các lệnh rất thường hay sử dụng như tạo tập tin mới, mở tập tin, lưu tập tin, ... và danh mục các tập tin đã mở trước đó. Nút lệnh *Office* giống như thực đơn File của các phiên bản trước. (Xem hình 1.3)
- Chúng ta có thể chế biến thanh các lệnh truy cập nhanh chứa các lệnh mà ta hay sử dụng nhất. Nhấn vào 

   thanh lệnh truy cập nhanh. Nếu chê các nút lệnh ở đây còn quá ít bạn có thể nhấn chọn *More Commands...* để mở cửa sổ điều chế thanh lệnh truy cập nhanh. (Xem hình 1.3 và 1.4)

| <u>7</u> |                  |   |                             |   | Cus          | stomize Ouick Access Toolbar |
|----------|------------------|---|-----------------------------|---|--------------|------------------------------|
|          | New              |   | Recent Documents            |   |              | 2                            |
|          |                  |   | 1 DichVuInternet.xls        | 1 |              | New                          |
| 2        | Open             |   | 2 DichVuInternet.xls        | 1 | $\checkmark$ | Open                         |
|          | open             |   | <u>3</u> 08-An.XLS –        | 1 | J            | Save                         |
|          | Save             |   | 4 Vidu TNCTVN.XLS -         | 1 | •            | Save                         |
|          | 2000             |   | 5 08-An.XLS -               | 4 |              | E-mail                       |
|          | Save Ac          |   | <u>6</u> TheoDoiKho.xls →   | 1 |              | Quick Print                  |
|          | 5000 <u>A</u> 5  | · | Z TheoDoiKho.xls            | 1 |              | Print Preview                |
|          | Deiret           |   | 8 It note.XLS               | 1 |              |                              |
|          | Print            |   |                             |   |              | Spelling                     |
| 1.18     |                  |   |                             |   | $\checkmark$ | Undo                         |
|          | Pr <u>e</u> pare |   |                             |   |              | Bedo                         |
| =        | 6                |   |                             |   | •            |                              |
| -33      | Sen <u>a</u>     |   |                             |   |              | Sort Ascending               |
|          |                  |   |                             |   |              | Sort Descending              |
|          | Publish          |   |                             |   |              | More Commands                |
| -5       |                  |   |                             |   |              | More commands                |
|          | <u>C</u> lose    |   |                             |   |              | Show Below the Ribbon        |
|          |                  |   | 🕄 Excel Options 🗙 Exit Exce |   |              | Mi <u>n</u> imize the Ribbon |
|          |                  |   |                             |   |              | _                            |

Hình 1.3. Các lệnh trong thực đơn Office và bảng lựa chọn lệnh truy cập nhanh

| Excel Options       |                                |               |                                 | ? 🔀       |
|---------------------|--------------------------------|---------------|---------------------------------|-----------|
| Popular<br>Formulas | Customize the Quick Acce       | ss Toolbar.   |                                 |           |
| Proofing            | Choose commands from: i)       |               | Customize Quick Access Toolbar: | 0         |
| riconing            | Popular Commands               | *             | For all documents (default)     | *         |
| Save                |                                |               |                                 |           |
| Advanced            | <separator></separator>        | ~             | 🛃 Save                          |           |
|                     | Calculate Now                  |               | 🗂 Undo                          |           |
| Customize           | Calculate Sheet                |               | C Redo                          | •         |
| Add-Ins             | 💼 Create Chart                 |               | 🚰 Open                          |           |
| Truct Contor        | Custom Sort                    |               |                                 |           |
| irusi Center        | Datasheet Formatting           |               |                                 |           |
| Resources           | Belete Cells                   |               |                                 |           |
|                     | Pelete Sheet Columns           |               |                                 |           |
|                     | E mail                         |               |                                 |           |
|                     | Han Insert Cells               |               |                                 |           |
|                     | Insert Hyperlink               | Add           | >>                              |           |
|                     | Insert Picture from File       | <u>R</u> em   | nove                            |           |
|                     | Insert PivotTable              |               |                                 |           |
|                     | Insert Sheet Columns           |               |                                 |           |
|                     |                                |               |                                 |           |
|                     | New New                        |               |                                 |           |
|                     | 🚰 Open                         |               |                                 |           |
|                     | 🛅 Paste Special                |               |                                 |           |
|                     | Print Preview                  |               |                                 |           |
|                     | 🚔 Quick Print                  |               |                                 |           |
|                     | 陀 Redo                         | •             |                                 |           |
|                     | U Repeat                       |               |                                 |           |
|                     | Save                           | ~             | Reset Modify                    |           |
|                     | U 44 S'at Drint Arab           |               |                                 |           |
|                     | Show Quick Access Toolbar belo | ow the Ribbon |                                 |           |
|                     |                                |               |                                 |           |
|                     |                                |               |                                 | OK Cancel |
|                     |                                |               |                                 | Cancel    |

Hình 1.4. Hộp thoại để chế biến thanh các lệnh truy cập nhanh

#### 1.1.2. Ribbon là gì?

Ribbon: Excel 2007 thay đổi giao diện người dùng từ việc sử dụng các thanh thực đơn truyền thống thành các cụm lệnh dễ dàng truy cập được trình bày ngay trên màn hình gọi là Ribbon. Có các nhóm Ribbon chính: Home, Insert, Page Layout, Formulas, Data, Reviews, View, Developer, Add-Ins.

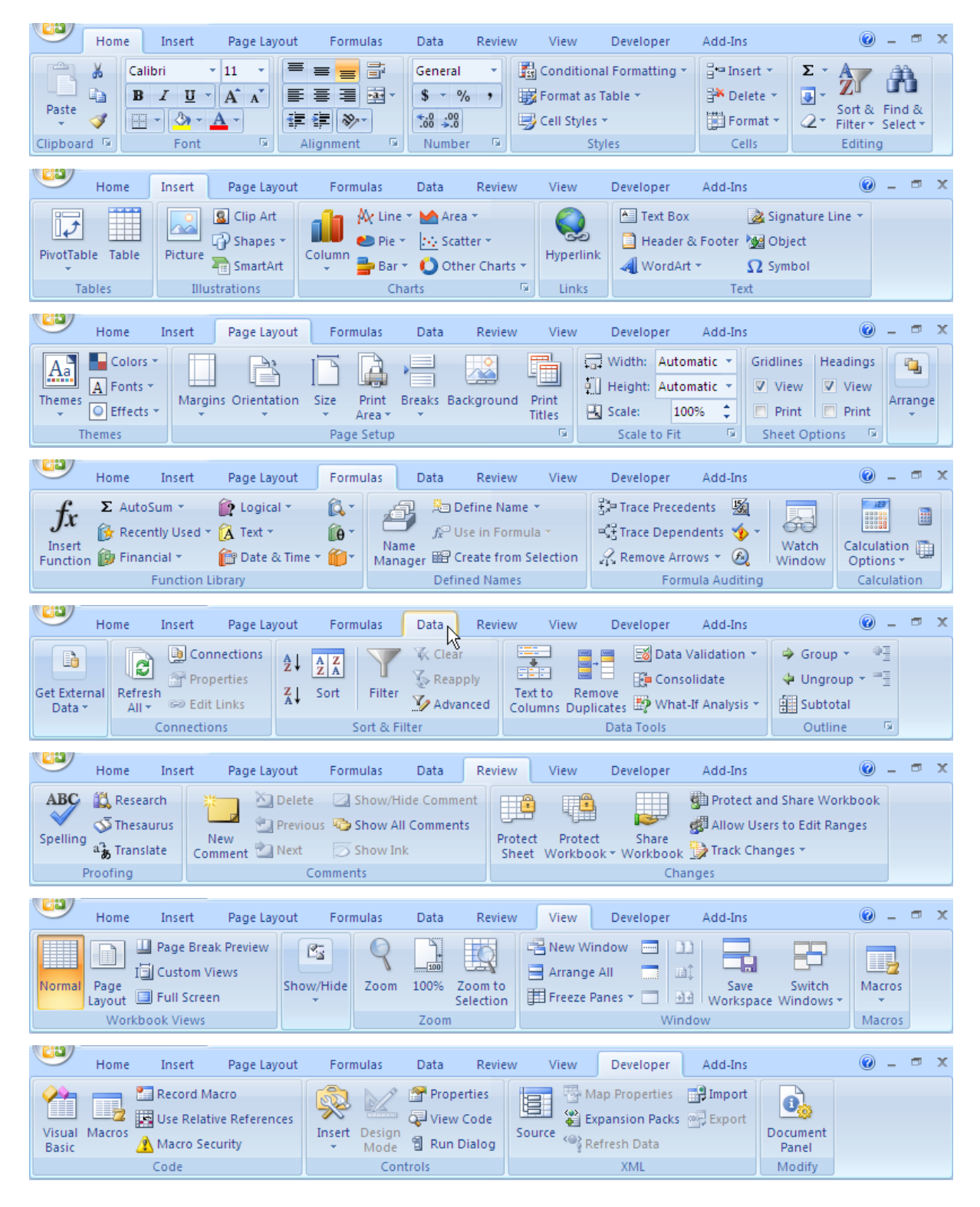

Hình 1.5. Thanh công cụ Ribbon

- Home: Là nơi chứa các nút lệnh được sử dụng thường xuyên trong quá trình làm việc như: cắt, dán, sao chép, định dạng tài liệu, các kiểu mẫu có sẵn, chèn hay xóa dòng hoặc cột, sắp xếp, tìm kiếm, lọc dữ liệu,...
- Insert: Chèn các loại đối tượng vào bảng tính như: bảng biểu, vẽ sơ đồ, đồ thị, ký hiệu, ...
- *Page Layout:* Chứa các nút lệnh về việc hiển thị bảng tính và thiết lập in ấn.
- *Formulas:* Chèn công thức, đặt tên vùng (range), công cụ kiểm tra theo dõi công thức, điều khiển việc tính toán của Excel.

Khi bạn trỏ chuột vào nút lệnh nào đó trên Ribbon, bạn sẽ thấy xuất hiện thông tin về nút lệnh đó, báo cho bạn biết công dụng của nút lệnh đang muốn sử dụng. Khi muốn sử dụng nút lệnh đó bạn hãy nhấp trái chuột vào nút đó một lần.

- **Data:** Các nút lệnh thao đối với dữ liệu trong và ngoài Excel, các danh sách, phân tích dữ liệu,...
- *Review:* Các nút lệnh kiễm lỗi chính tả, hỗ trợ dịch từ, thêm chú thích vào các ô, các thiết lập bảo vệ bảng tính.
- *View:* Thiết lập các chế độ hiển thị của bảng tính như: phóng to, thu nhỏ, chia màn hình, ...
- Developer: Ngăn này mặc định được ẩn vì nó chỉ hữu dụng cho các lập trình viên, những người có hiểu biết về VBA. Để mở nhóm này nhấn vào nút Office → Excel Options → Popular → Chọn Show Developer tab in the Ribbon.
- Add-Ins: Ngăn này chỉ xuất hiện khi Excel mở một tập tin có sử dụng các tiện ích bổ sung, các hàm bổ sung,...

#### Sử dụng thực đơn ngữ cảnh (shortcut menu)

Khi muốn thực hiện một thao tác nào đó trên đối tượng (ô, vùng, bảng biểu, đồ thị, hình vẽ...) trong bảng tính, bạn hãy nhấp phải chuột lên đối tượng đó. Lập tức một thanh thực đơn hiện ra chứa các lệnh thông dụng có thể hiệu chỉnh hay áp dụng cho đối tượng mà bạn chọn.

|    | А           | В            | С              |                 | D                 | E         |       |               | F              | G                    | H 📕          |
|----|-------------|--------------|----------------|-----------------|-------------------|-----------|-------|---------------|----------------|----------------------|--------------|
| 1  | Kích thướ   | c thùng hà   | n <u>e 1 (</u> | nm)             |                   |           |       | Kich          | thuró          | <sub>հ</sub> thùng h | àng 2 (m🥅    |
| 2  | D           | R            | Arial          |                 | 10 -              | A A       | \$    | • %           | , 👌            | R                    | C            |
| 3  | 400         | 100          | в              | 7 🗏             | E 100 🗸 .         | 3 - A     | ۰ L   | <b>€.0</b> .0 | 0 +a+          | 50                   | 50           |
| 4  |             |              | _              | _               |                   |           | -     | .00           |                |                      |              |
| 5  | Giả định cl | hiểu đặt thủ | ng hàn         | a leb â         | na thair          | đối (46.0 | na b  | àna e         | <u>hāi đ</u> ă | ⁺_hướng lê           | n, không     |
| 6  | Goi A là số | ò thùng hàng | j ő            | Cu <u>t</u>     |                   |           |       |               |                | :ò 2 ân si           | ố cần tìm  ≡ |
| 7  |             |              |                | Copy            | /                 | N         |       |               |                |                      |              |
| 8  | PT1         | 400A + 400   | IB 🖳           | Paste           | 2                 | h         | 5     |               |                |                      |              |
| 9  | PT2         | 100A + 50E   | 3              | Dacto           | Constal           |           |       |               |                |                      |              |
| 10 | PT3         | 100A + 50E   | 3              | Paste           | e <u>special</u>  |           |       |               |                | -                    |              |
| 11 | Hàm mục t   | tiêu /       | A              | Inser           | t                 |           |       |               |                | С                    |              |
| 12 |             |              |                | Delet           | te                |           |       |               |                |                      |              |
| 13 | Lập bài to  | bán          |                | Clear           | Content           |           |       |               |                |                      |              |
| 14 |             | Α            |                | Cical           | Co <u>n</u> tent  | •         |       |               |                | _                    |              |
| 15 | Dài         | 400          |                | Filt <u>e</u> r | r                 |           |       |               | •              |                      |              |
| 16 | Rộng        | 100          |                | Sort            |                   |           |       |               | •              |                      |              |
| 17 | Cao         | 100          | -              | _               |                   |           |       |               |                |                      |              |
| 18 | Nghiệm      | 1            | 1              | Inser           | τ Co <u>m</u> mer | nt        |       |               |                | _                    |              |
| 19 | Ràng buộc   | thêm         | 1              | <u>F</u> orm    | at Cells          |           |       |               |                |                      |              |
| 20 | Min         | 10           |                | Pick I          | From Dro          | o-down    | List. |               |                |                      |              |
| 21 |             |              |                |                 |                   |           |       |               |                |                      |              |
| 22 |             |              |                | Nam             | e a <u>R</u> ange |           |       |               |                |                      |              |
| 23 | Hàm mục     | tiêu         | 2              | <u>H</u> ype    | erlink            |           |       |               |                |                      |              |
| 24 |             | 2            |                |                 |                   |           |       |               |                |                      | -            |
| 14 |             |              |                |                 |                   |           |       |               |                |                      |              |

Thanh thực đơn nhỏ phía trên thực đơn ngữ cảnh nếu thấy không cần thiết bạn có thể tắt đi: Nhấp nút Office  $\rightarrow$  Excel Options  $\rightarrow$  Popular  $\rightarrow$ Bỏ chọn Show Mini Toolbar on selection.

*Hình 1.6.* Thực đơn ngữ cảnh

#### **1.2. Mở Excel, đóng Excel, phóng to, thu nhỏ cửa sổ 1.2.1. Mở Excel**

Thao tác:

- **B1.** Từ màn hình (cửa sổ) chính của Windows nhấp chuột nút **Start** ở góc dưới bên trái
- B2. Di chuyển chuột lên trên đến chữ All Programs, rồi di chuyển chuột sang phải chọn Microsoft Office, sau đó di chuyển chuột đến chữ Microsoft Office Excel 2007 thì dừng lại.
- **B3.** Nhấp chuột vào biểu tượng 🖾 Microsoft Office Excel 2007 để khởi động Excel.

|                |                               | Adobe Designer 7.0                                 |
|----------------|-------------------------------|----------------------------------------------------|
|                |                               |                                                    |
|                | Intel Network Adapters        | Microsoft Office Tools                             |
|                | Ipswitch WS_FTP Pro           | Microsoft Office Access 2007                       |
|                | m LAC VIET mtd2002            | Microsoft Office Excel 2007                        |
|                | 🛅 Liatro SWF Decoder          | <ul> <li>Microsoft Office InfoPath 2007</li> </ul> |
|                | 🛅 Macromedia                  | Microsoft Office OneNote 2007                      |
|                | 🛅 Metasploit 2                | <ul> <li>Microsoft Office Outlook 2007</li> </ul>  |
|                | 💼 Microsoft Developer Network | Microsoft Office PowerPoint 2007                   |
|                | 🖬 Microsoft Office            | Microsoft Office Word 2007                         |
|                | 🛛 🛅 Microsoft Office Tools    | RealPlayer                                         |
| All Programs 👂 | 🗎 🛅 Mozilla Firefox           | Remote Assistance                                  |
|                | m Nero 7 Premium              | Solution Center                                    |
|                | m NTFS4DOS                    | TuneUp Utilities 2006                              |
| 🦺 start 🛛 🙆 🔇  | 🛅 Offline Explorer Pro        | <ul> <li>Windows Media Player</li> </ul>           |

Hình 1.7. Các bước khởi động Microsoft Excel

#### 1.2.2. Phóng to, thu nhỏ cửa sổ Excel

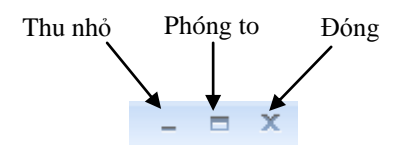

Hình 1.8. Các nút điều khiển cửa sổ Excel

#### Thu nhỏ cửa sổ Excel

Thao tác:

Thao tác này chỉ thực hiện được khi cửa sổ đang mở to

Nhấp chuột chuột vào nút – ở góc trên cùng bên phải. Khi đó cửa sổ Excel sẽ được thu gọn lại thành một biểu tượng trên thanh *Taskbar* của Windows bên cạnh nút *Start*.

#### Phóng to cửa sổ Excel

#### Thao tác:

Thao tác này chỉ thực hiện được khi cửa sổ đang bị thu nhỏ

Nhấp chuột vào biểu tượng thu gọn của Excel <u>Second Excel - Book1</u> trên thanh *Taskbar* bên phía dưới màn hình.

#### 1.2.3. Thoát khỏi Excel

#### <u>Thao tác:</u>

Nhấp chuột vào nút  $\times$  ở góc trên cùng bên phải để thoát khỏi Excel. Hoặc cũng có thể thoát Excel bằng cách nhấn nút *Office*  $\rightarrow$  *chọn Exit Excel*.

#### 1.3. Di chuyển trong bảng tính và sử dụng phím tắt

Bạn có thể dùng chuột, các phím  $\leftarrow \rightarrow \uparrow \downarrow$ , thanh cuốn dọc, thanh cuốn ngang, sheet tab, các tổ hợp phím tắt đề di chuyển qua lại giữa các sheet hay đi đến các nơi bất kỳ trong bảng tính.

#### 1.3.1. Thanh cuốn dọc, thanh cuốn ngang

Thanh cuốn dọc và thanh cuốn ngang được gọi chung là các thanh cuốn (scroll bars). Bởi vì màn hình Excel chỉ có thể hiển thị (cho xem) một phần của bảng tính đang thao tác, nên ta phải dùng thanh cuốn dọc để xem phần bên trên hay bên dưới bảng tính và dùng thanh cuốn ngang để xem phần bên trái hay bên phải của bảng tính.

- Thanh cuốn dọc là thanh dài nhất, nằm dọc ở bên lề phải; hai đầu có hai mũi tên lên và mũi tên xuống; ở giữa có thanh trượt để cuốn màn hình lên xuống.
- Thanh cuốn ngang là thanh nằm ngang, thứ hai từ dưới màn hình đếm lên. Có hình dạng giống thanh cuốn dọc, chỉ khác là nằm ngang.

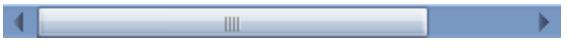

*Hình 1.6.* Thanh cuốn ngang

Thao tác:

- Nhấp chuột vào mũi tên sang trái để cuốn màn hình đi sang trái.
- Nhấp chuột vào mũi tên sang phải để cuốn màn hình sang phải.

#### 1.3.2. Thanh Sheet tab

 $D^{\acute{e}}$  di chuyển qua lại giữa các sheet ta nhấp chuột lên tên của sheet trên thanh sheet tab. Ngoài ra chúng ta có thể dùng <*Ctrl* + *Page Up*> để di chuyển đến sheet liền trước sheet hiện hành và <*Ctrl*+*Page Down*> để di chuyển đến sheet liền sau sheet hiện hành.

Để trở về sheet đầu tiên bạn nhấp chuột và nút  $\mathbb{R}$  trên thanh sheet tab và để đến sheet cuối cùng thì bạn nhấp chuột vào nút  $\mathbb{N}$  trên thanh sheet tab. Nếu muốn đến một sheet nào đó trong trường hợp có quá nhiều sheet thì bạn hãy nhấp phải chuột vào thanh  $\mathbb{R} \longrightarrow \mathbb{N}$  và chọn tên sheet cần đến.

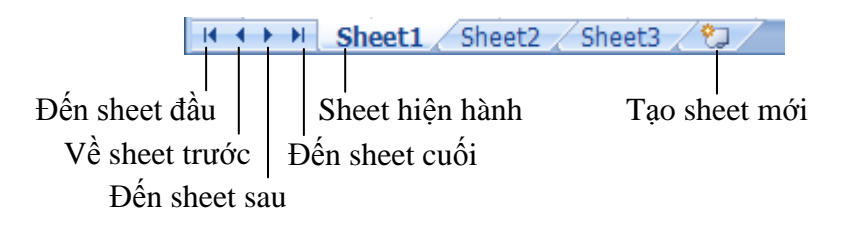

Hình 1.7. Thanh sheet tab

#### 1.3.3. Sử dụng các tổ hợp phím tắt để di chuyển

Để đến được nơi cần thiết trong bảng tính ngoài việc dùng chuột cuốn các thanh cuốn ngang và dọc, các phím mũi tên thì bạn nên nhớ các tổ hợp phím ở bảng 1.1. bên dưới để giúp di chuyển được nhanh hơn.

| Nhấn phím                                     | Di chuyển                                                  |
|-----------------------------------------------|------------------------------------------------------------|
| → Hoặc Tab                                    | Sang một ô bên phải                                        |
| ← Hoặc Shift + Tab                            | Sang một ô bên trái                                        |
| $\uparrow$                                    | Lên một dòng                                               |
| $\downarrow$                                  | Xuống một dòng                                             |
| Home                                          | Đến ô ở cột A của dòng hiện hành                           |
| Ctrl + Home                                   | Đến địa chỉ ô A1 trong worksheet                           |
| Ctrl + End                                    | Đến địa chỉ ô có chứa dữ liệu sau cùng trong worksheet     |
| Alt + Page Up                                 | Di chuyển ô hiện hành qua trái một màn hình                |
| Alt + Page Down                               | Di chuyển ô hiện hành qua phải một mành hình               |
| Page Up                                       | Di chuyển ô hiện hành lên trên một màn hình                |
| Page Down                                     | Di chuyển ô hiện hành xuống dưới một màn hình              |
| F5                                            | Mở hộp thoại Go To                                         |
| End + $\rightarrow$ hoặc Ctrl + $\rightarrow$ | Đến ô bên phải đầu tiên mà trước hoặc sau nó là ô trống    |
| End + $\leftarrow$ hoặc Ctrl + $\leftarrow$   | Đến ô bên trái đầu tiên mà trước hoặc sau nó là ô trống    |
| End + $\uparrow$ hoặc Ctrl + $\uparrow$       | Lên ô phía trên đầu tiên mà trên hoặc dưới nó là ô trống   |
| End + $\downarrow$ hoặc Ctrl + $\downarrow$   | Xuống ô phía dưới đầu tiên mà trên hoặc dưới nó là ô trống |
| Ctrl + Page Up                                | Di chuyển đến sheet phía trước sheet hiện hành             |
| Ctrl + Page Down                              | Di chuyển đến sheet phía sau sheet hiện hành               |

Bảng 1.1. Các phím tắt di chuyển nhanh trong bảng tính

#### 1.3.4. Truy cập Ribbon bằng bàn phím

Mới nhìn qua giao diện Excel chúng ta có thể tưởng rằng phải sử dụng Ribbon bằng chuột không thể dùng tổ hợp

Bật∕ tắt thanh Ribbon <*Ctrl*+F1>

 $<\!ALT+ký tự đại diện>$  vì không có các ký gạch chân như các phiên bản trước. Tuy nhiên thanh Ribbon vẫn có thể truy cập bằng bàn phím.

| R       |               | 4 5 ₹              | Bo              | ook1 - Micros  | oft Excel |                         |              |                   | -         |        | x  |
|---------|---------------|--------------------|-----------------|----------------|-----------|-------------------------|--------------|-------------------|-----------|--------|----|
| 9       | Home Ins      | ert Page Layou     | ut Formulas     | Data Re        | view \    | View Develo             | per          | Add-Ins           | . 🕥       |        | x  |
| Ê       | 🔏 Calibri     | · 11 ·             |                 | General        |           | a•= Insert ▼            | Σ            | <b>河 船</b>        |           |        |    |
| Paste   |               |                    |                 | \$ - % ,       | Styles    | B <sup>™</sup> Delete ▼ | <b>.</b>     | Sort & Find &     |           |        |    |
| Clipboa | ard 🗟 🛛 F     | iont 🕞             | Alignment 🕞     | Number         | G         | Cells                   | ~            | Editing           |           |        |    |
|         | 🛄 L) - (L - ) | ≆) ∓               | В               | ook1 - Micros  | oft Excel |                         |              |                   | _         |        | x  |
|         | Home Inser    | t Page Layout      | Formulas D      | ata Review     | View      | Developer               | Add-In       | 15                | ۲         | _ =    | х  |
| Aa      | Colors -      |                    | F A +           |                |           | Width: Auto             | matic 🝷      | Gridlines H       | eadings   | -      |    |
| Themes  | ATF onts - M  | argins Orientation | Size Print Brea | aks Background | Print     | Height: Auto            | matic 🔹      | VG'iew            | /H/iew    | Arrang | ge |
| TH .    |               | M O                | SZ Area K       | 5) G           |           | Scale to Fit            | 076 <b>-</b> | PG<br>Sneet Optio | 위에<br>위 및 | -      |    |

Hình 1.8. Các ký tự đại diện của nhóm lệnh và các nút lệnh

- Khi muốn truy cập đến các nhóm lệnh trên thanh Ribbon như Home, Insert, ... ta nhấn phím *ALT* một lần (không cần giữ phím *ALT*). Các ký tự đại diện cho các nhóm lệnh sẽ hiện lên, bạn chỉ cần nhấn phím trên bàn phím tương ứng ký tự đại diện cần truy cập. Ngoài ra bạn cũng có thể dùng các phím ← → ↑ ↓ để di chuyển trong thanh Ribbon.
- Để biết ký tự đại diện cho các nút lệnh, bạn hãy nhấn nhấn tổ hợp phím <*ALT* + *ký tự đại diện của nhóm lệnh*>. Ví dụ nhóm lệnh Page Layout (ký tự đại diện là *P*) → <*ALT*+*P*>.
- Khi muốn thực hiện một lệnh nào đó trên thanh Ribbon thì ta di chuyển ( $\leftarrow \rightarrow \uparrow \downarrow$ ) đến lệnh đó và nhấn phím *Enter* hay dùng <*ALT* + *Ký tự đại diện cho nút lệnh*>.
- Khi muốn trở lại vùng làm việc trên bảng tính, ta nhấn phím *ALT* một lần hoặc nhấn phím *ESC*.

#### 1.4. Thao tác với workbook 1.4.1. Tạo mới workbook

| Tạo nhanh workbook         |
|----------------------------|
| < <i>Ctrl</i> + <i>N</i> > |

Chọn nút *Office* → *New*, một hộp thoại hiện ra (xem hình bên dưới) cung cấp nhiều lựa chọn để tạo workbook như: workbook trống, workbook theo mẫu dựng sẵn, workbook dựa trên một workbook đã có. Để tạo workbook trống, bạn chọn *Blank workbook* và nhấp nút *Create*.

|                        |                      | New Workbook            |                            |                | ? 🗙  |
|------------------------|----------------------|-------------------------|----------------------------|----------------|------|
|                        | ▼ Microsoft Ex       | Templates               | Search M 🗲                 | Blank Workbook |      |
| New Recent Doc         | uments               | Installed Templater     | Blank and recent           |                |      |
| 1 Containe             | er.xls               | Mutamplates             |                            |                |      |
| Copen 2 07-Soldie      | ers Field Project-An | My templates            |                            |                |      |
| <u>3</u> Print rep     | ort 03-04 2007.xls   | New from existing       |                            |                |      |
| Save <u>4</u> papercut | t-print-log-2007-04. | Microsoft Office Online | Blank Workbook             |                |      |
| 5 Print Rep            | port.xls             | Featured                |                            |                |      |
| 6 papercut             | t-print-log-2007-03. | Agendas                 | Recently Used Templates    |                |      |
| Save As Z budget.x     | ds                   | Budgets                 |                            |                |      |
| 8 Popupm               | enu.xls              | Calendars               |                            |                |      |
| Print <u>9</u> tonghop | hamExcel.xls         | Expense reports         | Blood Pressure Tracker     |                |      |
| install as             | addin.xls            | Forms                   | 1 Name<br>1 Sector Pressor |                |      |
| Prepare ► DichVuIr     | nternet.xls          | Inventories             | 1 CH (P (404 7 1004        |                |      |
| IRR.xls                |                      | Invoices                |                            |                |      |
| Sen <u>d</u> ► CK1.xls |                      | livorces                | Blood Pressure Tracker     |                |      |
| 08-An.XL               | s                    | LISTS                   |                            |                |      |
| Publish ▶ DichVuIr     | nternet.xls          | Plans                   |                            |                | - 1  |
| hiencong               | gthuc.xla            | Planners 🗸 🗸            |                            |                |      |
| Close Vidu TNC         | TVN.XLS              |                         |                            | Create Ca      | ncel |
|                        | Excel O              | potions X Exit Excel    |                            |                |      |
|                        |                      |                         |                            |                |      |
| Ready 🛅                |                      | 100% 🕞 👘 👘              |                            |                |      |

Hình 1.9. Minh họa tạo mới workbook

#### 1.4.2. Mở workbook có sẵn trên đĩa

Một tập tin có sẵn có thể được mở bằng nhiều cách:

 Chọn nút Office → chọn tên tập tin trong danh sách *Recent* Documents, có thể có tối đa 50 tên tập tin được sử dụng gần đây phất trong danh sách pày (đổ điều chính thì phấn vào nút ( Gọi nhanh hộp thoại Open <*Ctrl*+*O*>

đây nhất trong danh sách này (để điều chỉnh thì nhấn vào nút *Office*  $\rightarrow$  *Excel Options*  $\rightarrow$ 

### Advance $\rightarrow$ phần Display $\rightarrow$ Show this number of Recent Documents 17

- 2. Dùng trình quản lý tập tin như Windows Explorer, tìm đến nơi lưu trữ tập tin và nhấp chuột hai lần lên tên tập tin.
- Chọn nút Office → Open, hộp thoại Open hiện ra. Trong hộp thoại Open, chúng ta phải tìm đến nơi lưu trữ tập tin (tại Look In) và chọn tên tập tin cần mở sau đó nhấn nút Open để mở tập tin.

Các tùy chọn của nút **Open** trong hộp thoại **Open**: **Open** (mở bình thường), **Open Read-Only** (Không lưu đè được những thay đổi), **Open as Copy** (Tạo bản sao của tập tin và mở ra), **Open in Browser** (Mở tập tin bằng trình duyệt web mặc định), **Open and Repair** (Rất hữu dụng trong trường hợp tập tin bị lỗi).

| - 19 - 19 - 10 - 10 | 👌 🜈 😑 Misroco      |                                                                                                    |
|---------------------|--------------------|----------------------------------------------------------------------------------------------------|
|                     |                    | 2 🛛                                                                                                    |
| Rec New             | cent Look in:      | 🔁 Dataset 💽 🙆 🖬 🗶 🚰 🖽 🗸                                                                                                    |
|                     | Cont My Recent     | Name 🔺 Size Type Date Modified                                                                                                    |
|                     | 07-Se Documents    | Bai2-1.xls 27 KB Microsoft Office Exc 07/07/2004 2:23 PM                                                                                   |
| 3 F                 | Print Brint        | Bai2-2.xls 33 KB Microsoft Office Exc 09/07/2004 1:10 PM                                                                                   |
| 4 F                 | pape 👝 My          | Bai3-1.xls 41 KB Microsoft Ottick Eve 20/08/2004 1-28 DM                                                                                   |
| 5 F                 | Print Documents    | Bild-1,xls 25 KB Micr No1 luu workbook                                                                                                    |
| 6 г                 | pape S My          | Bai5-1.xls 59 KB Microsoft Office Exc 14/07/2004 5:13 PM                                                                                   |
| Save As             | bude Sa My Network | Bai6-1.xls 67 KB Microsoft Office Exc 23/07/2004 5:00 PM                                                                                   |
| 8 6                 | Places             | Bai7-1.xls 48 KB Microsoft Office Exc 26/07/2004 11:04 AM                                                                                  |
| Print Print         | tong               | Biller - 2, Xis Osoft Office Exc 26/07/2004 3:49 PM                                                                                        |
|                     | insta              | Phuluc.xls criticiti WOIKDOOK osoft Office Exc 29/08/2004 11:28 AM                                                                         |
| Prepare             | Disk               | Phulucl.xls 15 KB Microsoft Office Exc 03/08/20                                                                                            |
|                     | Dich               | StatExample.xls 52 KB Microsoft Office Exc 29/08/20 Tùy chọn <i>Open</i>                                                                   |
|                     | IRR.x              | TempStatExample.xls 31 KB Microsoft Office Exc 03/08/2000                                                                                  |
| Sen <u>a</u> 🕨 🤇    | CK1.3              |                                                                                                    |
| 0                   | 08-Ai              | Các kieu tạp tin                                                                                                    |
| Publish 🕨 🕻         | Dich               |                                                                                                    |
| ł                   | hien               | File name:                                                                                                    |
| Close V             | Vidu               | Files of type: All Evcal Files (* vl*. * vlev. * vlev. * vlev. * vlev. * vlev. * vlev. * vlev. * vlev. * vlev. * html * html * html * html |
|                     |                    |                                                                                                    |
|                     | Tools              |                                                                                                    |
|                     | 1005               |                                                                                                    |
|                     |                    |                                                                                                    |
| Deards 97           |                    |                                                                                                    |

*Hình 1.10.* Minh họa mở tập tin

#### 1.4.3. Luu workbook

pột điều cần lưu ý khi làm việc trên máy tính là các bạn phải nhớ thực hiện lệnh lưu lại công việc đã thực hiện thường xuyên. Việc ra lệnh lưu trữ không tốn nhiều thời gian

nhưng nếu máy bị hỏng hay cúp điện đột ngột có thể mất tong cả giờ làm việc của bạn. Nhằm an toàn cho dữ liệu, bạn nên bật tính năng *Auto Recover*, Excel sẽ tự động thực hiện lệnh lưu theo thời gian qui định (mặc định là 10 phút lưu một lần). Để sử dụng tính năng *Auto Recover* bạn chọn nút *Office*  $\rightarrow$  *Excel Options*  $\rightarrow$  *Save*, sau đó đánh dấu chọn  $\square$  vào *Save* 

#### AutoRecover information every 🛄 💼 minutes.

Một số cách lưu workbook:

- 1. Chọn nút *Office*  $\rightarrow$  *Save*
- Nhấp chuột lên nút lên trên thanh lệnh truy cập nhanh (*Quick Access Tollbar*).
- 3. Dùng tổ hợp phím *<Ctrl+S>* hoặc *<Shift+F12>*.

Nếu tập tin đã được lưu trước đó rồi thì Excel sẽ lưu tiếp các phần cập nhật, còn nếu là tập tin được ra lệnh lưu lần đầu thì hộp thoại *Save As* hiện ra. Trong hộp thoại *Save As*, bạn hãy chọn nơi lưu trữ tập tin (tại *Look In*) và đặt tên cho tập tin tại hộp *File name*, chọn kiểu tập tin tại *Save as type* và sau đó nhấn nút *Save* để lưu trữ.

Để lưu tập tin *<Ctrl+S> hoặc <Shift+F12>* Để lưu tập tin với tên khác nhấn *<F12>* 

Để các phiên bản Excel trước mở được tập tin tạo bởi Excel 2007, bạn nên lưu tập tin theo kiểu

Excel 97-2003 Workbook (\*.xls)

Cài thêm *Office 2007 Compatibility Pack* cho *Office 2003* và *Office XP* để đọc được định dạng mới của Excel 2007

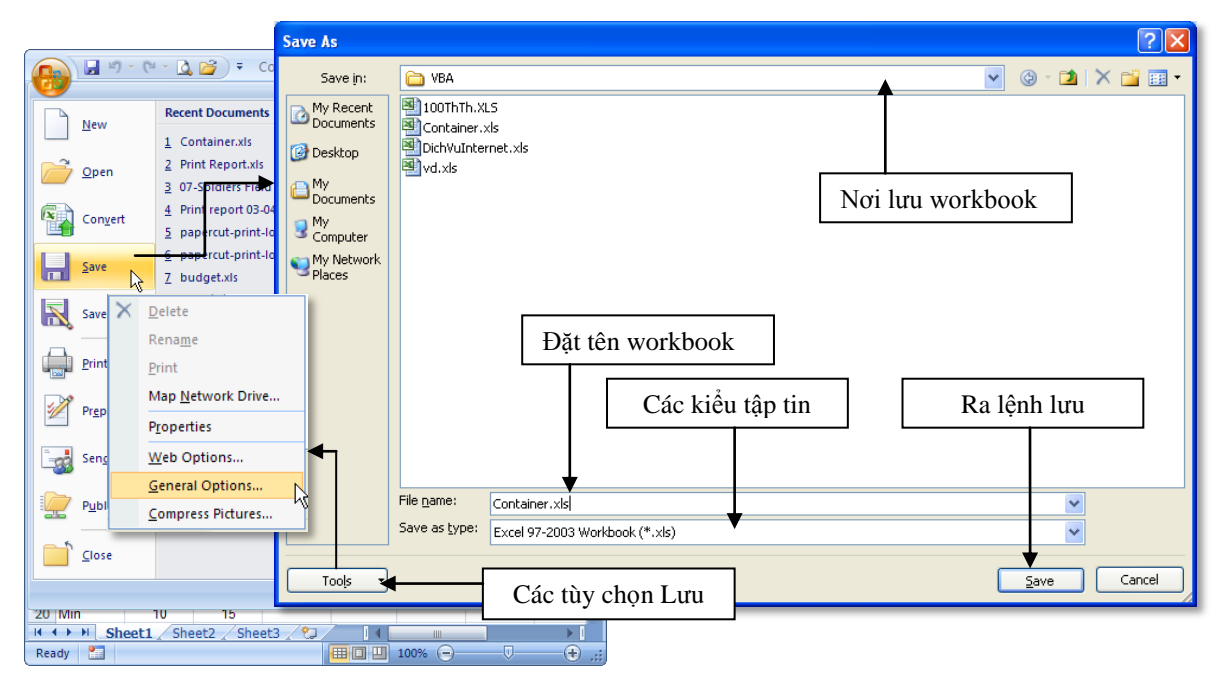

*Hình 1.11*. Minh họa lưu tập tin

- Qui tắt đặt tên: Đặt tên tập tin Excel dùng chung qui tắt đặt tên tập tin của Windows. Tên tập tin có thể dài tới 255 ký tự bao gồm cả khoảng trắng. Tuy nhiên trong tên tập tin không được dùng các ký hiệu như: \?: \* " <> |
- Để bảo mật tập tin, chúng ta có thể gán mật mã bảo vệ, khi đó cần phải biết mật mã mới được phép mở tập tin (trừ những cách tà đạo!).

**B1.** Nhấn nút *Office*  $\rightarrow$  *Save As*, hộp thoại *Save As* hiện ra.

**B2.** Nhấn nút *Tools* → chọn *General Options*..., hộp thoại *General Options* hiện ra

**B3.** Nhập mật mã mở và hiệu chỉnh workbook (hai mật mã này nên khác nhau để tăng bảo mật). Sau đó nhấn nút *OK* 

Mật mã dài tối đa **15** ký tự và có phân biệt *chữ hoa* và *chữ thường*.

Để tăng bảo mật ta dùng: *Office →Prepare → Encrypt Document →* đặt mật mã 2 lần.

B4. Xác nhận lại mật mã mở workbook. Sau đó nhấn nút OK
B5. Xác nhận lại mật mã hiệu chỉnh workbook. Sau đó nhấn nút OK

B6. Nhấn nút Save để hoàn tất.

| General Options                                          | ? 🛛                                        | Confirm Password                                                                                                    |
|----------------------------------------------------------|--------------------------------------------|----------------------------------------------------------------------------------------------------|
| Always create <u>b</u> acku<br>File sharing              | p                                          | Reenter password to proceed.                                                                                                    |
| Password to <u>o</u> pen:<br>Password to <u>m</u> odify: | •••••                                      | Caution: If you lose or forget the password, it cannot be recovered. It is advisable to keep a list of passwords and their corresponding workbook and sheet names in a safe |
|                                                          | <u>Read-only recommended</u> OK     Cancel | place. (Remember that passwords are case-sensitive.)                                                                                                    |

Hình 1.12. Dùng mật mã bảo vệ workbook

Các tùy chọn trong hộp *General Options: Always create backup* (tạo bản sao có đuôi \*.xlk trước khi gán mật mã), *Password to Open* (mật mã để mở workbook), *Password to modify* (mật mã để cập nhật nội dung workbook), *Read-only recommended* (mở dưới dạng chỉ đọc).

#### 1.4.4. Đóng workbook

Một số cách đóng workbook:

- 1. Chọn nút *Office*  $\rightarrow$  *Close*
- 2. Dùng chuột chọn nút 🔀 ở góc trên bên phải (trên thanh tiêu đề).
- 3. Dùng tổ hợp phím  $\langle Ctrl + F4 \rangle$  hoặc  $\langle Ctrl + W \rangle$ .

Nếu workbook có sự thay đổi nội dung thì Excel sẽ nhắc bạn lưu lại các thay đổi đó.

#### 1.4.5. Sắp xếp workbook

Khi mở nhiều workbook cùng lúc và cần tham khảo qua lại, để thuận tiện ta nên sắp xếp lại: Rê chuột nhấn vào nhóm lệnh *View*  $\rightarrow$  chọn nút *Arrange All*  $\rightarrow$  Chọn kiểu bố trí thích hợp. Di chuyển giữa các workbook <*Ctrl+F6*> hoặc <*Ctrl+Tab*>

| Ca   | ) 🖬 🤊              | - C - 🖸                | , 🖾 ) 🔻                          |                          | Micros | oft Ex                  | cel                           |                          | -                                                                                                    | = ×          |              |
|------|--------------------|------------------------|----------------------------------|--------------------------|--------|-------------------------|-------------------------------|--------------------------|----------------------------------------------------------------------------------------------------|--------------|--------------|
|      | Home               | e Insert               | Page Layout                      | Formulas                 | Dat    | а                       | Review                        | View Deve                | loper Add-Ins                                                                                                    |              |              |
| Norm | nal Page<br>Layout | I<br>Show<br>ews       | /Hide Zoom 100                   | 20% Zoom to<br>Selection |        | lew M<br>rrang<br>reeze | /indow<br>je All<br>Panes 🛪 🗌 | Save<br>Worksp<br>Window | Switch<br>ace Windows - Macros<br>Macros                                                                                                    |              |              |
|      | C13                | •                      |                                  | Vũ Văn                   |        |                         |                               |                          |                                                                                                    | ×            |              |
| 📳 Pi | rint Repo          | rt.xls [Com            | patibility Mode]                 | - 1                      | = x    | Cor                     | ntainer.xls                   | [Contractibility         | Arrange Win                                                                                                    | dows         | ? ×          |
|      | I                  | J                      | K                                |                          |        |                         | Α                             | B                        |                                                                                                    |              |              |
| 1 C  | opies 💌            | Printer •              | Document Name                    | •                        | Clien  | 1                       | Kich thượ                     | ốc thùng hàng            | Arrange                                                                                                    |              |              |
| 2    | 1                  | Printer3               | Microsoft Word - Ba              | i tap toan 1a.           | PCLA   | 2                       | D                             | R                        | Mirango                                                                                                    |              |              |
| 3    | 1                  | Printer1               | Microsoft Word - Ba              | i1.doc                   | PCLA   | 3                       | 400                           | 100                      | \[         \begin{aligned}         & \begin{aligned}         & |              |              |
| 4    | 1                  | Printer3               | Microsoft Word - Do              | _thi.01.doc              | PCLA   | 4                       |                               |                          | <u> </u>                                                                                                    |              |              |
| 5    | 1                  | Printer3               | Syllabusvn.pdf                   |                          | PCLA   | 5                       | Giả định c                    | hiều đặt thùng           | <u> </u>                                                                                                    |              |              |
| 6    | 1                  | Printer3               | MS07-P01aV.pdf                   |                          | PCLA   | 6                       | Goi A là s                    | ố thùng hàng 1           | <ul> <li>Horizontal</li> </ul>                                                                                                    |              |              |
| 7    | 2                  | Printer3               | MS07-P016V.pdf                   |                          | PCLA   | 7                       | CONTRIA S                     | io thang hang i          |                                                                                                    |              |              |
| 8    | 1                  | Printer3<br>Drieter2   | Ball H2.XIS<br>Missess # Ward Re | iten tene de l           | PCLA   |                         | DT1                           | 4000 + 4008              | <u>V</u> ertical;                                                                                                    |              |              |
| 10   | 1                  | Printer3               | Microsoft Word - Ba              | i tap toan 1a.           |        | -                       | DTO                           | 400A + 400D              |                                                                                                    |              |              |
| 11   | 1                  | Printer3               | Microsoft Word - Da              | thi 01 doc               |        | 9                       | P1Z<br>DT2                    | 100A + 50D <             | Cascade                                                                                                    |              |              |
| 12   | 1                  | Printer3               | Microsoft Word - BT              | do thi va hau            | PCLA   | 10                      | P13                           | 100A + 50B <             |                                                                                                    |              |              |
| 13   | 1                  | Printer3               | Microsoft Word - ba              | i tan 1a toan            | PCLA   | 11                      | Ham mục                       | tieu A                   | 🗖 Wiedews of                                                                                                    | a chiu a uua | whether a le |
| 14   | 1                  | Printer3               | Microsoft Word - Do              | thi C1 C2 C3             | PCLA   | 12                      |                               |                          |                                                                                                    | active wo    | TKDOUK       |
| 15   | 1                  | Printer3               | Microsoft Word - Do              | thi C4 C5.do             | PCLA   | 13                      | Lập bài t                     | oán                      |                                                                                                    |              |              |
| 16   | 1                  | Printer3               | Microsoft Word - Do              | thi C1 C2 C3             | PCLA   | 14                      |                               | Α                        |                                                                                                    |              |              |
| 17   | 1                  | Printer3               | Microsoft Word - Do              | thi C4 C5.do             | PCLA   | 15                      | Dài                           | 400                      | OK                                                                                                    | Can          | icel         |
| 18   | 1                  | Printer3               | MS06-PS02aV[1].pd                | f                        | PCLA   | 16                      | Rộng                          | 100                      |                                                                                                    |              |              |
| 19   | 1                  | Printer3               | Microsoft Word - Ba              | i tap toan 1a.           | PCLA   | 17                      | Cao                           | 100                      |                                                                                                    |              |              |
| 20   | 1                  | Printer3               | Microsoft Word - Do              | _thi.01a.rtf             | PCLA   | 18                      | Nghiệm                        | 1                        | 1                                                                                                    |              |              |
| 21   | ► H                | Printer3<br>papercut-p | rint-log-2006                    | 1a-2005[1] n             |        | 14                      | + H SI                        | neet1 Sheet2             | 2 / Sheet3 / 💱                                                                                                    |              |              |
| Read | y 🎦                |                        |                                  |                          |        |                         |                               |                          | 100% 🕞 🖳 🗸                                                                                                    | + .::        |              |

Hình 1.13. Sắp xếp các workbook trong cửa sổ Excel

#### 1.5. Thao tác với worksheet 1.5.1. Chèn thêm worksheet mới vào workbook

Có nhiều cách thực hiện:

- 1. Nhấn vào nút 🖾 trên thanh sheet tab **Sheet1** Sheet2 Sheet3
- 2. Dùng tổ hợp phím  $\langle Shift + F11 \rangle$  chèn sheet mới vào trước sheet hiện hành.
- 3. Nhấn chọn nhóm *Home*  $\rightarrow$  đến nhóm *Cells*  $\rightarrow$  *Insert*  $\rightarrow$  *Insert sheet*
- 4. Nhấp phải chuột lên thanh sheet tab và chọn *Insert*..., hộp thoại *Insert* hiện ra, chọn *Worksheet* và nhấn nút *OK*. Sheet mới sẽ chèn vào trước sheet hiện hành.

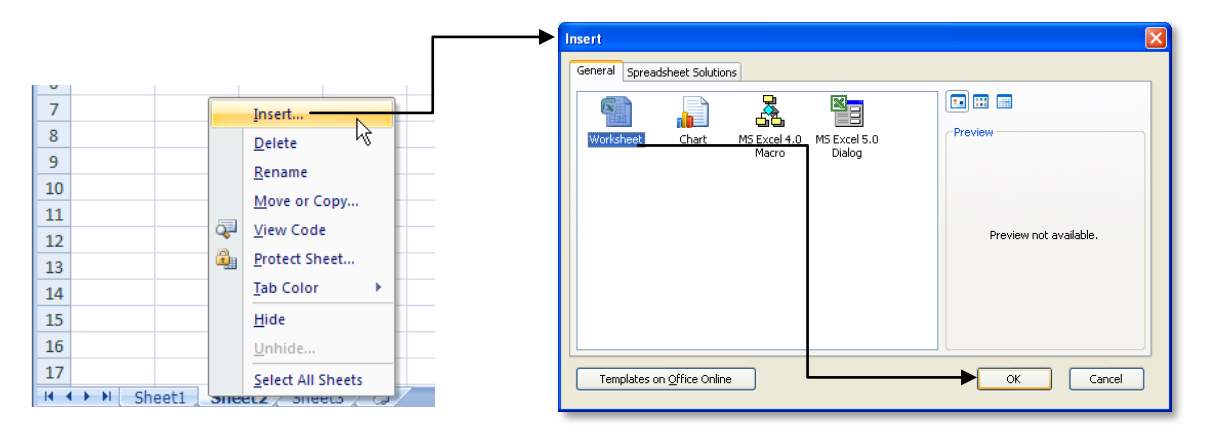

Hình 1.14. Minh họa chèn sheet mới

#### 1.5.2. Đổi tên worksheet

Nhấp phải chuột lên tên sheet cần đổi tên ở thanh sheet tab, chọn *Rename*, gõ tên mới vào, xong nhấn phím Enter. Tên sheet có thể dài tới 31 ký tự và có thể dùng khoảng trắng, tuy nhiên không được dùng các ký hiệu để đặt tên như: : / \ ? \* Mặc định Excel mở workbook mới có 3 sheet, để thay đổi vào: Office → Excel Options → Popular → Include this many sheets <số sheet>

#### 1.5.3. Xóa worksheet

Muốn xóa work sheet, bạn làm theo các cách sau:

- 1. Chọn sheet muốn xóa  $\rightarrow$  chọn nhóm *Home*  $\rightarrow$  chọn nhóm *Cells*  $\rightarrow$  *Delete*  $\rightarrow$  *Delete sheet*
- 2. Nhấp phải chuột lên tên sheet muốn xóa sau đó chọn *Delete*, xác nhận xóa *OK*.

#### 1.5.4. Sắp xếp thứ tự các worksheet

Có nhiều cách thực hiện sắp xếp worksheet như:

1. Nhấp trái chuột lên tên sheet cần sắp xếp và giữ chuột kéo đến vị trí mới và thả chuột.

2. Khi có quá nhiều sheet thì dùng cách này, nhấp phải chuột lên tên sheet cần sắp xếp, chọn *Move or Copy*.... hộp thoại *Move or Copy* hiện ra. Hãy nhấp chọn lên tên sheet trong danh sách mà bạn muốn di chuyển sheet đến trước nó, sau đó nhấn *OK*.

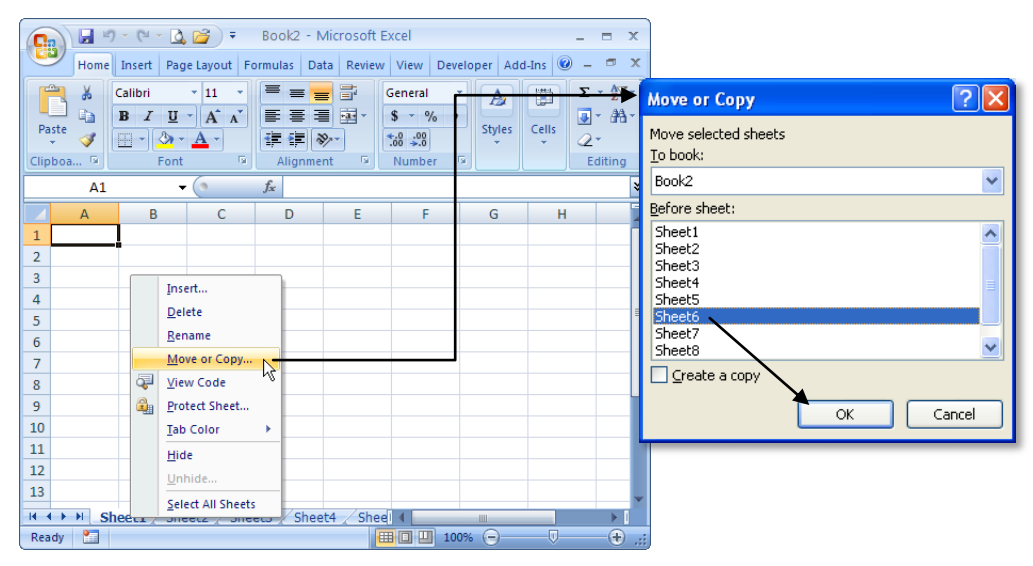

Hình 1.15. Minh họa sắp xếp Sheet1 đến trước Sheet6

#### 1.5.5. Sao chép worksheet

Nhấp phải chuột lên sheet, chọn *Move or Copy...*  $\rightarrow$  chọn vị trí đặt bản sao trong vùng *Before sheet*  $\rightarrow$  đánh dấu chọn vào hộp *Creat a copy*  $\rightarrow$  nhấn nút OK. Ngoài ra để sao chép nhanh bạn nhấn *giữ phím Ctrl* rồi dùng chuột chọn lên tên sheet cần sao chép  $\rightarrow$  giữ trái chuột rê đến vị trí đặt bản sao trên thanh sheet tab  $\rightarrow$  thả trái chuột.

- Để sao chép nhiều sheet cùng lúc cũng làm tương tự nhưng phải chọn nhiều sheet trước khi thực hiện lệnh. Để chọn được nhiều sheet bạn hãy giữ phím <*Ctrl* + *nhấp chuột*> để chọn sheet.
- Để chép một hay nhiều sheet sang một workbook khác, bạn hãy mỡ workbook đó lên sau đó thực hiện lệnh *Move or Copy*... và nhớ chọn tên workbook đích tại *To book* (nếu chọn workbook đích (*new book*) thì sẽ sao chép các sheet đến một workbook mới).

|      |     |            |                      |                              |                     |          |                  |             |          | Move or Copy                             | ? 🗙    |
|------|-----|------------|----------------------|------------------------------|---------------------|----------|------------------|-------------|----------|------------------------------------------|--------|
|      | А   | В          | С                    | D                            | E                   | F        | G                | Н           | I        | Move selected sheets<br><u>T</u> o book: |        |
| 1    |     |            | B                    | ao Cao Ban<br>- 18 627 46- 1 | Hang                |          |                  |             |          | BaiTH2.xls                               | ~      |
| 2    | STT | Mã HĐ      | (Tua<br>Mặt bàng     | Noày                         | 14-12-98)<br>Dom vi | SI urd   | na Đơn aiá       | Thành tiển  |          | Before sheet:                            |        |
| 4    | 1   | SD1M2      | Machang              | 07-12-98                     | Don vi              | 5        |                  | i maini uch |          | Function                                 | ~      |
| 5    | 2   | HDM64      |                      | 12-12-98                     |                     | 2        |                  |             | <b>_</b> | Baitap1                                  |        |
| 6    | 3   | CDM74      |                      | 08-12-98                     |                     | 12       |                  |             |          | Baitap2                                  |        |
| 7    | 4   | SD1M4      |                      | 09-12-98                     |                     | Īu       | nsert            |             |          | Baitap3                                  |        |
| 8    | 5   | HDM64      |                      | 11-12-98                     |                     | D        | elete            |             |          | Giaibai3<br>(move to epd)                |        |
| 9    | 6   | CDM74      |                      | 07-12-98                     |                     | R        | ename            |             |          |                                          | $\sim$ |
| 10   | 7   | SD1M2      |                      | 10-12-98                     |                     | N        | love or Copy     |             |          | Create a copy                            |        |
| 11   | 8   | CDM74      |                      | 14-12-98                     |                     | Qυ       | iew Code         |             |          |                                          |        |
| 12   | 9   | SD1M4      |                      | 13-12-98                     |                     | B PI     | rotect Sheet     |             |          | OK Car                                   | cel    |
| 13   | 10  | SD1M2      |                      | 14-12-98                     |                     | Ta Ta    | ab Color         |             |          |                                          |        |
| 14   |     |            | Tó                   | ng Cộng                      |                     |          |                  |             |          |                                          |        |
| 15   |     |            | Bång Danh I          | Mục                          |                     | Ħ        | ide              |             |          |                                          |        |
| 16   |     | Mã         | Tên mặt hàng         | Đơn vị                       | Đơn giá             |          | nhide            |             |          |                                          |        |
| 17   |     | SM4        | Đĩa mềm 1.4Mb        | Thùng                        | 140                 | <u>S</u> | elect All Sheets |             |          | ×                                        |        |
| 14 4 | → H | Function 🖌 | 🛾 Baitap1 🔏 Thuc han | nh 🔏 Baitap2 🖉               | Baitap3             | Giaiba   | ai3 🔨 📬 🦯        |             | 1111     |                                          |        |

Hình 1.16. Minh họa sao chép sheet Baitap3 thêm một bản trước khi tính toán

#### 1.5.6. Chọn màu cho sheet tab

Wiệc tô màu giúp quản lý thanh sheet tab được tốt hơn. Để tô màu cho các sheet tab bạn chỉ cần nhấp phải chuột lên tên sheet cần tô màu, tiếp theo hãy chọn *Tab Color* và chọn màu thích hợp.

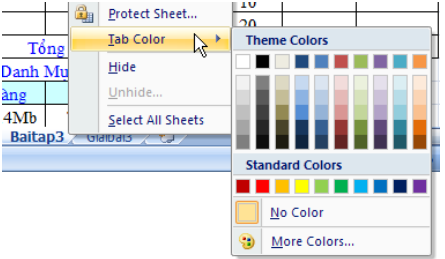

Hình 1.17. Minh họa tô màu cho sheet tab Baitap3

#### 1.5.7. Ân/ Hiện worksheet

Không thể ẩn hết các sheet trong workbook mà phải còn lại ít nhất một sheet không bị ẩn. Muốn ẩn sheet bạn chỉ cần nhấp phải chuột lên tên sheet muốn ần và chọn *Hide* thế là sheet đã được ẩn. Khi muốn cho hiện trở lại một sheet, bạn nhấp phải chuột lên thanh *Sheet*  *tab* và chọn *Unhide*... sau đó chọn tên sheet cần cho hiện và nhấn nút *OK*.

| Unhide                | ? 🔀       |
|-----------------------|-----------|
| <u>U</u> nhide sheet: |           |
| Baitap3               |           |
|                       |           |
|                       |           |
|                       |           |
|                       | <u>×</u>  |
|                       | OK Cancel |
|                       |           |

Để ngăn cản người sử dụng cho hiện lại, xóa, chèn thêm, đổi tên, sao chép sheet bạn vào:
Nhóm *Review* → Nhóm *Changes* → *Protect Workbook* → *Protect Structure and Windows* → chọn *Structure* → nhập mật mã và xác nhận lại.

Hình 1.18. Minh họa cho hiện lại sheet Baitap3

#### 1.5.8. Sử dụng các chế độ hiển thị trong quá trình thao tác

Trong quá trình thao tác trên bảng tính đôi khi chúng ta cần phóng to hay thu nhỏ các cửa số để có được góc nhìn tốt hơn, hoặc xem nội dung của cùng một worksheet dưới nhiều góc độ khác nhau, hoặc chia cửa sổ worksheet thành nhiều ngăn để dễ dàng tham chiếu, hay giữ cố định tiêu đề một danh sách dài trong khi cuốn các thanh cuốn,...

#### Sử dụng thanh Zoom

Excel 2007 bố trí thanh công cụ Zoom dùng để phóng to thu nhỏ khung làm việc của bảng tính. Thanh zoom nằm ngay ở góc dưới bên phải màn hình và có thể giúp thu nhỏ và phóng to khung làm việc từ 10% đến tới 400%, phóng to thì nhấn và nút dấu cộng còn thu nhỏ thì nhấn vào nút dấu trừ.

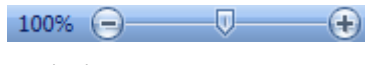

Hình 1.19. Thanh Zoom

#### Xem và so sánh worksheet trong nhiều cửa sổ

Tính năng này đặc biệt hữu ích khi bạn muốn xem một worksheet hay các worksheet trong cùng một workbook dưới nhiều góc độ khác nhau, mỗi một nhân bản để xem sẽ được gắn thêm chỉ số phía sau tên tập tin. Chọn nhóm *View*  $\rightarrow$  *Window*  $\rightarrow$  *New Window* 

| 🔨 B  | aiTH3.xls:2 [Compa | atibility Mode] |               |         |       | _ = X | 🚳 BaïTH3.xls:1 [Compatibility Mode]                                                               | x |
|------|--------------------|-----------------|---------------|---------|-------|-------|---------------------------------------------------------------------------------------------------|---|
|      | A                  | В               | С             | D       | E     | F     |                                                                                                   |   |
| 1    | 9./ Vẽ đồ th       | i Stocks        |               |         |       |       |                                                                                                   |   |
| 2    |                    |                 |               |         |       |       | Biên động Giá cô phiêu của công ty Dell                                                           |   |
| 3    | Giá cổ phiếu       | của công ty     | máy tính D    | Dell    |       |       |                                                                                                   |   |
| 4    |                    |                 |               |         |       |       | 45 000 000                                                                                        |   |
| 5    | Date               | Volume          | Open          | High    | Low   | Close | 43,000,000 T T 28                                                                                 |   |
| 6    | 18/07/2002         | 25,747,800      | 26.07         | 26.74   | 25.9  | 26.05 | 40,000,000 + 27                                                                                   |   |
| 7    | 17/07/2002         | 33,386,100      | 26.73         | 26.99   | 25.75 | 26.34 | 35,000,000 + 26                                                                                   | 1 |
| 8    | 16/07/2002         | 37,944,000      | 25.45         | 26.98   | 24.9  | 26.19 | 30 000 000                                                                                        |   |
| 9    | 15/07/2002         | 34,244,700      | 24.81         | 25.49   | 24.12 | 25.44 |                                                                                                   |   |
| 10   | 12/07/2002         | 36,616,900      | 25.46         | 25.65   | 24.91 | 25.03 | 25,000,000 + + 24 High                                                                            |   |
| 11   | 11/07/2002         | 38,858,700      | 23.56         | 24.181  | 22.75 | 23.93 | 20,000,000 +                                                                                      |   |
| 12   | 10/07/2002         | 29,687,100      | 24.94         | 25.1    | 23.58 | 23.67 | 15,000,000 + 23 LOW                                                                               |   |
| 13   | 09/07/2002         | 29,692,400      | 24.53         | 25.23   | 23.99 | 24.74 | 10 000 000 + 22 Close                                                                             |   |
| 14   | 08/07/2002         | 23,122,000      | 25.78         | 20.17   | 24.42 | 24.75 |                                                                                                   |   |
| 10   | 03/07/2002         | 21.005.200      | 20.1          | 20      | 24.90 | 20.99 | 5,000,000 +                                                                                       |   |
| 10   | 03/07/2002         | 21,995,300      | 24.12         | 24.70   | 23.00 | 24.08 |                                                                                                   |   |
| 18   | 01/07/2002         | 21 323 100      | 24.0          | 26.1    | 24.30 | 24.04 |                                                                                                   |   |
| 10   | 01/01/2002         | 21,020,100      | 23.33         | 20.1    | 23.01 | 23.10 |                                                                                                   |   |
| 20   |                    |                 |               |         |       |       |                                                                                                   | ł |
| 21   |                    |                 |               |         |       |       |                                                                                                   |   |
| 11.4 | DelStock           | Stocks2 T       | hanh-Cot / Pa | areto-( |       |       | H ↔ H / Cung-Cau1 / Cung-Cau2 / DT Pie / Stocks1 DellStock / Stocks2 / Thanh-Cot / Pareto-Pie / T |   |

Hình 1.20. Xem đồng thời Stock2 và DellStock trong cùng workbook

Để so sánh hai worksheet thì sau khi làm bước trên bạn chọn tiếp nhóm  $View \rightarrow Window \rightarrow View Side$  by Side. Khi sử dụng chức năng này khi bạn cuốn thanh cuốn ở cửa sổ này thì cửa sổ kia cũng được cuốn theo. Để tắt tính năng cuốn đồng thời này bạn vào  $View \rightarrow Window \rightarrow Synchronous Scrolling$  (nếu nó đang bật).

#### Chia khung bảng tính làm nhiều phần và cố định vùng tiêu đề

Tính năng rất hay được dùng khi thao tác trên các danh sách dài hoặc trong tính toán cần phải thực hiện nhiều việc tham chiếu.

Để chia cửa sổ bảng tính: Đặt ô hiện hành tại vi trí cần chia trên bảng tính, sau đó chọn *View*   $\rightarrow$  *Window*  $\rightarrow$  *Split*. Để bỏ khung bảng tính thì nhấn nút *Split* lại một lần nữa hoặc nhấp chuột 2 lần lên đường chia dọc và ngang. Ngoài ra, ở đầu của các thanh cuốn dọc và ngang có một ngấn nhỏ mà khi rê chuột lên sẽ có biểu tượng  $\stackrel{\text{chi}}{=}$  (công cụ chia nhanh khung bảng tính), bạn giữ trái chuột và kéo ra nơi muốn chia trên cửa sổ làm việc của bảng tính.

| 🗐 BaiTH6.xls [Co | mpatibility I | Mode]  | - 1    | = x      | 🕲 BaiTH6.xls [Compatibility Mode] 🛛 🗕 🗖 🗙 |             |        |        |        | 1   | BaiTH6.xls [Co | - = ×       |        |        |        |         |
|------------------|---------------|--------|--------|----------|-------------------------------------------|-------------|--------|--------|--------|-----|----------------|-------------|--------|--------|--------|---------|
| B                | С             | D      | E      | -        |                                           | В           | С      | D      | E      |     |                | В           | С      | D      | E      | F 🔺     |
| 1 Tên nước       | 1990          | 1991   | 1992   | 19       | 1                                         | Tên nước    | 1990   | 1991   | 1992   | 19  | 1              | Tên nước    | 1990   | 1991   | 1992   | 199     |
| 2 Cambodia       | 6.15          | 11.92  | 15.70  |          | 2                                         | Cambodia    | 6.15   | 11.92  | 15.70  |     | 2              | Cambodia    | 6.15   | 11.92  | 15.70  | 1       |
| 3 Indonesia      | 26.14         | 26.43  | 28.84  |          | 3                                         | Indonesia   | 26.14  | 26.43  | 28.84  | : = | 3              | Indonesia   | 26.14  | 26.43  | 28.84  | 2       |
| 4 Malaysia       | 76.36         | 80.95  | 76.85  |          | 4                                         | Malaysia    | 76.36  | 80.95  | 76.85  |     | 4              | Malaysia    | 76.36  | 80.95  | 76.85  | 8       |
| 5 Myanmar        | 2.62          | 1.57   | 1.44   |          | 5                                         | Myanmar     | 2.62   | 1.57   | 1.44   |     | - 5            | Myanmar     | 2.62   | 1.57   | 1.44   |         |
| 6 Philippines    | 27.52         | 29.60  | 29.13  | -        | 6                                         | Philippines | 27.52  | 29.60  | 29.13  |     | 6              | Philippines | 27.52  | 29.60  | 29.13  | 3 🕶     |
| 7 Singapore      | 197 59        | 189 19 | 182 58 | 1        | 7                                         | Singapore   | 197.59 | 189.19 | 182.58 | 1   | 7              | Singapore   | 197 59 | 189 19 | 182 58 | 17      |
| 8 Thailand       | 34 13         | 35.96  | 36.97  |          | 8                                         | Thailand    | 34.13  | 35.96  | 36.97  |     | 8              | Thailand    | 34 13  | 35.96  | 36.97  | 3       |
| 9 Vietnam        | 26.42         | 32.59  | 32.42  |          | 9                                         | Vietnam     | 26.42  | 32.59  | 32.42  |     | 9              | Vietnam     | 26.42  | 32.59  | 32.42  | 2       |
| 10 Indonesia     | 0.41          | 19.89  | 15.21  |          | 10                                        | Indonesia   | 0.41   | 19.89  | 15.21  |     | 10             | Indonesia   | 0.41   | 19.89  | 15.21  | _       |
| 11 Malaysia      | 16.67         | 15.15  | 5.19   |          | 11                                        | Malaysia    | 16.67  | 15.15  | 5.19   |     | 11             | Malavsia    | 16.67  | 15.15  | 5.19   | 1       |
| 12 Philippines   | 1.25          | 5.76   | 3.91   |          | 12                                        | Philippines | 1.25   | 5.76   | 3.91   | _   | 12             | Philippines | 1.25   | 5.76   | 3.91   |         |
| 13 Singapore     | 13.81         | 9.16   | 7.38   |          | 13                                        | Singapore   | 13.81  | 9.16   | 7.38   | _   | 13             | Singapore   | 13.81  | 9.16   | 7.38   | 1       |
| 14 Thailand      | 13 39         | 15.1/  | 13.81  | <b>_</b> | 14                                        | Thailand    | 13.39  | 15.14  | 13.81  | •   | 1/             | Thailand    | 13 39  | 15.14  | 13.81  | 1       |
| ASEA             | ▲ 📘 🕨         | ▲      | L.     | 🕨i       | 14                                        | ASEA        |        | 4      | L.     | ►i  | 14             | ASEAI       | Row So | rt 🔏 📘 |        | 🗆 🕨 🖌 👘 |

Hình 1.21. Minh họa chia 4, chia 2 dọc, chia 2 ngang

Ngoài việc chia khung làm việc, Excel còn hỗ trợ bạn cố định một vùng nào đó trên cửa sổ làm việc ví dụ như dòng tiêu đề của một danh sách. Việc cố định này rất hữu ích vì nó giúp ta luôn thấy được dòng tiêu đề mặc dù đã cuốn màn hình xuống phía dưới để nhập liệu. Để cố định bạn hãy đặt ô hiện hành tại vị trí cần cố định, sau đó chọn *View*  $\rightarrow$  *Window*  $\rightarrow$  *Freeze Panes*  $\rightarrow$  chọn kiểu cố định phù hợp. Nếu chọn:

- Freeze Panes: Sẽ cố định dòng phía trên và cột bên trái ô hiện hành
- Freeze Top Row: Cố định dòng đầu tiên đang nhìn thấy của danh sách
- Freeze First Column: Cố định cột đầu tiên đang nhìn thấy của danh sách

| BaiTH6.xls [Co | mpatibility I                      | Mode] | -     | = x | 🕙 BaiTH6.xls [Compatibility Mode] 🛛 🗕 📼 🗙 |             |        |        |       | 1   | 📳 BaiTH6.xls [Compatibility Mode] 🛛 🗕 📼 🗙 |             |          |        |        |     |
|----------------|------------------------------------|-------|-------|-----|-------------------------------------------|-------------|--------|--------|-------|-----|-------------------------------------------|-------------|----------|--------|--------|-----|
| B              | С                                  | D     | E     | F 🔺 |                                           | В           | С      | D      | E     | 🛛   |                                           | B           | С        | D      | E      | F 📥 |
| 1 Tên nước     | 1990                               | 1991  | 1992  | 199 | 1                                         | Tên nước    | 1990   | 1991   | 1992  | 199 | 1                                         | Tên nước    | 1990     | 1991   | 1992   | 199 |
| 18 Malaysia    | 11.66                              | 10.68 | 10.49 |     | 34                                        | Malaysia    | 9.56   | 8.60   | 7.80  |     | 2                                         | Cambodia    | 6.15     | 11.92  | 15.70  | 1   |
| 19 Myanmar     |                                    | 51.29 | 53.39 |     | 35                                        | Philippines | 3.04   | -0.58  | 0.34  |     | 3                                         | Indonesia   | 26.14    | 26.43  | 28.84  | 2   |
| 20 Philippines | 18.92                              | 18.67 | 17.29 | 1   | 36                                        | Singapore   | 9.01   | 7.26   | 6.23  | 1   | 4                                         | Malaysia    | 76.36    | 80.95  | 76.85  | 8   |
| 21 Singapore   | 5.21                               | 5.59  | 5.59  |     | 37                                        | Thailand    | 11.17  | 8.56   | 8.08  |     | 5                                         | Myanmar     | 2.62     | 1.57   | 1.44   |     |
| 22 Thailand    | 28.73                              | 27.06 | 26.09 | 2   | 38                                        | Vietnam     | 5.10   | 5.96   | 8.65  |     | 6                                         | Philippines | 27.52    | 29.60  | 29.13  | 3   |
| 23 Brunei      | 19.20                              | 15.67 | 12.58 |     | 39                                        | Brunei      |        | 0.90   | -3.70 |     | 7                                         | Singapore   | 197.59   | 189.19 | 182.58 | 17  |
| 24 Indonesia   | 5.05                               | 5.47  | 6.36  |     | 40                                        | Cambodia    | 1.16   | 7.59   | 7.02  |     | 8                                         | Thailand    | 34.13    | 35.96  | 36.97  | 3   |
| 25 Malaysia    | 7.26                               | 6.60  | 6.63  |     | 41                                        | Indonesia   | 8.83   | 8.89   | 7.24  |     | 9                                         | Vietnam     | 26.42    | 32.59  | 32.42  | 2   |
| 26 Myanmar     |                                    | 12.97 | 14.65 |     | 42                                        | Lao PDR     | 6.67   | 4.13   | 6.85  |     | 1                                         | Indonesia   | 0.41     | 19.89  | 15.21  |     |
| 27 Philippines | 10.34                              | 8.54  | 8.44  |     | 43                                        | Malaysia    | 11.09  | 7.39   | 7.55  | ~~~ | 1                                         | Malaysia    | 16.67    | 15.15  | 5.19   | 1   |
| 28 Singapore   | 6.06                               | 6.31  | 6.36  |     | 44                                        | Philippines | 3.79   | 0.46   | 1.55  |     | 13                                        | Philippines | 1.25     | 5.76   | 3.91   |     |
| 29 Thailand    | 5.05                               | 5.43  | 5.54  |     | 45                                        | Singapore   | 8.89   | 6.60   | 8.15  |     | 1                                         | Singapore   | 13.81    | 9.16   | 7.38   | 1   |
| 30 Brunei      | 2.74                               | 3.63  | -1.02 | - 🔻 | 46                                        | Thailand    | 11.22  | 8.35   | 7.23  | -   | 14                                        | Thailand    | 13.39    | 15.14  | 13.81  | 1 💌 |
| II I I ASEA    | 🛚 4 🕨 🗎 ASEAN 🖉 Row Sort 🖉 4 📰 👘 👘 |       |       |     |                                           |             | Row So | rt 🖉 🖡 | ш     | ►   | -14                                       | ASEA        | N Row So | rt 🔏 🔲 |        | ►   |

Hình 1.22. Minh họa cố định các tiêu đề

Để bỏ cố định thì vào *View*  $\rightarrow$  *Window*  $\rightarrow$  *Freeze Panes*  $\rightarrow$  *Unfreeze Panes* 

#### Sử dụng Watch Window

Tính năng này giúp ta theo dõi các ô trong quá trình tính toán. Bạn muốn giám sát ô nào thì đưa nó vào danh sách giám sát ở cửa sổ của *Watch Window*. Gọi cửa sổ *Watch Window* bạn chọn nhóm *Formulas*  $\rightarrow$  *Formula Auditing*  $\rightarrow$  *Watch Window*, sau đó chọn ô cần theo dõi và nhấn vào nút Add Watch trên cửa sồ *Watch Window*.

| Watch Wine                             | Watch Window 🔹 >                       |           |                   |                                    |                                                                                                  |  |  |  |  |  |  |  |
|----------------------------------------|----------------------------------------|-----------|-------------------|------------------------------------|--------------------------------------------------------------------------------------------------|--|--|--|--|--|--|--|
| 🖄 Add Wat                              | tch 🖄 Del                              | ete Watch |                   |                                    |                                                                                                  |  |  |  |  |  |  |  |
| Book                                   | Sheet                                  | Name      | Cell              | Value                              | Formula                                                                                          |  |  |  |  |  |  |  |
| BaiTH5.×ls<br>BaiTH5.×ls<br>BaiTH5.×ls | Investment<br>Investment<br>Investment |           | D10<br>F11<br>H10 | \$68,888<br>\$375,000<br>\$262,500 | =SUMPRODUCT(\$D\$4:\$D\$9,\$B\$4:\$B\$9)<br>=B11*50%<br>=SUMPRODUCT(\$H\$4:\$H\$9,\$B\$4:\$B\$9) |  |  |  |  |  |  |  |
|                                        |                                        |           |                   |                                    | L.                                                                                               |  |  |  |  |  |  |  |

Hình 1.23. Cửa số Watch Window

#### **1.6.** Thao tác với ô và vùng

#### 1.6.1. Nhận dạng ô và vùng (cells, range)

Dia chỉ một ô trong Excel được xác định bởi tiêu đề cột và số thứ tự của dòng. Một vùng trong bảng tính được xác định bằng địa chỉ của ô ở góc trên bên trái của vùng và địa chỉ ô góc dưới bên phải của vùng (có dấu : phân cách). Đặc biệt, địa chỉ của cả một cột hoặc dòng được xác định là <ten cột>:<ten cột> (ví dụ cột A thì được xác định ngắn gọn là A:A) và <số dòng>:<số dòng> (ví dụ địa chỉ của cả một dòng 4 là 4:4).

<u>Ví du:</u> Hình bên dưới ô hiện hành có địa chỉ là **B11** vì nó có tiêu đề cột là **B** và số dòng là **11**, vùng được bao bởi nét chấm đứt có địa chỉ là **H2:H12** vì ô đầu tiên của vùng có địa chỉ là **H2** và ô cuối của vùng là **H12**.

|    | A                          | E     | 3    | С             | D            | E          | F             | G             | Н             |        |   |
|----|----------------------------|-------|------|---------------|--------------|------------|---------------|---------------|---------------|--------|---|
| 1  | Bài toán đầu               | tư    |      |               |              |            |               |               |               | _      | Π |
| 2  |                            | Ti    | ển   | Đầu tư tối đa | Suất thu lợi | Số năm     | TP dài hạn    |               | RR - Ít RR    | 1      |   |
| 3  | Trái phiếu                 | đầu   | ı tư | 25.0%         | hàng năm     | đáo hạn    | (1-yes, 0-no) | Đánh giá      | (1-yes, 0-no) | 1      |   |
| 4  | ACME Chemical              |       |      |               | 8.65%        | 11         | 1             | 1-Cực kỳ tốt  | 0             | 1      |   |
| 5  | DynaStar                   |       |      |               | 9.50%        | 10         | 1             | 3-Tốt         | 1             |        |   |
| 6  | Eagle Vision               |       |      |               | 10.00%       | 6          | 0             | 4-Khá tốt     | 1             | J<br>I | ≡ |
| 7  | MicroModeling              |       |      |               | 8.75%        | 10         | 1             | 1- Cực kỳ tốt | 0             |        |   |
| 8  | OptiPro                    |       |      |               | 9.25%        | 7          | 0             | 3-Tốt         | 1             | പ      |   |
| 9  | Sabre Systems              |       |      |               | 9.00%        | 13         | 1             | 2-Rất tốt     | 0             |        |   |
| 10 | Tổng đầu tư:               |       | 7    | Tổng:         |              | Tổng:      |               | Tổng:         |               | 1      |   |
| 11 | <del>Tiển đang có:</del> ► | \$750 | ,000 |               |              | Yêu cầu:   | \$375,000     | Cho phép:     | \$262,500     |        |   |
| 12 |                            |       | Γ.   |               |              |            | F11=B11"50%   |               | H11=B11*35%   | 1      |   |
| 13 |                            |       |      |               |              |            |               |               | /             |        |   |
| 14 |                            | ί τ   | 211  |               |              |            | 🖉 иว.и        | 12 5          |               |        |   |
| 15 |                            |       | 11   |               |              |            | 112.11        | 12            |               |        |   |
| 40 | Gipi PT - T                | гн /  | онт  |               | TH Inves     | tmont - Th | Giai DT       | ОНТТ / ОМ     | 4             |        |   |

Hình 1.24. Địa chỉ ô và vùng

#### 1.6.2. Chọn vùng

Nếu dùng chuột, trước tiên bạn dùng chuột di chuyển ô hiện hành đến góc trên bên trái của vùng cần chọn, sau đó giữ trái chuột kéo xuống dưới qua phải đến vị trí ô cuối cùng của vùng và thả chuột. Nếu dùng phím thì sau khi chọn ô đầu tiên bạn giữ phím *Shift* trong khi nhấn phím  $\rightarrow$  và  $\checkmark$  để đến ô cuối của vùng và thả các phím. (Bạn cũng có thể làm ngược lại là chọn ô cuối của vùng trước và kéo chọn đến ô đầu tiên). Để chọn cả dòng: dùng chuột nhấp lên số thứ tự của các dòng hoặc <Shift+Spacebar>
Để chọn cả cột: dùng chuột nhấp lên tiêu đề của các cột hoặc <Ctrl+Spacebar>
Muốn chọn vùng cách khoảng hãy giữ phím Ctrl khi chọn.

Chọn cả worksheet *<Ctrl+A>* 

|      |                 | * 10      | :                                                                                                    |           | A                 | В                                                                                                    | С                      | D                        | E                 | F                           | G                          | Н                        |       | -   |
|------|-----------------|-----------|----------------------------------------------------------------------------------------------------|-----------|-------------------|----------------------------------------------------------------------------------------------------|------------------------|--------------------------|-------------------|-----------------------------|----------------------------|--------------------------|-------|-----|
|      | Nhấp chuột      | ở đây nê  | eu                                                                                                    |           | 2<br>3 Trái ph    | Tién<br>ếu đầu tư                                                                                                    | Dau tư tối đa<br>25.0% | Suất thu lợi<br>hàng năm | Số năm<br>đáo hạn | TP dái hạn<br>(1-yes, 0-no) | Đánh giá                   | (1-yes, 0-no)            |       |     |
|      | / muốn chon     | cå shee   | t                                                                                                    |           | 4 ACME Ch         | mical                                                                                                    |                        | 8.65%                    | 11                | 1                           | 1-Cực kỳ tốt               | 0                        | 1     |     |
| 4    |                 |           |                                                                                                    | D         | 5 DynaS           | ır                                                                                                    |                        | 9.50%                    | 10                | 1                           | 3-Tốt                      | 1                        |       |     |
|      | ~               | U         | Chan                                                                                                    | o         | 6 Eagle Vi        | ling                                                                                                    |                        | 9.75%                    | 0                 | 1                           | 4-Kha tốt<br>1. Cực kỳ tối | 1                        |       |     |
| 2    |                 | Tien      | Chọn                                                                                                    | o dau loi | 8 OptiP           | , in the second second s | *                      | 9.25%                    | 7                 | 0                           | 3-Tốt                      | 1                        |       |     |
| 0    |                 |           |                                                                                                    |           | 9 Sabre Sys       | ems                                                                                                    | 1                      | 9.00%                    | 13                | 1                           | 2-Rất tốt                  | 0                        |       |     |
| 3    | Trái phiếu      | đầu tự    | 25.0%                                                                                                    | hàng năm  | 10 Tổng đầ        | tu:                                                                                                    | Tống:                  |                          | Tống:             |                             | Tổng:                      |                          |       |     |
| 4    | ACME Chemical   |           |                                                                                                    | 8.65%     | 11 Tiến đan<br>12 | có: \$750,00                                                                                                    | 0                      |                          | Yêu cấu:          | \$375,000<br>F11+B11'50%    | Cho phép:                  | \$262,500<br>Htt+Btt*35% |       |     |
| -    |                 |           |                                                                                                    |           | 13                |                                                                                                    |                        |                          |                   |                             |                            |                          | •     |     |
| 5    | DynaStar        |           |                                                                                                    | 9.50%     | 14                |                                                                                                    |                        |                          |                   | ~                           |                            |                          | Q.    |     |
| 6    |                 |           | 1                                                                                                    | 10.09%    | 15                |                                                                                                    |                        |                          |                   |                             |                            | $\sim$                   |       |     |
| -    | Giữ trái chuôt  | trong 😶   | •                                                                                                    |           | 17                |                                                                                                    |                        |                          |                   |                             | (aum /ail                  |                          | Đã cl | non |
| 1    | khi kéo kến ô   | cuối      |                                                                                                    | 8.75%     | CON GR            | РТ - ТН 🖉 QH                                                                                                    | II - IH / DHV -        | IH Inves                 | uc Ky             | LOU SUPL                    |                            |                          | vùr   |     |
| 8    | kill KCO KCII U | Cu01      |                                                                                                    | 9.25%     | 7                 |                                                                                                    | 0                      | 3-Tć                     | śt                |                             | 1                          | _                        | vui   | g   |
| 0    | va tha chuc     | л <u></u> | •                                                                                                    | 0.000     | 4.2               |                                                                                                    |                        | 0.04                     | 1.1               |                             | ~                          |                          |       |     |
| 9    | Sabre Systems   |           |                                                                                                    | 9.00%     | 13                |                                                                                                    | 1                      | 2-Ka                     | it tot            |                             | 0                          |                          |       |     |
| 10   | Tổng đầu tư:    |           | Tổng:                                                                                                    |           | Tổng              |                                                                                                    |                        |                          | Cna:              |                             |                            |                          |       |     |
| 11   | Tiển đang có:   | \$750,000 |                                                                                                    |           | Yêu cầ            | 1: \$3                                                                                                    | 375,000                | Ch                       | o phé             | p:                          | \$262,5                    | 500                      |       |     |
| 12   |                 |           | and and Chand                                                                                                    |           |                   | F11=F                                                                                                    | 311*50%                |                          |                   | н                           | 1-B11"35                   |                          |       |     |
|      |                 | - 48 -    | rotect sneet                                                                                                    | -         |                   | =.                                                                                                    |                        |                          |                   |                             |                            | - N                      |       | _   |
| 13   |                 | I         | ab Color 🔷 🕨                                                                                                    |           |                   |                                                                                                    |                        |                          |                   |                             |                            |                          |       |     |
| 14   |                 |           | lide                                                                                                    | r         |                   |                                                                                                    |                        |                          |                   |                             |                            |                          |       |     |
|      |                 | <u>1</u>  | indice of the second second se |           | Nhấn n            | hải ch                                                                                                    | uôt lên                |                          |                   |                             | Г                          |                          |       | I   |
| 15   |                 | <u> </u>  | <u>I</u> nhide                                                                                                    | $\int$    | than              | shoo                                                                                                    | t tah                  |                          |                   |                             |                            | Ô                        | cuối  |     |
| 16   |                 |           | alact All Sheets                                                                                                    |           | ulall             | snee                                                                                                    | . uv                   |                          |                   |                             |                            |                          |       |     |
|      |                 |           | elect All Sheets                                                                                                    |           |                   |                                                                                                    |                        |                          |                   |                             |                            |                          |       | ,   |
| 17   | A AL 01-107     |           |                                                                                                    | 711       |                   |                                                                                                    |                        | /01/7                    | - /.              |                             | _                          |                          |       |     |
| 14 4 | 🕨 🕅 🛛 Giai PT - | гн 🏑 QH1  | T - TH 🖉 DHV -                                                                                                    | III Inves | tment -           | IH /                                                                                                    | Jiai P í 🗍             | ∠QH1                     |                   |                             |                            |                          |       |     |

Hình 1.25. Minh họa chọn cả bảng trên

Khi muốn chọn cả sheet hiện hành thì nhấn  $\langle Ctrl+A \rangle$ , còn muốn chọn cả workbook (nghĩa là chọn tất cả các sheet) thì nhấp phải chuột lên thanh *sheet tab* và chọn *Select All Sheets*.

#### 1.6.3. Sao chép và di chuyển vùng

S ao chép (copy) giúp ta *nhân bản* một vùng nào đó đến một nơi nào đó trong bảng tính và dữ liệu gốc còn nguyên, còn di chuyển vùng thì cũng như sao chép nhưng dữ liệu gốc sẽ được di dời đến vị trí mới. Để sao chép hay di chuyển *trước tiên bạn phải chọn vùng* cần sao chép hay di chuyển, sau đó có thể dùng nút lệnh, phím tắt hay dùng chuột để thực hiện:

Dùng Ribbon: Chọn vùng → Home → nhóm Clipboard → nhấn nút hay → (Copy hay Cut), đến nơi đích và Home

<*Ctrl+C*> sao chép nội dung vào bộ nhớ <*Ctrl+X*> cắt nội dung chọn vào bộ nhớ <*Ctrl+V*> dán nội dung từ bộ nhớ vào vị trí ô hiện hành

→ nhóm *Clipboard* → nhấn nút  $\square$  (*Paste*). Bạn có thể gọi các lệnh trên từ thực đơn ngữ cảnh → nhấp phải chuột.

Chuột: Chọn vùng → giữ trái chuột và giữ thêm phím *Ctrl* nếu là sao chép (không giữ thêm phím *Ctrl* sẽ là lệnh di chuyển) → kéo chuột tới nơi đích cần sao chép hay di chuyển đến và thả chuột.

#### 1.6.4. Dán đặc biệt (Paste Special)

Trong quá trình sao chép đôi khi chúng ta cần dán nội dung đã sao chép hay cắt từ bộ nhớ vào với một số chọn lọc nào đó, khi đó thay vì dùng lệnh *Paste* bạn hãy sử dụng *Paste Special*... Sau khi chọn vùng, ra lệnh *Copy*, đến đích cần sao chép đến và nhấp phải chuột, chọn lệnh *Paste Special*.... hộp thoại *Paste Special* có một số lựa chọn như bảng sau:

| Paste Special        | ? 🛛                                             |
|----------------------|-------------------------------------------------|
| Paste                |                                                 |
| ⊙ <u>Al</u>          | All using Source theme                          |
| ○ Eormulas           | All except borders                              |
| ○ <u>V</u> alues     | 🔘 Column <u>w</u> idths                         |
| 🔘 Forma <u>t</u> s   | <ul> <li>Formulas and number formats</li> </ul> |
| ○ <u>C</u> omments   | Values and number formats                       |
| 🔿 Validatio <u>n</u> |                                                 |
| Operation            |                                                 |
| 💿 None               | O Multiply                                      |
| ◯ A <u>d</u> d       | 🔘 Dįvide                                        |
| 🔘 <u>S</u> ubtract   |                                                 |
| Skip <u>b</u> lanks  | Transpos <u>e</u>                               |
| Paste Link           | OK Cancel                                       |

Hình 1.26. Hộp thoại Paste Special

| <b>Dung 1.2.</b> Ofai unch nộp | ilioai raste Speciai                                                |
|--------------------------------|---------------------------------------------------------------------|
| Hạng mục                       | Mô tả                                                               |
| All                            | Dán cả giá trị và định dạng của vùng nguồn                          |
| Formulas                       | Dán giá trị và công thức, không định dạng                           |
| Values                         | Chỉ dán giá trị và kết quả của công thức, không định dạng           |
| Formats                        | Chỉ dán vào định dạng, bỏ qua tất cả giá trí và công thức           |
| Comments                       | Chỉ dán vào chú thích của các ô, bỏ qua tất cả giá trí và công thức |
| Validation                     | Chỉ dán vào các qui định xác thực dữ liệu cho vùng đích             |
| All using source theme         | Dán vào mọi thứ và dùng mẫu định dạng từ vùng nguồn                 |
| All except borders             | Dán vào mọi thứ và loại bỏ các khung viền                           |
| Column widths                  | Chì dán vào thông tin qui định chiều rộng cột                       |
| Formulas and number            | Dán vào giá trị, công thức và các định dạng gốc của các con số, các |
| formats                        | định dạng khác bị loại bỏ.                                          |
| Values and number              | Dán vào giá trị, kết quả của công thức và các định dạng gốc của các |
| formats                        | con số.                                                             |
| None                           | Không kèm theo việc tính toán nào trên dữ liệu sắp dán vào          |
| Add                            | Cộng các giá trị của vùng nguồn vào các ô tương ứng ở vùng đích     |
| Subtract                       | Các ô mang giá trị của vùng đích sẽ trừ đi các ô tương ứng của vùng |
|                                | nguồn.                                                              |
| Multiply                       | Các ô mang gia trị của vùng đích sẽ nhân với các ô tương ứng của    |
|                                | vùng nguồn.                                                         |
| Divide                         | Các ô mang gia trị của vùng đích sẽ chia cho các ô tương ứng của    |
|                                | vùng nguồn.                                                         |
| Skip blanks                    | Không dán đè các ô rỗng ở vùng nguồn vào ô có giá trị ở vùng đích   |
| Transpose                      | Dán vào và đảo dòng thành cột hoặc ngược lại                        |
| Paste Link                     | Dán vào và tham chiếu ô đích đến ô nguồn                            |

*Bång 1.2.* Giải thích hộp thoại Paste Special

#### 1.6.5. Đặt tên vùng

Việc đặt tên vùng có lợi rất lớn trong quá trình thao thác và xử lý tính toán như: vùng được gán tên sẽ giúp gọi nhớ và dễ hiểu công dụng của nó hơn là các địa chỉ đơn thuần, đặt tên giúp việc tham chiếu tính toán ít sai sót hơn và di chuyển hay chọn các vùng đã được đặt tên rất nhanh chóng từ *Name box* (hoặc dùng *Go to – F5*).... Tên dài tối đa 255 ký tự *không chứa khoảng trắng và dấu chấm*, tên phải *bắt đầu là ký tự* không được bắt đầu là số, tên không được đặt giống các địa chỉ tham chiếu.

Để sử dụng tên đã đặt nhấn F3
Để xuất các tên đã đặt ra worksheet:
chọn ô trống trong sheet, nhấn F3, chọn Paste List

Để đặt tên trước tiên ta chọn vùng cần đặt tên  $\rightarrow$  chọn nhóm

Formulas → Defined Names → Define Name, hộp thoại New Name hiện ra. Ở đây, bạn hãy nhập tên vùng vào hộp Name chọn Scope, nhập chú thích nếu cần, xong thì nhấn OK. Ngoài ra bạn còn có thể đặt tên trực tiếp từ hộp Name box hoặc đặt tên cho vùng chọn từ Formulas → Defined Names → Create from Selection hoặc dùng thực đơn ngữ cảnh.

| 1  | BaiTH5.xlsx      | Nhấp phải chuột              |        |             |                | Insert                     |               | x |
|----|------------------|------------------------------|--------|-------------|----------------|----------------------------|---------------|---|
|    | А                | lên vùng vừa chon            |        | D           |                | <u>D</u> elete             | Н             |   |
| 1  | Bài toán đ       | a và chọn <i>Name a</i>      |        |             |                | Clear Co <u>n</u> tents    |               |   |
| 2  |                  | Range                        | đa     | Suất thu lợ |                | Filt <u>e</u> r            | RR - Ít RR    |   |
| 3  | Trái phiếu       | ı dầu tư 2000                | $\sim$ | hàng năm    |                | Sort >                     | (1-yes, 0-no) |   |
| 4  | New Name         | ? 🗙                          |        | 8.65%       | <u></u>        | Insert Co <u>m</u> ment    | 0             |   |
| 5  | Name: Suat       | thu loi bang nam             |        | 9.50%       | <b>P</b>       | Format Cells               | 1             |   |
| 6  | Scope: Work      | kbook                        |        | 10.00%      |                | Pick From Drop-down List   | 1             |   |
| 7  | Comment: Suất    | : thu lợi hàng năm           |        | 8.75%       |                | Name a Pange               | 0             |   |
| 8  |                  |                              |        | 9.25%       |                |                            | 1             |   |
| 9  |                  |                              |        | 9.00%       | 3              | Hyperlink                  | 0             |   |
| 10 |                  | ~                            |        |             | - Yr<br>Lawr - |                            |               |   |
| 11 | Refers to: ='Inv | vestment - TH'!\$D\$4:\$D\$9 |        |             | VNI-           | IIme + 10 + A A \$ + % , ∢ | \$262,500     |   |
| 12 |                  | OK Cancel                    |        |             | в              | I 들 🗄 ▾ 🌺 ▾ 🗛 ▾ 號 🐝 🔤      | H11-B11*35%   |   |
| 13 | _                |                              |        |             | _              |                            |               |   |
| 13 | 🕨 🕨 🛛 Giai PT    | т - тн /QHTT - тн /DHV - `   | TH     | Investme    | ent -          | TH Giai PT QHTT DHV I 4    |               | ▶ |

| Hình 1.27. | Minh họa | đặt tên ch | o vùng <b>D4:D9</b> | dùng thực | c đơn ngữ cảnh |
|------------|----------|------------|---------------------|-----------|----------------|
|------------|----------|------------|---------------------|-----------|----------------|

| Name Manager             |                       |                     |          | ? 🛛                   |
|--------------------------|-----------------------|---------------------|----------|-----------------------|
| <u>N</u> ew <u>E</u> dit | Delete                |                     |          | Eilter 🕶              |
| Name                     | Value                 | Refers To           | Scope    | Comment               |
| 🗇 Dau_tu                 | {"\$112,500";"\$75,0  | =Investment!\$B\$4: | Workbook | Tiền đầu tư           |
| 💷 Max_dau_tu             | {"187,500 ";"187,5    | =Investment!\$C\$4: | Workbook | Đầu tư tối đa         |
| 💷 Nam_dao_han            | {"11";"10";"6";"10";  | =Investment!\$E\$4: | Workbook | Năm đáo hạn           |
| 💷 Rui_ro                 | {"0";"1";"1";"0";"1"; | =Investment!\$H\$4: | Workbook | Rùi ro                |
| 💷 Suat_thu_loi_hang_nam  | {"8.65%";"9.50%";     | ='Investment - TH'! | Workbook | Suất thu lợi hàng năm |
| 💷 Trai_phieu_dai_han     | {"1";"1";"0";"1";"0"; | ='Investment - TH'! | Workbook | Trái phiếu dài hạn    |
|                          |                       |                     |          |                       |
|                          |                       |                     |          |                       |
|                          |                       |                     |          |                       |
|                          |                       |                     |          |                       |
| Refers to:               |                       |                     |          |                       |
| Investment!\$B\$4        | 1:\$B\$9              |                     |          | <b></b>               |
|                          |                       |                     |          | Close                 |

Hình 1.28. Hộp thoại Name Manager

Muốn mở hộp thoại quản lý các tên đã đặt bạn vào nhóm *Formulas*  $\rightarrow$  *Defined Names*  $\rightarrow$  *Name Manager*. Từ hộp thoại bạn có thể đặt tên mới, hiệu chỉnh thông tin cho các tên hiện hoặc xóa tên của các vùng không dùng đến,...

#### 1.6.6. Thêm chú thích cho ô

Thêm chú thích vào các ô giúp cho việc hiệu chỉnh và hiểu thông tin mà ô đang chứa được rõ ràng hơn. Để thêm chú thích và ô, *chọn ô*  $\rightarrow$  chọn nhóm *Review*  $\rightarrow$  *Comments*  $\rightarrow$  *New Comment* và hãy nhập chú thích vào. Ngoài ra bạn có thể nhấp phải chuột lên ô cần chú thích và chọn *Insert Comment*.

 Để đọc chú thích chỉ cần rê chuột lên ô có chú thích hoặc vào *Review* → *Comments* → *Next* hay *Previous*. Để hiệu chỉnh hiển thị của chú thích vào: Office →
Excel Options →
Advance → Display
→ For cells with comments show

- Để ẩn/ hiện chú thích vào *Review* → *Comments* → *Show All Comments* (ẩn/ hiện tất cả) hoặc *Show/ Hide Comment* (ẩn/ hiện chú thích ô đang chọn).
- Hiệu chỉnh chú thích vào chọn ô cần hiệu chỉnh chú thích → *Review* → *Comments* → *Edit Comment*. Ngoài ra để nhanh bạn có thể nhấp phải chuột và chọn *Edit Comment* từ thực đơn ngữ cảnh.
- Xóa chú thích vào chọn ô cần xóa chú thích → *Review* → *Comments* → *Delete*. Hoặc nhấp phải chuột và chọn *Delete Comment*.

|    | BaiTH5.xlsx   |        |                          |            |          |              |               |                 |              |               | x               |
|----|---------------|--------|--------------------------|------------|----------|--------------|---------------|-----------------|--------------|---------------|-----------------|
|    | A             |        | В                        | (          | С        | D            | E             | F               | G            | Н             |                 |
| 1  | Bài toán đầu  | u tư   |                          |            |          |              |               |                 |              |               |                 |
| 2  |               | Т      | iển                      | Đầu ti     | ư tối đa | Suất thu lợi | Số năm        | TP dài hạn      |              | RR - Ít RR    |                 |
| 3  | Trái phiếu    | đấ     | Variable o               | ell        | 0%       | hàng năm     | đáo hạn       | (1-yes, 0-no)   | Đánh giá     | (1-yes, 0-no) |                 |
| 4  | ACME Chemical |        | Variable o               | ell<br>    |          | 8.65%        | 11            | 1               | 1-Cực kỳ tốt | 0             |                 |
| 5  | DynaStar      |        | Variable o<br>Variable o | ell<br>ell |          | 9.50%        | 10            | 1               | 3-Tốt        | 1             |                 |
| 6  | Eagle Vision  |        | Variable c               | ell        |          | 10.00%       | 6             | 0               | 4-Khá tốt    | 1             |                 |
| 7  | MicroModeling |        | Constrain                | t cell     |          | Set cell     | 10            | Constraint cell | Cực kỳ Cons  | straint cell  |                 |
| 8  | OptiPro       |        |                          |            | ~        | 9.25%        | 7             | 0               | 3-Tốt        | 1             |                 |
| 9  | Sabre Systems |        |                          |            |          | 9.00%        | 13            | 1               | 2-Rất tốt    | 0             |                 |
| 10 | Tổng đầu tư:  |        |                          | Τó         | ng:      |              | Tổng:         |                 | Tổng:        |               |                 |
| 11 | Tiền đang có: | \$75   | 0,000                    |            |          |              | Yêu cầu:      | \$375,000       | Cho phép:    | \$262,500     |                 |
| 12 |               |        |                          |            |          |              |               | F11=B11*50%     |              | H11=B11*35%   |                 |
| 13 |               | пц / с | UTT -                    |            | IV TU    | Investmen    | + . TU (Citi  |                 |              |               |                 |
|    | Gal PT - 1    | πζς    | 2HTT -                   | IH Z DI    | 1V - TH  | Investmen    | C - TH C Gall | мі∠цніі∠        |              |               | · · · · · · · · |

Hình 1.29. Minh họa cho hiện các chú thích

#### 1.6.7. Chèn, xóa ô, dòng và cột

Chúng ta có thể chèn thêm các ô vào bên trái hoặc bên trên của ô hiện hành trong worksheet và dịch chuyển các ô đang chọn qua phải hoặc xuống dưới. Tương tự, ta có thể chèn thêm các dòng bên trên, chèn thêm các cột vào bên trái và có thể xóa đi các ô, các dòng và cột.

#### Chèn ô trống

**B1.** Chọn các ô mà bạn muốn chèn các ô trống vào đó (muốn chọn các ô không liên tục thì giữ *Ctrl* trong khi chọn các ô).

**B2.** Chọn *Home*  $\rightarrow$  chọn nhóm *Cells*  $\rightarrow$  *Insert*  $\rightarrow$  *Insert Cells*...

B3. Chọn lựa chọn phù hợp trong hộp thoại Insert.

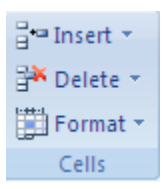

|     | A                 | В              | С             | D            | E         | F                     | G         | Н           |   |
|-----|-------------------|----------------|---------------|--------------|-----------|-----------------------|-----------|-------------|---|
| 1   | Bài toán đầu      | tư             |               |              |           |                       |           |             |   |
| 2   |                   | Tiển           | Đầu tư tối đa | Suất thu lợi | Số năm    |                       |           | R - Ít RR   |   |
| 3   | Trái phiếu        | đầu tư         | 25.0%         | hàng năm     | đáo hại   | Insert                | 2         | yes, 0-no)  |   |
| 4   | ACME Chemical     |                |               | 8.65%        | 11        | Insert                |           | - 0         | = |
| 5   | DynaStar          |                |               | 9.50%        | 10        | 🕨 🧿 Shift cells i     | ripht     | 1           |   |
| 6   | Eagle Vision      |                |               | 10.00%       | 6         | 🔘 Shift cells :       | down      | 1           |   |
| 7   | MicroModeling     |                |               | 8.75%        | 10        | O Entire <u>r</u> ow  |           | 0           |   |
| 8   | OptiPro           |                |               | 9.25%        | 7         | 🔘 Entire <u>c</u> olu | IMN       | 1           |   |
| 9   | Sabre Systems     |                |               | 9.00%        | 13        |                       |           | 0           |   |
| 10  | 1<br>Nil ća al    | 2: .1          | Tổng:         |              | Tống:     | OK                    | Cancel    |             |   |
| 11  | T Nnap pn         | ai chuộ        |               |              | Yêu cầu:  | \$375,000             | Cho phép: | \$262,500   |   |
| 12  | sau khi c         | chọn cá        |               | Y            |           | F11=B11"50%           |           | H11=B11"35% |   |
| 13  | ô và chọ          | n <i>Inser</i> |               |              |           |                       |           |             |   |
| H 4 | 🕨 🕨 🛛 Giai PT - 1 | гн 🗸 QHT1      | - TH / DHV -  | TH Inves     | tment - T | H Giai PT             | QHTT I I  |             | ▶ |

Hình 1.30. Minh họa dịch các ô đang chọn về bên phải và chèn ô trống vào

#### Chèn dòng

**B1.** Chọn một hoặc nhiều dòng liên tục hoặc cách khoảng mà bạn muốn chèn số dòng tương ứng phía trên các dòng này.

**B2.** Chọn Home  $\rightarrow$  chọn nhóm Cells  $\rightarrow$  Insert  $\rightarrow$  Insert Sheet Rows

| 0    | 💽 🖬 🤊 · 🔍 🚰 🗧 🛛 BaiTH5.xls [Compatibility Mode] - Microsoft Excel 🛛 💶 🛪                                                                             |            |            |       |              |            |               |                   |                       |       |
|------|----------------------------------------------------------------------------------------------------|------------|------------|-------|--------------|------------|---------------|-------------------|-----------------------|-------|
|      | Home Inse                                                                                                    | ert Page L | ayout F    | ormu  | las Data     | Review     | View Deve     | loper Add-I       | ins 🕜 🗕 t             | ∍ x   |
| ſ    | $\blacksquare \qquad \qquad \qquad \qquad \qquad \qquad \qquad \qquad \qquad \qquad \qquad \qquad \qquad \qquad \qquad \qquad \qquad \qquad \qquad$ |            |            |       |              |            |               |                   |                       |       |
| Pa   | Paste B Z U A A E E Insert Cells                                                                                                    |            |            |       |              |            |               |                   |                       |       |
| Clin | · · · · · · · · · · · · · · · · · · ·                                                                                                    |            |            |       |              |            |               |                   |                       |       |
| Clip |                                                                                                    | Font       | r          | Align | ment 🔍       | Number     |               | Insert !          | Sheet <u>C</u> olumns |       |
|      | A9                                                                                                    | •          | Jx         | Sar   | ore systems  | _          | _             | In <u>s</u> ert ! | Sheet                 | Ě     |
|      | A                                                                                                    | В          | С          |       | D            | E          | F             | G                 | Н                     |       |
| 1    | Bài toán đầi                                                                                                    | u tư       |            |       |              |            |               |                   |                       |       |
| 2    |                                                                                                    | Tiển       | Đầu tư tố  | ői đa | Suất thu lợi | Số năm     | TP dài hạn    |                   | RR - Ít RR            |       |
| 3    | Trái phiếu                                                                                                    | đầu tư     | 25.0%      | ,     | hàng năm     | đáo hạn    | (1-yes, 0-no) | Đánh giá          | (1-yes, 0-no)         |       |
| 4    | ACME Ch                                                                                                    | ion số đà  | ong [      |       | 8.65%        | 11         | 1             | 1-Cực kỳ tốt      | 0                     |       |
| 5    | Dyn cầr                                                                                                    | n chèn th  | êm         |       | 9.50%        | 10         | 1             | 3-Tốt             | 1                     |       |
| 6    | Eagle các                                                                                                    | dòng trậ   | n nó       |       | 10.00%       | 6          | 0             | 4-Khá tốt         | 1                     |       |
| 7    | MicroN                                                                                                    |            | II IIO     |       | 8.75%        | 10         | 1             | 1- Cực kỳ tố      | t O                   |       |
| 8    | OptiPro                                                                                                    |            |            |       | 9.25%        | 7          | 0             | 3-Tốt             | 1                     |       |
| 9    | Sabre Systems                                                                                                    |            |            |       | 9.00%        | 13         | 1             | 2-Rất tốt         | 0                     |       |
| 10   | Tổng đầu tư:                                                                                                    |            | Tổng       | :     |              | Tổng:      |               | Tổng:             |                       |       |
| 11   | Tiển đang có:                                                                                                    | \$750,000  |            |       |              | Yêu cầu:   | \$375,000     | Cho phép:         | \$262,500             |       |
| 12   |                                                                                                    |            |            |       |              |            | F11=B11*50%   |                   | H11=B11*35%           | -     |
| 14 4 | 🕨 🕨 🛛 Giai PT -                                                                                                    | тн / онтт  | r - TH 🖉 D | HV -  | TH Inves     | tment - Th | I 🖉 Giai PT 🗶 | QH   4            |                       |       |
| Rea  | dy 🛅                                                                                                    | Avera      | ge: 2.7737 | 5 C   | Count: 18 Su | ım: 33.285 |               | 95% 🕞 —           |                       | ÷ .:i |

Hình 1.31. Minh họa chèn các dòng trống lên trên các dòng đang chọn

#### Chèn cột

**B1.** Chọn một hoặc nhiều cột liên tục hoặc cách khoảng mà bạn muốn chèn số cột tương ứng phía bên trái các cột này.

**B2.** Chọn Home  $\rightarrow$  chọn nhóm Cells  $\rightarrow$  Insert  $\rightarrow$  Insert Sheet Columns

Xóa các ô, dòng và cột

**B1.** Chọn các ô, các dòng hoặc các cột cần xóa

**B2.** Chọn *Home*  $\rightarrow$  *Cells*  $\rightarrow$  *Delete*  $\rightarrow$  chọn kiểu xóa phù hợp (xem hình)

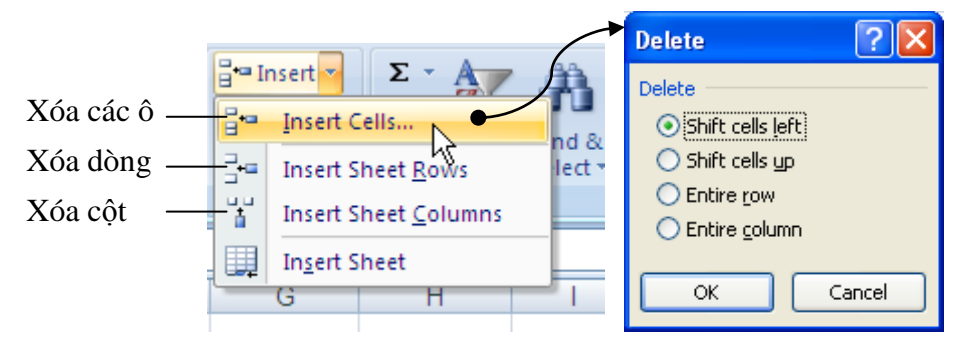

Hình 1.32. Các lựa chọn xóa các ô, các dòng hay các cột

#### 1.6.8. Thay đổi độ rộng cột và chiều cao dòng

Trong worksheet ta có thể qui định độ rộng cột từ 0 đến 255, đây chính là số ký tự có thể hiển thị trong một dòng. Độ rộng mặc định của cột là 8.43 ký tự, khi độ rộng là 0 thì cột được ẩn đi. Tương tự, chiều cao của dòng qui định từ 0 đến 409, đây là đơn vị đo lường bằng điểm (point: 1 point = 1/72 inch). Chiều cao mặc định của dòng là 12.75 point, khi chiều cao là 0 thì dòng bị ẩn đi. Các bước điều chỉnh dòng cột:

**B1.** Chọn dòng hoặc cột cần điều chỉnh chiều cao hoặc độ rộng

**B2.** Chọn *Home*  $\rightarrow$  *Cells*  $\rightarrow$  *Format*  $\rightarrow$  Chọn lệnh phù hợp (xem hình)

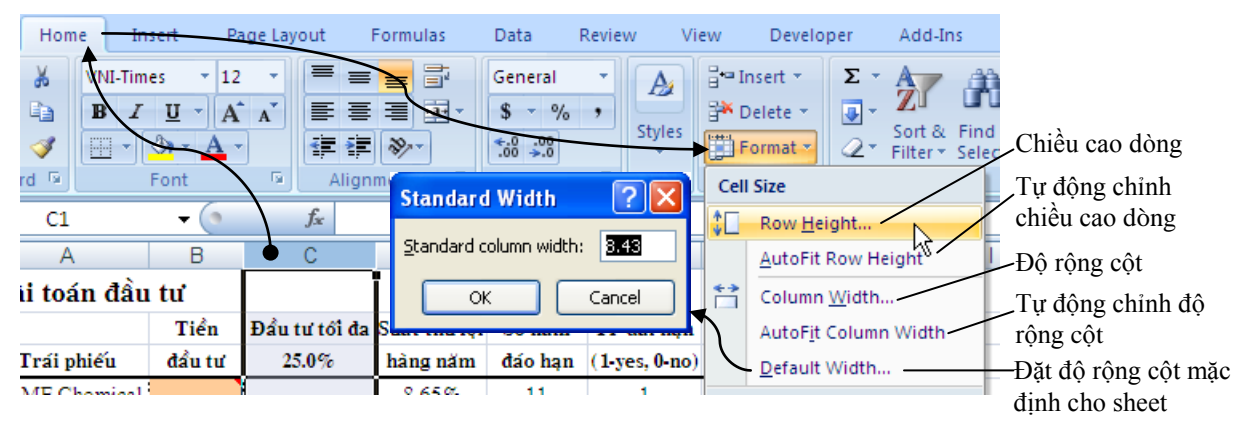

Hình 1.33. Qui định độ rộng cột và chiều cao dòng

- Row Height... chọn lệnh này để qui định chiều cao của dòng
- *AutoFit Row Height* chọn lệnh này Excel sẽ tự canh chỉnh chiều cao dòng cho phù hợp với nội dung.
- Column Width ... chọn lệnh này để qui định độ rộng cột
- *AutoFit Column Width* chọn lệnh này Excel sẽ tự canh chỉnh độ rộng cột cho phù hợp với nội dung.
- **Default Width...** chọn lệnh này khi bạn muốn qui định lại độ rộng mặc định cho worksheet hay cả workbook.

Ta có thể qui định chiều cao dòng và độ rộng cột cho cả worksheet hay cả workbook bằng cách chọn cả worksheet hay cả workbook trước khi thực hiện lệnh.

Ngoài cách thay đổi chiều cao dòng và độ rộng cột như trên, ta còn có thể dùng chuột để thao tác nhanh hơn. Muốn thay đổi độ rộng cột nào hãy rê chuột đến phía bên phải tiêu đề cột đó cho xuất hiện ký hiệu 🕂 và kéo chuột về bên phải để tăng hoặc kéo về bên trái để giảm độ rộng cột. Tương tự, muốn thay đổi chiều cao dòng nào hãy rê chuột đến bên dưới số thứ tự dòng cho xuất hiện ký hiệu ∓ và kéo chuột lên trên để giảm hoặc kéo xuống dưới để tăng chiều cao dòng.

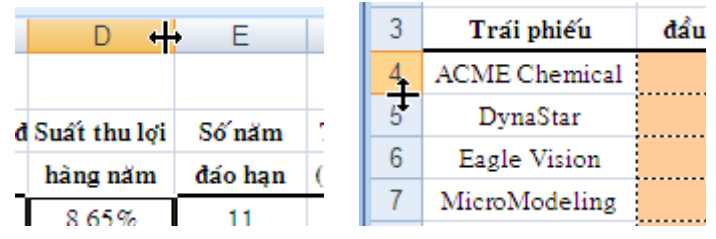

Hình 1.34. Minh họa dùng chuột thay đổi độ rộng cột và chiều cao dòng

#### 1.6.9. Nối (Merge) và bỏ nối các ô (Split)

#### Nối nhiều ô thành một ô

Khi nối nhiều ô thành một ô, nếu tất cả các ô đều có dữ liệu thì bạn cần chuyển hết dữ liệu lên ô ở góc trên cùng bên trái của nhóm ô cần merge vì chỉ có dữ liệu của ô này được giữ lại, dữ liệu của các ô khác sẽ bị xóa.

#### **B1.** Chọn các ô cần nối lại.

**B2.** Chọn *Home*  $\rightarrow$  *Alignment*  $\rightarrow$  chọn *Merge & Center*. Để canh chỉnh dữ liệu trong ô dùng các nút canh chỉnh trong nhóm *Algnment*.

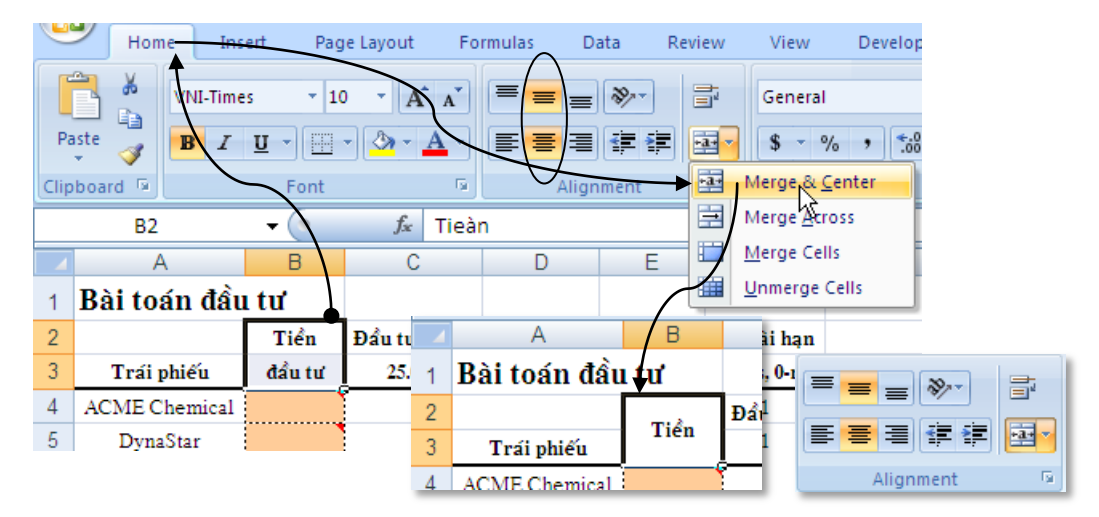

Hình 1.35. Minh họa nối hai ô B2:B3 và canh giữa cả chiều ngang và dọc

#### Chuyển một ô đã nối về lại nhiều ô

Sau khi chuyển ô đã nối về lại nhiều ô thì nội dung sẽ hiện tại ô ở góc trên cùng bên trái.

#### B1. Chọn ô đang bị nối.

B2. Chọn *Home* → *Alignment* → chọn lại *Merge & Center* hoặc *Unmerge Cells* đều được.

#### 1.7. Nhập liệu, hiệu chỉnh

Các ô trong bảng tính có thể chứa các con số, các chuỗi văn bản hay các biểu thức toán học. Ngoài ra bảng tính còn có thể chứa các biểu đồ, sơ đồ, hình ảnh, ... các đối tượng này không chứa trong ô mà nổi trên bề mặt bảng tính. Để xuống dòng trong ô dùng <ALT+Enter>

#### 1.7.1. Nhập liệu

#### Nhập số, chuỗi, thời gian, ngày tháng năm

B1. Trên worksheet, chọn ô cần nhập liệu

**B2.** Nhập vào con số, chuỗi văn bản, ngày tháng hay thời gian,... mà bạn cần

**B3.** Nhập xong nhấn *Enter* (ô hiện hành chuyển xuống dưới) hoặc *Tab* (ô hiện hành chuyển qua phải) để kết thúc.

<u>Lưu ý:</u>

- Nếu nhập các con số vào mà Excel hiển thị ##### là do chiều rộng cột không đủ bạn bản tăng thêm chiều rộng cột.
- Mặc định Excel sẽ dùng dấu chấm (.) để phân cách phần số nguyên và phần số thập phân.
- This matrix for the second second se
- Regional and Language Options.
- Khi nhập ngày dùng dấu / hoặc để phân cách, ví dụ 10/05/2007 hoặc 10-05-2007. Khi muốn nhập ngày hiện tại vào ô hãy gõ <*Ctrl*+;>. Khi muốn dùng định dạng ngày mặc định cho ô chứa ngày thì chọn ô và gõ <*Ctrl*+*Shift*+#>.
- <sup>CF</sup> Khi nhập thời gian và muốn định dạng theo chuẩn 12 giờ thì thêm A hoặc P vào sau thời gian nhập vào, ví dụ 8:30 AM hoặc 4:15 PM, nếu không Excel tự hiểu là AM. Khi muốn nhập thời gian hiện tại vào ô hãy gõ <*Ctrl+Shift+;>*. Khi muốn dùng định dạng thời gian mặc định cho ô chứa thời gian thì chọn ô và gõ <*Ctrl+Shift+*@>.
- Muốn nhập cùng một nội dung cho nhiều ô, bạn hãy chọn các ô và nhập liệu vào sau đó nhấn <*Ctrl+Enter*>. Ngoài ra còn có thể sử dụng chức năng *AutoFill* (phần sau).
- Muốn nhập cùng nội dung trên các ô ở nhiều sheet, bạn hãy chọn các sheet đó, sau đó chọn các ô trên sheet hiện hành, tiếp theo nhập liệu (có thể mất dữ liệu do bị nhập đè lên các ô có dữ liệu). Để bỏ chọn các sheet thì nhấp phải chuột lên thanh sheet tab và chọn Ungroup Sheets.

| А              | В                                                                                                    | D                                                                                                    | E                                                                                                    |
|----------------|----------------------------------------------------------------------------------------------------|----------------------------------------------------------------------------------------------------|----------------------------------------------------------------------------------------------------|
| Chưa định dạng | Định dạng                                                                                                    | Giải thích                                                                                                    | Ghi chú                                                                                                    |
| 54666          | 54,666.00 đồng                                                                                                    | Tiền tệ                                                                                                    | #,##0.00 [\$đồng]                                                                                                    |
| 0.4566         | 45.66%                                                                                                    | Phần trăm                                                                                                    | 0.00%                                                                                                    |
| 10-May         | 10/05/2007                                                                                                    | Dạng ngày ngắn gọn                                                                                                    | dd/mm/yyyy                                                                                                    |
| 10-May         | Thursday, May 10, 2007                                                                                                    | Dạng ngày chi tiết                                                                                                    | [\$-F800]dddd, mmmm dd, yyyy                                                                                                    |
| 646564622      | 646,564,622.00                                                                                                    | Kế toán                                                                                                    | _(* #,##0.00_);_(* (#,##0.00);_(* "-"??_);_(@_)                                                                                                    |
| 8489325103     | 848-932-5103                                                                                                    | Số điện thoại                                                                                                    | ###-###-####                                                                                                    |
| 79300958230    | 79 30 095 823 0                                                                                                    | Số bảo hiểm xã hội                                                                                                    | ## ## ### ### #                                                                                                    |
| 0.665          | 3:57:36 PM                                                                                                    | Thời gian                                                                                                    | [\$-F400]hmm:ss AM/PM                                                                                                    |
| 0.25           | 1/4                                                                                                    | Phân số                                                                                                    | # ?/?                                                                                                    |
| 646564622      | 6.47E+08                                                                                                    | Khoa học                                                                                                    | 0.00E+00                                                                                                    |
|                | A<br>Chua định dạng<br>54666<br>0.4566<br>10-May<br>10-May<br>646564622<br>8489325103<br>79300958230<br>0.665<br>0.25<br>646564622 | A         B           Chưa định dạng         Định dạng           54666         54,666.00 đồng           0.4566         54,666.00 đồng           0.4566         45.66%           10-May         10/05/2007           10-May         10/05/2007           646564622         646,564,622.00           8489325103         848-932-5103           79300958230         79 30 095 823 0           0.665         3:57:36 PM           0.25         1/4           646564622         6.47E+08 | A         B         D           Chưa định dạng         Định dạng         Giải thích           54666         54,666.00 đồng         Tiền tệ           0.4566         45.66%         Phần trăm           0.4566         10/05/2007         Dạng ngày ngắn gọn           10-May         10/05/2007         Dạng ngày chỉ tiết           646564622         646,564,622.00         Kế toán           8489325103         848-932-5103         Số điện thoại           79300958230         79 30 095 823 0         Số bào hểm xã hội           0.665         3:57:36 PM         Thời gian           0.25         1/4         Phân số           646564622         6.47E+08         Khoa học |

Hình 1.36. Ví dụ nhập các loại dữ liệu

#### Nhập các ký tự đặc biệt

- B1. Muốn nhập ký tự đặc biệt vào, trước tiên chọn ô và đến nơi cần chèn trong ô.
- **B2.** Chọn *Insert*  $\rightarrow$  nhóm *Text*  $\rightarrow$  chọn *Symbol*

B3. Trong hộp thoại *Symbol* hãy chọn ký tự cần, có thể đổi kiểu Font tại hộp *Font*.B4. Nhấn nút *Insert* để chèn.

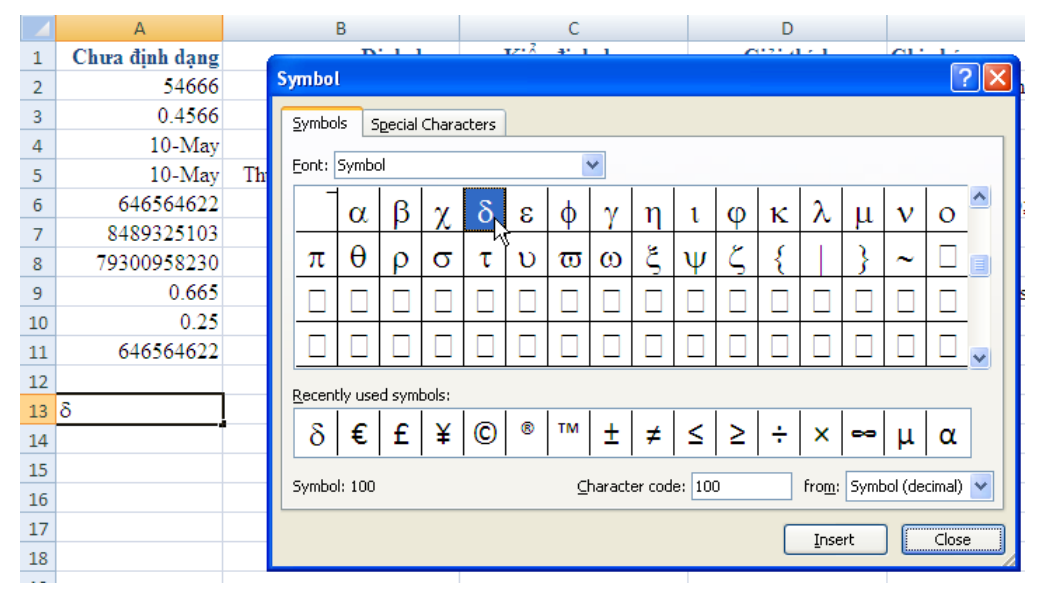

*Hình 1.37.* Ví dụ chèn  $\delta$  vào ô

Hủy lệnh (Undo), phục hồi lệnh (Redo), lặp lại lệnh sau cùng

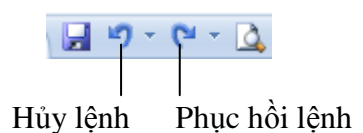

Hình 1.38. Nút lệnh Undo, Redo

- Để hủy một lệnh vừa thực hiện bạn nhấn chuột lên nút 💆 hay dùng phím <*Ctrl*+Z>
- Đang nhập liệu vào ô muốn hủy thì nhấn phím ESC
- Để phục hồi lệnh vừa hủy thì nhấn nút  $\mathbb{C}$  hay dùng phím  $\langle Ctrl+Y \rangle$
- Để thực hiện lại lệnh sau cùng nhấn *<Ctrl+Y>*

#### 1.7.2. Hiệu chỉnh nội dung

#### Xóa nội dung các ô

B1. Chọn một hoặc nhiều ô cần xóa

**B2.** Nhấn *Delete* trên bàn phím (xóa cách này thì chỉ xóa nội dung các định dạng của ô vẫn còn). Ngoài ra để xóa bạn có thể vào *Home*  $\rightarrow$  nhóm *Editing*  $\rightarrow$  *Clear* ( $\bigcirc$ ) và chọn các lệnh:

- *Clear All:* Xóa tất cả nội dung và định dạng
- Clear Formats: Chỉ xóa phần định dạng của ô
- Clear Contents: Chỉ xóa nội dung, còn định dạng
- Clear Comments: Chỉ xóa các chú thích của ô nếu có
- Lưu ý các lệnh trên không xóa được định dạng của bảng (table)

#### Nhập đè lên ô có sẵn nội dung

Muốn nhập đè lên các ổ có sẵn nội dung, trước tiên bạn hãy chọn ô đó và nhập vào nội dung mới. Khi đó, nội dung cũ của ô sẽ mất đi và thay bằng nội dung vừa nhập đè.

#### Hiệu chỉnh nội dung các ô

Muốn hiệu chỉnh nội dung sẵn có của ô bạn làm các cách sau:

- Nhấp chuột hai lần lên ô cần hiệu chỉnh → dùng chuột hoặc các phím mũi tên di chuyển đến nơi cần hiệu chỉnh → dùng phím Backspace hoặc Delete để xóa một số nội dung sau đó nhập vào nội dung mới.
- 2. Chọn ô cần hiệu chỉnh và nhấn F2 để vào chế độ hiệu chỉnh và làm tương tự như trên
- 3. Chọn ô cần hiệu chỉnh, sau đó nhấp chuột vào thanh công thức (*Formula*)

#### 1.7.3. Sử dụng các kỹ thuật khi nhập liệu

#### Sử dụng chức năng AutoFill

Sử dụng công cụ này Excel sẽ giúp bạn điền tự động dữ liệu theo các mẫu AutoFill có sẵn. Ngoài ra bạn còn có thể tạo thêm các mẫu phục vụ cho công việc của mình.

| Các giá trị khởi đầu     | Chuỗi sau khi mở rộng                             |
|--------------------------|---------------------------------------------------|
| 1, 2, 3                  | 4, 5, 6                                           |
| 9:00                     | 10:00, 11:00, 12:00                               |
| Mon                      | Tue, Wed, Thu                                     |
| Monday                   | Tuesday, Wednesday, Thursday                      |
| Jan                      | Feb, Mar, Apr                                     |
| Jan, Apr                 | Jul, Oct, Jan                                     |
| Jan-99, Apr-99           | Jul-99, Oct-99, Jan-00                            |
| 15-Jan, 15-Apr           | 15-Jul, 15-Oct                                    |
| 1999, 2000               | 2001, 2002, 2003                                  |
| 1-Jan, 1-Mar             | 1-May, 1-Jul, 1-Sep,                              |
| Qtr3 (or Q3 or Quarter3) | Qtr4, Qtr1, Qtr2,                                 |
| Product 1, On backorder  | Product 2, On backorder, Product 3, On backorder, |
| Text1, textA             | text2, textA, text3, textA,                       |
| 1st Period               | 2nd Period, 3rd Period,                           |
| Product 1                | Product 2, Product 3,                             |

Bảng 1.3. Danh sách một số AutoFill có sẵn

• Bạn muốn điền các số lẻ trong khoảng từ 1 đến 25 vào cột A bạn làm như sau:

B1. Chọn ô đầu tiên A1 và nhập vào số 1

- B2. Chọn ô tiếp theo A2 nhập vào số 3 (bước nhảy bằng 3-1 = 2, Excel sẽ cộng số 2 vào ô chứa số lẻ trước đó để có được số lẻ kế tiếp).
- B3. Chọn hai ô A1:A2, di chuyển chuột xuống dấu vuông nhỏ màu đen (Fill handle) ở góc dưới bên phải vùng chọn cho chuột biến thành dấu cộng màu đen.
- **B4.** Giữ trái chuột kéo xuống phía dưới cho đến khi hiện số 25 thì dừng lại.

Bật tắt AutoFill Options: Office → Excel Options → ngăn Advanced → Cut, Copy, and Paste → chọn/ bỏ chọn Show Paste Options

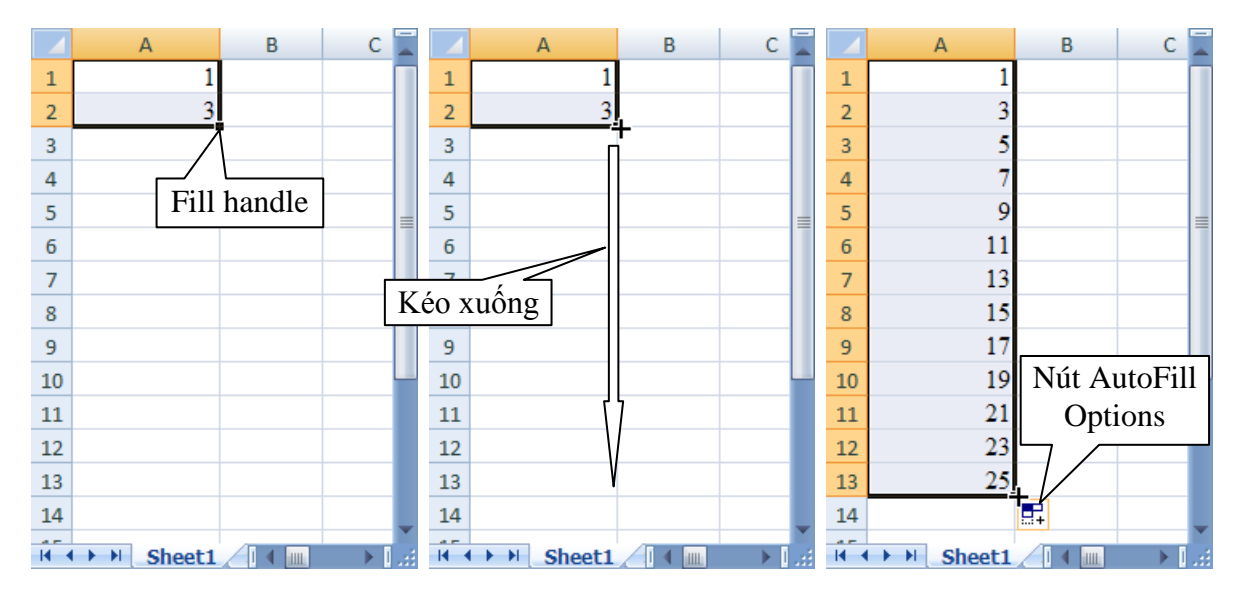

Hình 1.39. Minh họa sử dụng AutoFill

 Khi bạn muốn điền tự động (sao chép) dữ liệu hay công thức của ô hiện hành cho các ô bên trái, bên phải, phía trên hay bên dưới nó thì bạn làm theo các cách sau:

Sao chép xuống dưới *<Ctrl+D>* Sao chép sang phải *<Ctrl+R>* 

- Chọn ô hiện hành đang chứa dữ liệu hay công thức cần sao chép, sau đó giữ *Fill handle* và kéo theo hướng bạn cần (lên, xuống, trái hay phải). Khi đó dữ liệu hay biểu thức sẽ được sao chép.
- Chọn ô chứa dữ liệu (hay công thức) cần sao chép và tất cả các ô cần sao dữ liệu đến, sau đó vào *Home* → nhóm *Editing* → *Fill* → chọn hướng phù hợp (*Down, Right, Up, Left*).

| 9  | Home | Insert                   | Page Lay                  | out Fo                    | rmulas | Data                                   | Review       | View   | Developer                        | Add-Ins       | 🥑 –    |
|----|------|--------------------------|---------------------------|---------------------------|--------|----------------------------------------|--------------|--------|----------------------------------|---------------|--------|
| Pa | ste  | Calibri<br>B I U<br>Cont | • 11 •<br>• A A<br>•<br>• | Alignme                   | ent G  | General<br>\$ ~ %<br>*.0 .00<br>Number | * 2<br>• 5t) | yles ( | ormat ▼ Σ<br>Delete ▼ ↓<br>Cells | Down<br>Right |        |
|    | C2   | 7                        | 0                         | <i>f<sub>x</sub></i> =B2+ | A2     |                                        |              |        |                                  | Up            |        |
|    | А    | В                        | С                         | D                         | E      | F                                      | G            | ì      | H 💽                              | Left          |        |
| 1  | Α    | В                        | A+B                       |                           |        |                                        |              |        |                                  | Across Work   | sheets |
| 2  | 1    | 10                       | 11                        |                           |        | А                                      | В            | с      |                                  | Series        |        |
| 3  | 3    | 8                        |                           |                           | 1      | Α                                      | В            | A+B    | _                                | Justify       |        |
| 4  | 5    | 6                        |                           |                           | 2      | 1                                      | 10           | 11     |                                  |               |        |
| 5  | 7    | 4                        |                           |                           | 3      | 5                                      | 8<br>6       | 11     | -                                |               |        |
| 6  | 9    | 2                        | V                         |                           | 5      | 7                                      | 4            | 11     |                                  |               |        |
| 7  |      |                          |                           |                           | 6      | 9                                      | 2            | 11     |                                  |               |        |
|    |      |                          |                           |                           | 7      |                                        |              |        | 1                                |               |        |

Hình 1.40. Minh họa sao chép công thức từ C2 cho các ô C3:C6

- Tự tạo danh sách AutoFill bạn vào nút Office → Excel Options → Popular → trong phần trong phần Top options for working with Excel → chọn Edit Custom Lists → hộp thoại Custom Lists hiện ra. Tại đây, bạn hãy nhập vào danh sách trong khung List entries, sau khi nhập xong nhấn nút Add để thêm vào Custom lists và kể từ lúc này bạn có thể sử dụng chức năng AutoFill với danh sách tự tạo của bạn.
- Muốn xóa một danh sách thì bạn chỉ cần chọn danh sách đó và nhấn nút *Delete*.
- Nếu muốn hiệu chỉnh danh sách thì chọn danh sách đó và hiệu chỉnh trong ô *List entries*, sau khi hiệu chỉnh xong nhấn nút *Add*.

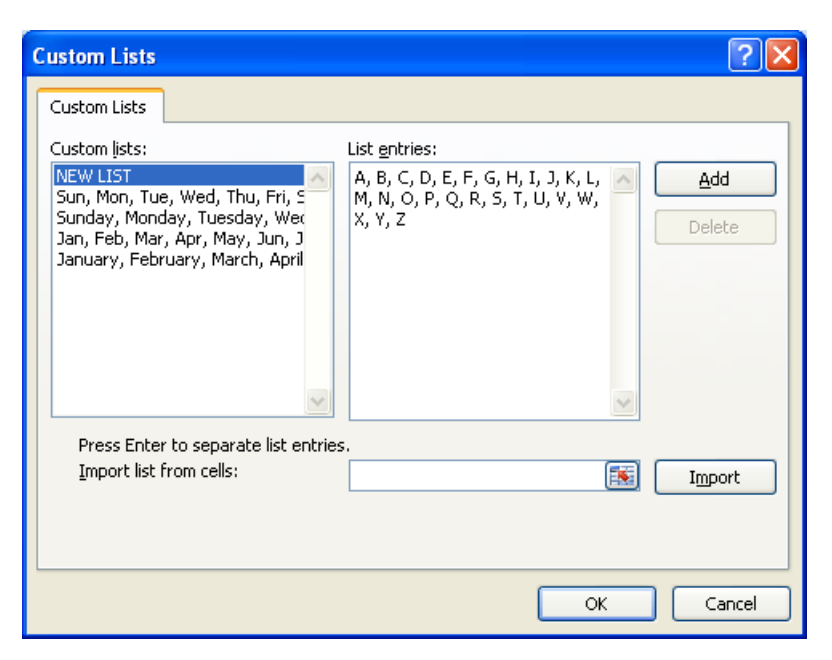

Hình 1.41. Hộp thoại Custom Lists

#### Sử dụng chức năng Automatic Completion

Chức năng Automatic Completion giúp bạn nhập các chuỗi văn bản giống nhau ở các ô được nhanh chóng hơn. Tuy nhiên, chức năng này đôi khi cũng làm bạn khó chịu, để bật tắt bạn vào nút *Office*  $\rightarrow$  *Excel Options*  $\rightarrow$  chọn ngăn *Advance*  $\rightarrow$  tại *Editing options*  $\rightarrow$  *Enable AutoComplete for cell values*.

#### Sử dụng chức năng AutoCorrect

*AutoCorrect* giúp bạn sửa các lỗi chính tả nhập liệu khi nhập bằng tiếng Anh, ngoài ra nó còn giúp nhập nhanh các ký hiệu hay các đoạn văn bản lặp đi lặp lại. Chúng ta có thể thêm vào các cụm từ mà chúng ta thường hay dùng vào danh sách của *AutoCorrect*.

Để thêm tử vào danh sách AutoCorrect làm theo các bước sau:

#### **B1.** Chon nút Office $\rightarrow$ Excel Options $\rightarrow$ Proofing $\rightarrow$ AutoCorrect Options

- B2. Tại ngăn AutoCorrect chọn Replace text as you type thì chức năng này mới có tác dụng
- **B3.** Trong hộp *Replace* gõ cụm từ thường hay gõ sai (hoặc gõ vào mã tốc ký)
- B4. Trong hộp With gõ cụm từ đúng vào (hoặc gõ vào nguyên bản của mã tốc ký)
- B5. Nhấn nút Add để thêm vào danh sách

Để hiệu chỉnh một mục từ trong danh sách thì chọn mục từ đó và gõ nội dung mới vào hai hộp *Replace* và *With*, sau đó nhấn nút *Replace*.

Muốn xóa một mục từ trong danh sách thì chọn mục từ đó và nhấn nút Delete.

| Mut                                                                  | oFormat As You Type Smart Tag                                                                                                    | s           |  |  |  |
|----------------------------------------------------------------------|----------------------------------------------------------------------------------------------------|-------------|--|--|--|
| Show AutoCorrect Options buttons                                     |                                                                                                    |             |  |  |  |
| Correct TWo INitial CApitals                                         |                                                                                                    |             |  |  |  |
| Capitalize first letter of sentences                                 |                                                                                                    |             |  |  |  |
| Capitalize names of days                                             |                                                                                                    |             |  |  |  |
| Correct accid                                                        | iental use of cAPS LOCK key                                                                                                    |             |  |  |  |
| Peolace text                                                         |                                                                                                    |             |  |  |  |
|                                                                      | as you type                                                                                                    |             |  |  |  |
|                                                                      |                                                                                                    |             |  |  |  |
| <u>R</u> eplace:                                                     | <u>W</u> ith:                                                                                                    |             |  |  |  |
| <u>R</u> eplace:<br>vn                                               | <u>W</u> ith:<br>Cộng hòa Xã hội Chủ Nghĩ                                                                                        | ĩa Việt Nam |  |  |  |
| <u>R</u> eplace:<br>vn <br>usualyl                                   | With:<br>Cộng hòa Xã hội Chủ Nghỉ<br>usually                                                                                     | ĩa Việt Nam |  |  |  |
| Replace:<br>vn <br>usualyl<br>veyr                                   | <u>W</u> ith:<br>Cộng hòa Xã hội Chủ Nghi<br>usually<br>very                                                                     | ĩa Việt Nam |  |  |  |
| Replace:<br>vn<br>usualyl<br>veyr<br>virtualyl                       | With:<br>Cộng hòa Xã hội Chủ Nghỉ<br>usually<br>very<br>virtually                                                                | ĩa Việt Nam |  |  |  |
| Replace:<br>vn <br>usualyl<br>veyr<br>virtualyl<br>vis-a-vis         | With:<br>Cộng hòa Xã hội Chủ Nghỉ<br>usually<br>very<br>virtually<br>vis-à-vis                                                   | ĩa Việt Nam |  |  |  |
| Replace:<br>vn <br>usualyl<br>veyr<br>virtualyl<br>vis-a-vis<br>vrey | With:           Cộng hòa Xã hội Chủ Nghỉ           usually           very           virtually           vis-à-vis           very | ĩa Việt Nam |  |  |  |
| Replace:<br>vn <br>usualyl<br>veyr<br>virtualyl<br>vis-a-vis<br>vrey | With:<br>Cộng hòa Xã hội Chủ Nghỉ<br>usually<br>very<br>virtually<br>vis-à-vis<br>very                                           | ĩa Việt Nam |  |  |  |

Hình 1.42. Minh họa thêm mã tốc ký vn và nguyên văn

#### 1.8. Định dạng 1.8.1. Định dạng chung

Các nút định dạng thông dụng của Excel được bố trí rất thuận lợi truy cập trong nhóm *Home* của thanh *Ribbon*. Trong quá trình soạn thảo, tính toán trên Excel, mỗi khi cần định dạng bạn chỉ việc nhấn chuột lên nút lệnh phù hợp dưới đây.

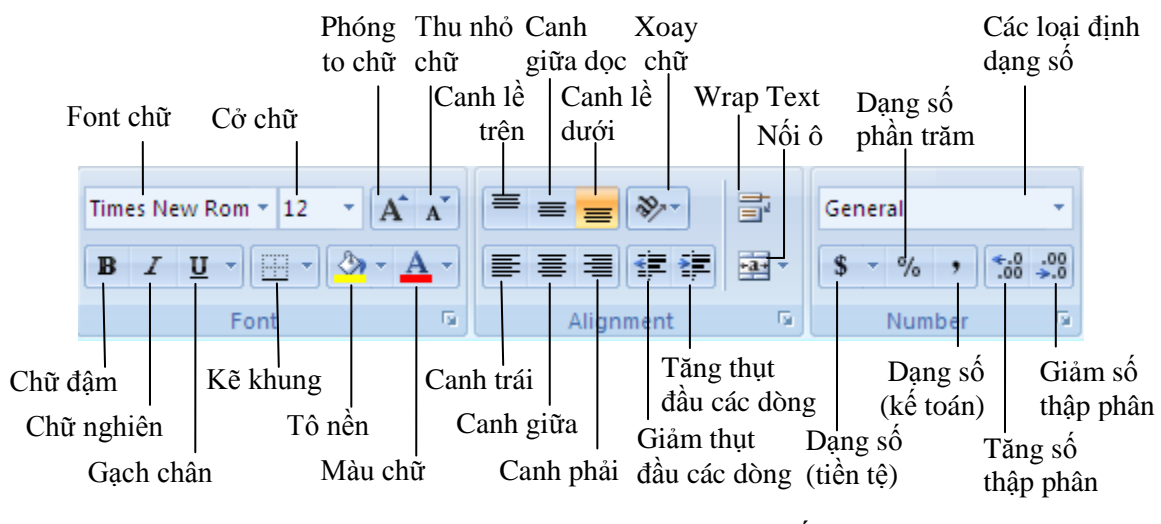

Hình 1.43. Định dạng văn bản và số

Khi cần các định dạng phức tạp hơn mà trên thanh Ribbon không có nút lệnh thì bạn truy cập vào hộp thoại *Format Cells*: Chọn *Home*  $\rightarrow$  nhóm *Cells*  $\rightarrow$  *Format*  $\rightarrow$  *Format Cells*...

| Format Cells                                                                                                    | Format Cells                                                                                                    |
|----------------------------------------------------------------------------------------------------|----------------------------------------------------------------------------------------------------|
| Number       Alignment       Font       Border       Fill       Protection         Category:       Sample       Date       Date | Number       Alignment       Font       Border       Fill       Protection         Text alignment       Horizontal:       General       Indent:       O'rientation         General       Indent:       O       Itext       Itext |
| OK Cancel                                                                                                    | OK Cancel                                                                                                    |
| Format Cells       Image: Cells         Number       Alignment       Font       Border       Fill       Protection         Eont:       Fgnt style:       Size:       Size:       Size:       Size:         Times New Roman       Regular       I       II       8       9       II         Typ Tahoma       Regular       II       8       9       III       III       III       III       III       III       III       III       III       III       III       III       III       IIII       IIII       IIII       IIII       IIIIIIIIIIIIIIIIIIIIIIIIIIIIIIIIIIII                                                                                                    | Format Cells       Image: Color standard Colors         Number       Alignment         Fort       Border         Style:       Image: Colors         Automatic       Image: Colors         More Colors       Image: Colors         More Colors       Image: Colors         More Colors       Image: Colors         More Colors       Image: Colors         More Colors       Image: Colors         More Colors       Image: Colors                                                                                                    |
| Format Cells                                                                                                    | Format Cells         Number       Alignment         Ford       Border         Fill       Protection         U       Locked         Hidden       Locking cells or hiding formulas has no effect until you protect the worksheet (Review tab, Changes group, Protect Sheet button).                                                                                                    |

Hình 1.44. Các ngăn của hộp thoại Format Cells

| Dung 1.7. 01        |                                                                                                    |
|---------------------|----------------------------------------------------------------------------------------------------|
|                     | Ngăn Number                                                                                                    |
| Category            | Danh sách các loại định dạng sô, giá trị (xem bảng 1.5)                                                                                                    |
| Sample              | Hiện thị định dạng của giá trị trong ô hiện hành theo các định dạng bạn chọn                                                                                    |
| Decimal             | Tôi đa có thể có 30 sô sau dâu thập phân, chỉ áp dụng cho dạng Number, Currency,                                                                                |
| places              | Accounting, Percentage, và Scientific.                                                                                                    |
| Use 1000            | Chọn ô này nêu muôn có dâu phân cách giữa hàng nghìn, triệu, tỷchỉ áp dụng cho                                                                                  |
| Separator (,)       | dạng Number.                                                                                                    |
| Negative            | Chọn loại định dạng thể hiện cho sô âm, chỉ áp dụng cho dạng Number và Currency.                                                                                |
| numbers             |                                                                                                    |
| Symbol              | Chọn loại ký hiệu tiên tệ, chỉ áp dụng cho dạng Currency và Accounting.                                                                                         |
| Туре                | Chọn kiếu hiện thị phủ hợp cho giả trị, chỉ áp dụng cho các dạng Date, Time,                                                                                    |
|                     | Fraction, Special, va Custom.                                                                                                    |
| Locale              | Chọn loại ngon ngư khác để áp dụng định dạng gia trị, chỉ áp dụng cho các dạng Date,                                                                            |
| (location)          | Time, va Special.                                                                                                    |
|                     | Ngån Alignment                                                                                                    |
| Text                | <b>Horizontal</b> Co cac lựa chọn dung de canh chính nội dung ô theo chiếu ngang. Mặc                                                                           |
| alignment           | dinn Excel cann le trai cho van ban, le phai cho gia tri , cac gia tri luan ly va cac loi                                                                       |
|                     | dược cănh giữa.<br>Vartiant Có các lực chon dùng để canh chình nội dụng theo chiều doo. Mặc định                                                                |
|                     | Excel canh là dưới cho văn bản                                                                                                    |
|                     | Indent Thut đầu, các dòng nội dụng của ô                                                                                                    |
|                     | <b>Orientation</b> Chon các hướng của văn bản trong các ô                                                                                                    |
|                     | <b>Degrees</b> Đặt giá trị độ để xoay văn bản Các giá trị từ -90 đến 90 độ                                                                                      |
| Text control        | <i>Wran text</i> Nôi dung trong ô được xuống nhiều dòng tùy thuộc vào đô rông côt và đô                                                                         |
|                     | dài nôi dung. (xem chi tiết phần dưới)                                                                                                    |
|                     | Shrink to fit Giảm kích cở chữ để tất cả nội dung trong ô vừa với độ rộng cột                                                                                   |
|                     | Merge cells Nối các ô chọn thành một ô (đã trình bày phần trên)                                                                                                 |
| Right-to-left       | <i>Text direction</i> Xác định trình tự đọc và canh lề                                                                                                    |
|                     | Ngăn Font                                                                                                    |
| Font                | Chọn kiểu Font cho các ô, font mặc định là Calibri.                                                                                                    |
| Font style          | Chọn kiểu thường, in nghiên, in đậmcủa Font chữ, kiểu mặc định là Regular.                                                                                      |
| Size                | Kích thước font chữ, từ cở 1 đến 1638 và mặc định là cở chữ 11 point.                                                                                           |
| Underline           | Chọn kiểu gạch chân cho văn bản trong danh sách, mặc định là None.                                                                                              |
| Color               | Chọn màu cho văn bản, mặc định là Automatic (do Excel tự chọn màu)                                                                                              |
| Normal font         | Nếu chọn sẽ loại bỏ các định dạng Font khác và trở về dạng bình thường                                                                                          |
| Effects             | Strikethrough Có thêm đường gạch ngang văn bản như vây nè                                                                                                    |
|                     | Superscript Làm cho văn bản co lại và đây lên trên <sup>nhu vay ne</sup>                                                                                        |
|                     | Subscript Làm cho văn bản co lại và đây xuông dưới <sub>như thê này</sub>                                                                                       |
| Preview             | Xem trước kết quả định dạng bạn vừa chọn                                                                                                    |
|                     | Ngắn Border                                                                                                    |
| Line                | Chọn kieu và kich cơ các dương kẻ khung, sau do chọn các nút bên họp Border để kể                                                                               |
| Presets             | Chọn không kế khủng, kế đường bảo và kế các đường phân cách giữa các o                                                                                          |
| Color               | Chọn mau cho các dương kế                                                                                                    |
| Border              | Cac nút bao quann hinn minn họa dùng để kế các đường bao các o                                                                                                  |
| Dasharran           | <b>Ngan Fill</b>                                                                                                    |
| Duckground<br>Color | Chọn màu nên cho các ô. <b>r ư Effects</b> cũng cáp các niệu ứng to màu nên (xêm chỉ tiết<br>phần dưới) Mora Colors Bổ sung thêm các màu và công củ nhà chố màu |
| Dattor              | phản duon). More Colors do sung menn các hiểu mẫu tô nồn ô. Vam trước kất quả chon                                                                              |
| I unern<br>Color    | cac mau mau nen va i uuern siyie cac kieu mau to nen o. Aem nuoc kei qua chom                                                                                   |
|                     | Ngăn Protection                                                                                                    |
| Locked              | Khóa việc thay đổi di chuyển xóa các ô chỉ có tác dụng khi sheet được bảo vệ                                                                                    |
| Hidden              | Ân công thức trong ô chỉ co tác dụng khi sheet được bảo vệ (xem phần sau)                                                                                       |
|                     |                                                                                                    |

Bảng 1.4. Giải thích hộp thoại Format Cells

| Định dạng  | Mô tả                                                                                                    |
|------------|----------------------------------------------------------------------------------------------------|
| General    | Excel mặc định dùng kiểu này để định dạng giá trị, khi số dài hơn 12 số thì định dạng                     |
|            | General chuyển sang dạng Scientific.                                                                      |
| Number     | Dùng để định dạng các con số, bạn có thể chọn dấu phân cách thập phân và qui định                         |
|            | số con số sau dấu thập phân, đồng thời có thể chọn kiểu hiển thị số âm.                                   |
| Currency   | Dùng để định dạng các đơn vị tiền tệ cho các giá trị, ta có thể chọn dấu phân cách thập                   |
|            | phân và định số con số sau dấu thập phân, đồng thời có thể chọn kiểu hiển thị số âm.                      |
| Accounting | Dùng để định dạng các đơn vị tiền tệ trong kế toán, nó đặt ký hiệu tiền tệ và giá trị ở                   |
|            | hai cột khác nhau.                                                                                        |
| Date       | Dùng để định dạng các giá trị <b>ngày</b> và thời gian tùy theo chọn lựa tại phần <b>Type</b> và          |
|            | Locale (location). Các Type có dấu (*) là định dạng lấy từ hệ thống (Control Panel).                      |
| Time       | Dùng để định dạng các giá trị ngày và <i>thời gian</i> tùy theo chọn lựa tại phần <i>Type</i> và          |
|            | Locale (location). Các Type có dấu (*) là định dạng lấy từ hệ thống (Control Panel).                      |
| Percentage | Định dạng này lấy giá trị trong ô nhân với 100 và thêm dấu % vào sau kết quả, bạn có                      |
|            | thể chọn dấu phân cách thập phân và qui định số con số sau dấu thập phân.                                 |
| Fraction   | Định dạng này hiển thị con số dưới dạng phân số tùy theo <i>Type</i> bạn chọn.                            |
| Scientific | Hiển thị con số dưới dạng khoa học <i>Con số E+n&gt;</i> . Ví dụ, số 12345678901 định                     |
|            | dạng theo <i>Scientific</i> là 1.23E+10, nghĩa là 1.23 x 10 <sup>10</sup> . Bạn có thể chọn dấu phân cách |
|            | thập phân và qui định số con số sau dấu thập phân.                                                        |
| Text       | Định dạng nội dung ô giống như những gì nhập vào kể cả các con số.                                        |
| Special    | Định dạng các con số dạng mã bưu chính (ZIP Code), số điện thoại, số bảo hiểm                             |
| Custom     | Dùng để hiệu chỉnh các mã định dạng đang áp dụng hay tạo mới các định dạng do bạn                         |
|            | áp dụng. Ta có thể thêm vào từ 200 đến 250 định dạng tự tạo tùy theo ngôn ngữ và                          |
|            | phiên bản Excel. (xem phần sau)                                                                           |

#### Bảng 1.5. Các kiểu định dạng số

#### Sử dụng Wrap Text

Khi bạn muốn đoạn văn bản dài trong ô có nhiều dòng thì bạn dùng chức năng wrap text hoặc dùng <*Alt+Enter*> để xuống dòng tại vị trí mong muốn.

**B1.** Chọn ô cần định dạng *Wrap text*, ví dụ ô A1

**B2.** Chọn *Home*  $\rightarrow$  *Alignment*  $\rightarrow$  chọn *Wrap Text* ( $\blacksquare$ ). Nếu dòng không tự động mở rộng là do ô bị thiết lập chiều cao cố định, bạn vào *Home*  $\rightarrow$  *Cells*  $\rightarrow$  *Format*  $\rightarrow$  tại *Cells Size* chọn *AutoFit Row Height*.

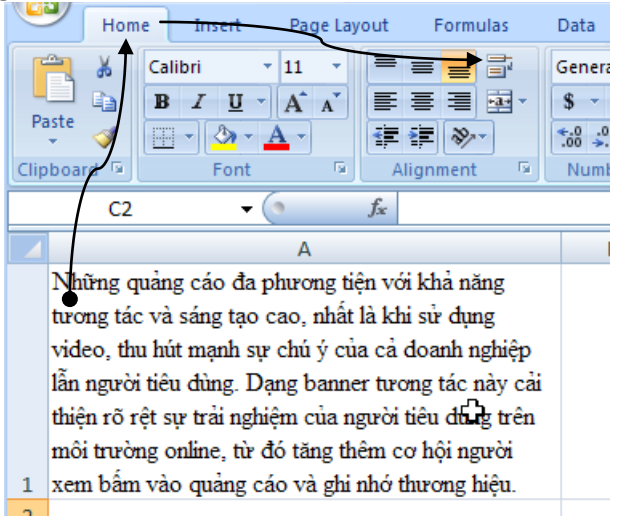

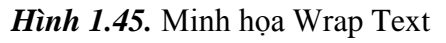

#### Xoay chữ (Orientation)

B1. Chọn các ô cần xoay chữ A1:D1
B2. Chọn Home → nhóm Alignment → Orientation → Angle Counterclockwise

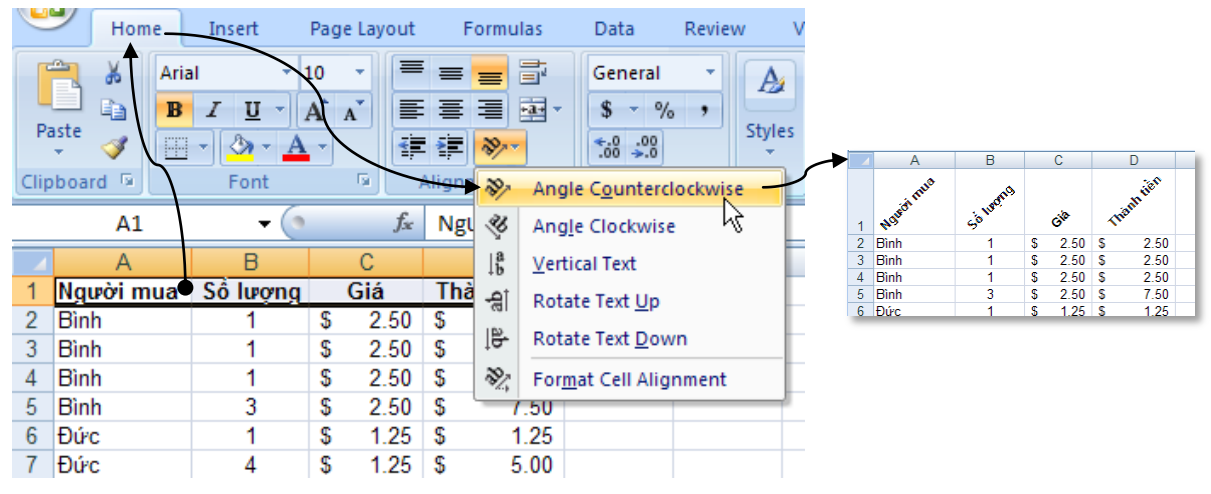

Hình 1.46. Minh họa xoay xéo tiêu đề danh sách

#### Định dạng khung (border)

Kẽ đường bao xung quanh vùng *B2:E18* đậm, có đường phân cách giữa các ô bằng nét mãnh và màu tất cả đường kẽ là màu đỏ.

- B1. Chọn danh sách cần kẽ khung B2:E18
- **B2.** Chọn *Home* → nhóm *Cells* → *Format* → Chọn *Format Cells*
- B3. Vào ngăn *Border*, chọn màu là *Red* (
- B4. Chọn Style là nét đậm ------, sau đó chọn nút Outline tại Preset
- B5. Chọn Style là nét mảnh ----------, sau đó chọn nút Inside tại Preset
- B6. Nhấn OK hoàn tất

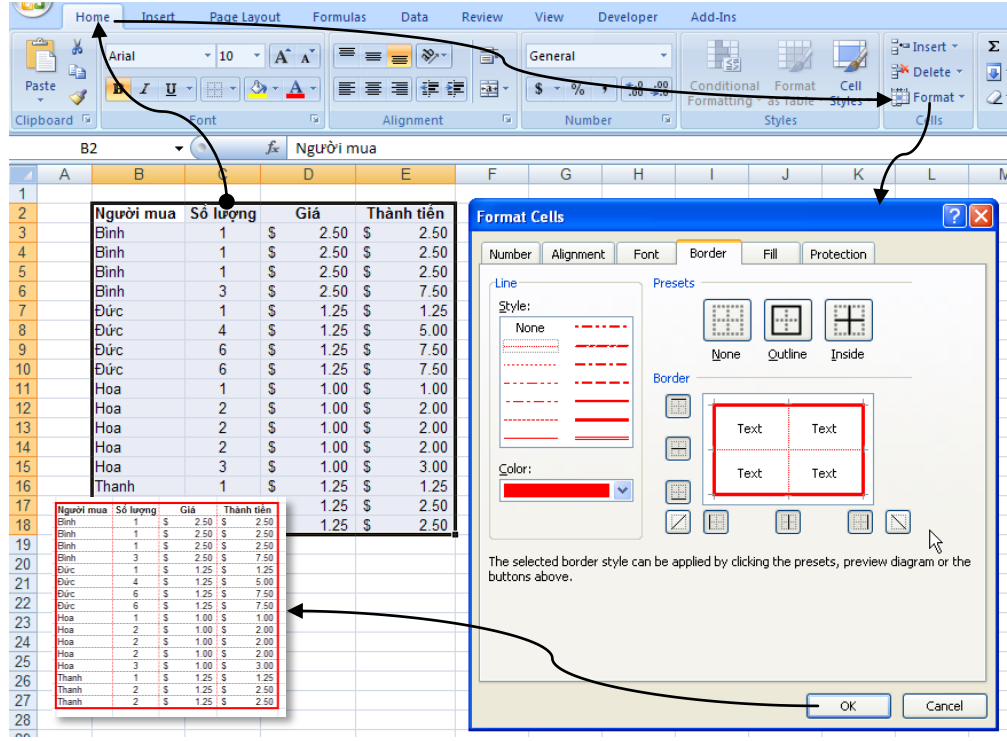

Hình 1.47. Minh họa kẽ khung các ô B2:E18

#### Hiệu ứng tô nền ô (Fill effect)

B1. Chọn vùng cần tô màu nền B2:E18

**B2.** Chọn *Home*  $\rightarrow$  nhóm *Cells*  $\rightarrow$  *Format*  $\rightarrow$  Chọn *Format Cells* 

- B3. Vào ngăn *Fill* → Chọn *Fill Effects*...
- B4. Chọn các màu cần phối hợp: Color 1 (ví dụ là màu vàng Yellow) và Color 2 (Blue)

B5. Chọn Shading styles là Vertical và chọn kiểu thứ 3

**B6.** Nhấn *OK* hai lần để hoàn tất.

| 9     | н            | ome Insert      | Page Lay           | out Forr        | mulas        | Data              | Review  | View              | Developer        | Add-Ins                                                 |                                                       |
|-------|--------------|-----------------|--------------------|-----------------|--------------|-------------------|---------|-------------------|------------------|---------------------------------------------------------|-------------------------------------------------------|
| Pa    | ■ Å<br>ste ∛ | Arial           | • 10 •             |                 |              | <mark>=</mark> ≫· |         | General<br>\$ - % | • .00 •>.0       | Conditional Format Cell<br>Formatting as Table - Styles | Insert * Σ * A<br>Delete * ↓ Z<br>Format * ∠ * Filter |
| Clipt | board 5      |                 | Font               | G.              |              | Alignment         | G.      | Num               | ber 9            | Styles                                                  | Cells Editi                                           |
|       | B            | 32 <del>-</del> | · A                | <i>f</i> ∗ Ngườ | ri mua       |                   |         |                   | Fill Effects     | s                                                       | 2 🛛                                                   |
|       | Α            | В               | С                  | D               |              | E                 | F       | G                 |                  |                                                         |                                                       |
| 1     |              |                 |                    |                 |              |                   |         |                   | Gradient         |                                                         |                                                       |
| 2     |              | Người mua       | Số Tượng           | Giá             | Th           | nành tiền         | _ Forma | ıt Cells          | Colors-          |                                                         | [                                                     |
| 3     |              | Bình            | 1                  | \$ 2.5          | 50 \$        | 2.50              | -       |                   |                  | color Color 1:                                          |                                                       |
| 4     |              | Bình            | 1                  | \$ 2.5          | 50 \$        | 2.50              | Numb    | er Alignme        |                  |                                                         | v .                                                   |
| 5     |              | Binh            | 1                  | \$ 2.5          | 50 \$        | 2.50              | Bac     | karound Color     |                  |                                                         |                                                       |
| 6     |              | Binh            | 3                  | \$ 2.5          | 50 \$        | 7.50              |         |                   | - C Prese        | $\sum Color \underline{2}$ :                            |                                                       |
| /     |              | Đức             | 1                  | \$ 1.2<br>0 1   | 25 \$        | 1.25              |         | No                |                  |                                                         | ×                                                     |
| 8     |              | Đức             | 4                  | \$ 1.2          | 25 \$        | 5.00              |         |                   |                  | /                                                       |                                                       |
| 9     |              | Durc            | 6                  | \$ 1.2          | 25 \$        | 7.50              |         |                   |                  |                                                         |                                                       |
| 10    |              | Đức             | 6                  | \$ 1.2          | 25 \$        | 7.50              | - 7     |                   |                  |                                                         |                                                       |
| 11    |              | Hoa             | 1                  | \$ 1.0          | 00 \$        | 1.00              |         |                   |                  |                                                         |                                                       |
| 12    |              | Ноа             | 2                  | ৯ 1.0<br>৫ 47   | 00 \$        | 2.00              |         |                   |                  |                                                         |                                                       |
| 13    |              | ноа             | 2                  | ቅ 1.0<br>ሮ 47   | 00 \$        | 2.00              |         |                   | Shading s        | Variants                                                |                                                       |
| 14    |              | поа             | 2                  | 0 1.0<br>C 1/   | 00 5         | 2.00              |         |                   | 🗧 🗣 Horizo       | ontal                                                   |                                                       |
| 15    |              | Thanh           | 3                  | 3) I.U<br>C 1/  | 00 3<br>25 C | 3.00              |         |                   | 💿 <u>V</u> ertic | al                                                      |                                                       |
| 10    | Nausória     |                 | Giá Thành          | 3 1.4           | 20 0<br>05 0 | 1.25              |         | <b>V</b>          | 🔵 🔘 Diago        | nalyp 🔪                                                 |                                                       |
| 10    | Bình         | 1 \$            | 2.50 <b>\$</b>     | 2.50            | 20 J<br>DE C | 2.00              | Fi      | Effects           | 🔵 Diago          | onal down                                               |                                                       |
| 10    | Binh<br>Binh | 1 S<br>1 S      | 2.50 \$<br>2.50 \$ | 2.50            | 20 Q         | 2.00              |         |                   | O From           | corner                                                  | Sample:                                               |
| 19    | Binh         | 3 5             | 2.50 \$            | 7.50            |              |                   |         | 1                 | O From           | cepter .                                                |                                                       |
| 20    | Đức          | 4 <b>Š</b>      | 1.25 \$            | 5.00            |              |                   |         | $\mathbf{X}$      |                  |                                                         |                                                       |
| 21    | Đức          | 6 5             | 1.25 \$            | 7.50            |              |                   | Sam     | ple 🔪             |                  |                                                         |                                                       |
| 22    | Hoa          | 0 3<br>1 S      | 1.00 \$            | 1.00            |              |                   |         |                   |                  |                                                         |                                                       |
| 23    | Hoa<br>Hoa   | 2 S             | 1.00 S             | 2.00            |              |                   |         |                   |                  | _ <b>\</b>                                              |                                                       |
| 24    | Hoa          | 2 \$            | 1.00 S             | 2.00            |              |                   |         |                   |                  | Ļ                                                       | OK Cancel                                             |
| 26    | Hoa<br>Thanh | 3 S<br>1 S      | 1.00 S             | 1.25            |              |                   |         |                   |                  |                                                         |                                                       |
| 27    | Thanh        | 2 \$            | 1.25 S             | 2.50            |              |                   |         |                   |                  |                                                         |                                                       |
| 28    | manif        | 2 3             | 1.2.3 3            |                 |              |                   |         |                   |                  | OK                                                      |                                                       |
| 00    |              |                 |                    |                 |              |                   |         |                   |                  |                                                         |                                                       |

Hình 1.48. Minh họa tô màu nền bằng Fill Effects

#### 1.8.2. Bảng và định dạng bảng (table)

Excel thiết lập sẵn rất nhiều biểu mẫu định dạng bảng và còn hỗ trợ tạo thêm các biểu mẫu mối. Excel chỉ cho phép xóa các biểu mẫu tự tạo thêm và cho phép xóa định dạng bảng. Ngoài ra ta có thể hiệu chỉnh định dạng bảng khi cần thiết.

#### Áp định dạng bảng cho danh sách và chuyển danh sách thành bảng

#### **B1.** Chọn danh *B2:E18*

**B2.** Chọn *Home* → nhóm *Styles* → chọn *Format As Table* 

**B3.** Cửa sổ *Style* liệt kê rất nhiều biểu mẫu định dạng bảng, chọn một trong các biểu mẫu. Ví dụ chọn mẫu *Light số 9* 

B4. Cửa số Format As Table hiện lên nhấn OK để xác nhận.

- Để tạo mẫu mới thì tại bước 3 chọn New Table Style..., sau đó đặt tên cho biểu mẫu mới và nhấn Format để chế biến biểu mẫu.
- Muốn xóa một mẫu tự tạo thì vào *Home* → *Style* →*Format As Table*, tại phần *Custom* nhấp phải chuột lên biểu mẫu và chọn *Delete*.
- Các tùy chọn hiệu chỉnh bảng có ở *Table Tools* → ngăn *Design* trên thanh *Ribbon*

| Ű    | Но                                      | me Insert            | Page Layout              | Formulas           | Data Rev                       | riew View                               | Developer Add-Ins 🔞 🗕 🗖 🗄                                                                                                    | × |
|------|-----------------------------------------|----------------------|--------------------------|--------------------|--------------------------------|-----------------------------------------|----------------------------------------------------------------------------------------------------|---|
| Pas  | ste                                     | Arial<br>B Z U -     | • 10 • A                 |                    | = <mark>=</mark> ≫·<br>≣ ≣ ⊈ ≇ | Accounting                              | *     ↓     ↓     ↓     ↓     ↓     ↓     ↓     ↓     ↓     ↓     ↓     ↓     ↓     ↓     ↓     ↓     ↓     ↓     ↓     ↓     ↓     ↓     ↓     ↓     ↓     ↓     ↓     ↓     ↓     ↓     ↓     ↓     ↓     ↓     ↓     ↓     ↓     ↓     ↓     ↓     ↓     ↓     ↓     ↓     ↓     ↓     ↓     ↓     ↓     ↓     ↓     ↓     ↓     ↓     ↓     ↓     ↓     ↓     ↓     ↓     ↓     ↓     ↓     ↓     ↓     ↓     ↓     ↓     ↓     ↓     ↓     ↓     ↓     ↓     ↓     ↓     ↓     ↓     ↓     ↓     ↓     ↓     ↓     ↓     ↓     ↓     ↓     ↓     ↓     ↓     ↓     ↓     ↓     ↓     ↓     ↓     ↓     ↓     ↓     ↓     ↓     ↓     ↓     ↓     ↓     ↓     ↓     ↓     ↓     ↓     ↓     ↓     ↓     ↓     ↓     ↓     ↓     ↓     ↓     ↓     ↓     ↓     ↓     ↓     ↓     ↓     ↓     ↓     ↓     ↓     ↓     ↓     ↓     ↓     ↓< |   |
| Clip | Jipboard 🖸 Fan 🔽 Alignment 🖓 Numb Light |                      |                          |                    |                                |                                         |                                                                                                    |   |
|      | E1                                      | 8 🗸 (                | 9 fx                     | =C18*D18           |                                |                                         |                                                                                                    |   |
|      | А                                       | В                    | С                        | D                  | E                              | F G                                     |                                                                                                    |   |
| 1    |                                         |                      |                          |                    |                                |                                         |                                                                                                    |   |
| 2    |                                         | Người mua            | Sô lượng                 | Giá                | Thành tiên                     |                                         |                                                                                                    |   |
| 3    |                                         | Bình                 | 1                        | \$ 2.50            | \$ 2.50                        |                                         |                                                                                                    |   |
| 4    |                                         | Bình                 | 1                        | \$ 2.50            | \$ 2.50                        |                                         |                                                                                                    |   |
| 5    |                                         | Binh                 | 1                        | \$ 2.50            | \$ 2.50                        |                                         |                                                                                                    |   |
| 6    |                                         | Binh                 | 3                        | \$ 2.50            | \$ 7.50                        |                                         |                                                                                                    |   |
| 1    |                                         | Đực                  | 1                        | \$ 1.25            | \$ 1.25                        |                                         |                                                                                                    |   |
| 8    |                                         | Đực                  | 4                        | \$ 1.25            | \$ 5.00                        |                                         | Medium                                                                                                    |   |
| 9    |                                         | Dirc                 | 6                        | \$ 1.25            | \$ 7.50                        |                                         |                                                                                                    |   |
| 10   |                                         | Đực                  | 6                        | \$ 1.25            | \$ 7.50                        | Format As                               | Table ? 🗙                                                                                                    |   |
| 10   |                                         | поа                  | 1                        | \$ 1.00<br>¢ 1.00  | \$ 1.00                        |                                         |                                                                                                    |   |
| 12   |                                         | поа                  | 2                        | \$ 1.00<br>¢ 1.00  | \$ 2.00                        | <ul> <li><u>W</u>here is the</li> </ul> | data for your table?                                                                                                    |   |
| 13   |                                         | Поа                  | 2                        | \$ 1.00<br>¢ 1.00  | \$ 2.00                        | -4042                                   |                                                                                                    |   |
| 14   |                                         | Ноа                  | 2                        | \$ 1.00<br>\$ 1.00 | \$ 2.00<br>\$ 2.00             | <u>=909</u> 2                           |                                                                                                    |   |
| 16   | -                                       |                      |                          | 3 1.00             | S 1.00                         |                                         |                                                                                                    |   |
| 17   | _ Người r<br>Bình                       | nua 🔽 Số lượn 🖸<br>1 | Giá ▼                    | Thành tiếr - 5     | \$ 2.50                        | - <u>M</u> A (                          | adie has headers                                                                                                    |   |
| 18   | Bình                                    | 1                    | \$ 2.50                  | 2.50 15            | \$ 2.50                        |                                         |                                                                                                    |   |
| 19   | Bình                                    | 1                    | \$ 2.50 \$               | 2.50               | ¢ 2.00                         | ſ                                       |                                                                                                    |   |
| 20   | - Binh<br>Đức                           | 3                    | \$ 2.50 \$               | 5 7.50<br>5 1.25   |                                |                                         |                                                                                                    |   |
| 21   | Đức                                     | 4                    | \$ 1.25 \$               | 5.00               |                                |                                         |                                                                                                    |   |
| 22   | Đức                                     | 6                    | \$ 1.25 \$               | 7.50               |                                | 1                                       | Dark                                                                                                    | J |
| 23   | Hoa                                     | 0                    | \$ 1.25 \$<br>\$ 1.00 \$ | 5 7.50             |                                |                                         |                                                                                                    |   |
| 24   | Hoa                                     | 2                    | \$ 1.00 \$               | 2.00               |                                |                                         |                                                                                                    |   |
| 25   | Hoa                                     | 2                    | \$ 1.00 \$               | 2.00               |                                |                                         |                                                                                                    |   |
| 26   | Hoa                                     | 3                    | \$ 1.00 \$               | 3.00               |                                |                                         |                                                                                                    | - |
| 27   | Thanh                                   | 1                    | \$ 1.25 \$               | 5 1.25             |                                |                                         | New Table Style                                                                                                    |   |
| 28   | Thanh                                   | 2                    | \$ 1.25 \$               | 2.50               |                                |                                         | New <u>P</u> ivotTable Style                                                                                                    |   |
| 29   | mann                                    | 2                    | a 1.25 3                 | 2.50               |                                |                                         | · · · · · · · · · · · · · · · · · · ·                                                                                                    | = |

Hình 1.49. Minh họa áp dụng kiểu mẫu định dạng bảng

Xóa kiểu định dạng bảng đang áp dụng và chuyển bảng về danh sách

- Để xóa một kiểu định dạng bảng đang áp dụng, trước tiên hãy chọn bảng, tại ngăn *Design* vào nhóm *Table Styles* chọn *More* ( → chọn *Clear*. Đến lúc này vùng chọn vẫn còn là bảng do vậy nó có các tính năng của bảng.
- Để chuyển một bảng về thành danh sách thì chọn bảng, sau đó vào ngăn *Design*, tại nhóm *Tools* chọn *Convert to Range*.

#### 1.8.3. Sử dụng mẫu định dạng tài liệu (Document Themes)

Các mẫu tài liệu dựng sẵn giúp người sử dụng tạo nên các tài liệu có dáng vẽ chuyên nghiệp và rất dễ sử dụng. Các biểu mẫu tài liệu được thiết kế sẵn với nhiều màu, font chữ, hình ảnh, đồ thị,... với nhiều hiệu ứng đẹp mắt. Ngoài ra chúng ta còn có thể hiệu chỉnh và chế biến các mẫu này.

- Để áp dụng biểu mẫu tài liệu bạn vào chọn nhóm *Page Layout* → *Themes* → Chọn một biểu mẫu từ danh sách.
- Có thể hiệu chỉnh biễu mẫu: vào *Colors* để chọn lại màu, vào *Fonts* để chọn lại kiểu Font và vào *Effects* để chọn lại hiệu ứng.
- Lưu ý bảng phải áp dụng *Style* thì mới có tác dụng.
- Tạo biểu mẫu mới Colors và Font bạn vào Page Layout → Themes → chọn Colors → chọn Create New Themes Colors hay Page Layout → Themes → chọn Fonts → chọn Create New Themes Fonts. Nhớ lưu lại (Save) sau khi tạo.
- Khi đổi kiểu mẫu khác đồng loạt các đối tượng được áp dụng biểu mẫu thay đổi định dạng và không bị thay đổi nội dung.

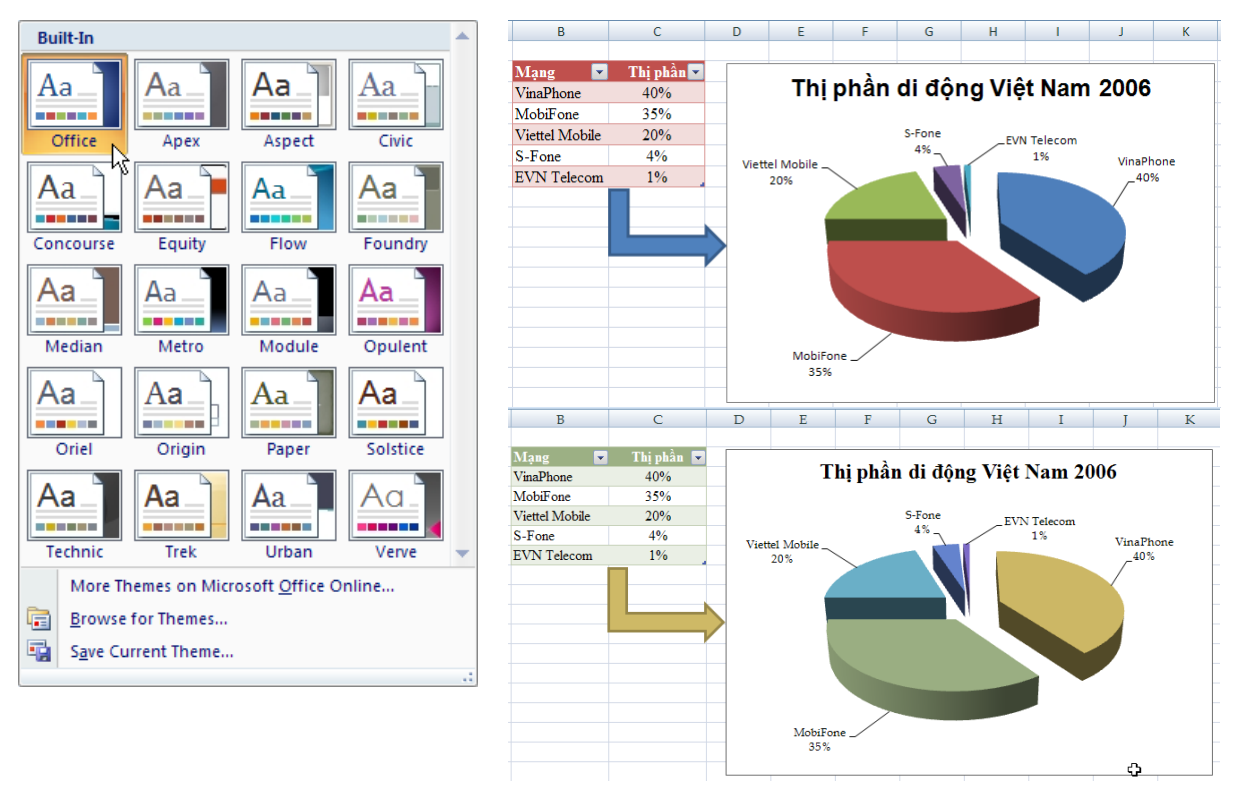

*Hình 1.50.* Minh họa áp dụng biểu mẫu tài liệu Office và Apex

#### 1.9. In ấn 1.9.1. Các chế độ hiển thị trang trong Excel

Excel 2007 hỗ trợ mạnh hơn trong việc in ấn, với nhiều chế độ xem trực quan giúp bạn có thể thấy được kết quả in ngay trên màn hình. Có 3 chế độ hiển thị là *Nornal View*, *Page Layout View* và *Page Break Preview*. Để truy cập các chế độ xem vào nhóm *View*  $\rightarrow$  chọn *Workbook Views*  $\rightarrow$  chọn kiểu xem.

| Xem trước                   |
|-----------------------------|
| khi in                      |
| < <i>Ctrl</i> + <i>F</i> 2> |
| Ra lệnh in                  |
| < <i>Ctrl</i> + <i>P</i> >  |

- Normal View: Đây là chế độ bạn sử dụng thường xuyên trong quá trình nhập liệu, tính toán,... trên bảng tính và là chế độ mặc định của Excel.
- Page Layout View: Là chế độ xem trước khi in, trong chế độ này bạn vẫn có thể tính toán và nhập liệu.
- *Page Break Preview:* Hiển thị bảng tính Excel với các dấu phân trang, tại đây bạn có thể chia lại trang bằng cách kéo thả các đường chia cách trang.

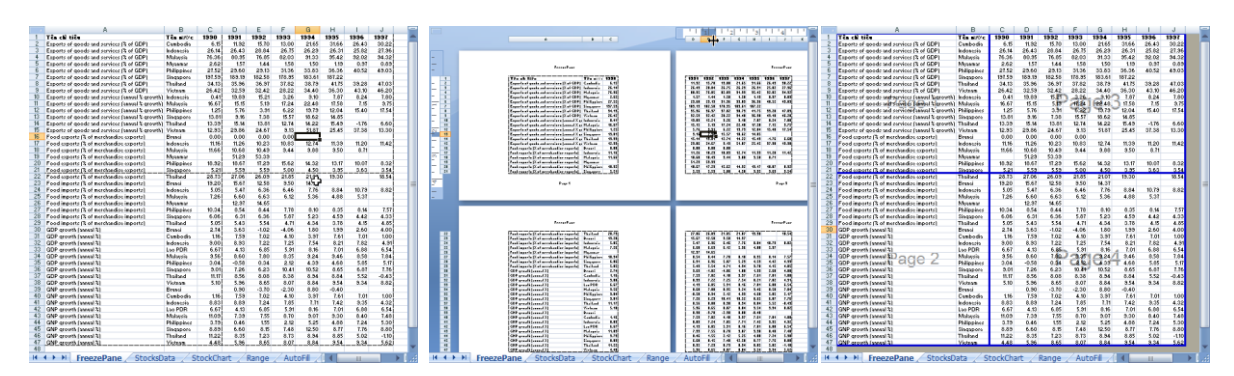

Hình 1.51. Các chệ độ xem trang

#### 1.9.2. Thiết lập thông số cho trang in

Tất cả các tùy chọn thiết lập thông số trang in có tại nhóm **Page Layout**  $\rightarrow$  nhóm **Page Setup** (Margins: tùy chọn lề trang, Orientation: chiều trang ngang hay dọc, Size: tùy chọn khổ giấy, Print Area: tùy chọn vùng in, Breaks: tùy chọn ngắt trang, Background: chèn hình nền, Print Titles: tùy chọn in tiêu đề lặp lại trên mỗi trang,...). Bạn có thể thiết lập các thông số tại đây hoặc vào hộp thoại **Page Setup** để điều chỉnh. Để vào hộp thoại **Page Setup** bạn vào nhóm **Page Layout**  $\rightarrow$  đến nhóm **Page Setup**  $\rightarrow$  nhấn vào nút

| sert Page Layout Formulas Data                                                                                                    | Review View Developer Add-Ins                                                                                                    |
|----------------------------------------------------------------------------------------------------|----------------------------------------------------------------------------------------------------|
| Margins Orientation Size Print Breaks Bac<br>Page Setup                                                                                                    | Image: Constraint of the sector of the sector of the se      |
| Page Setup                                                                                                    | Page Setup                                                                                                    |
| Page     Margins     Header/Footer     Sheet       Orientation     Image: Constraint of the state of the state o | Page Margins Header/Footer Sheet                                                                                                    |
| Adjust to: 100 		% normal size     Eit to:                                                                                                    | Left:<br>0.27 🗘                                                                                                    |
| Print guality: 600 dpi<br>First page number: Auto                                                                                                    | Bottom:     Eooter:       0.5     0.5       Center on page       ✓ Horizontally       Vertically                                                                                                    |
| Print Print Preview Op                                                                                                    | ptions Print Preview Options Cancel OK Cancel                                                                                                    |
| Page Setup                                                                                                    | Page Setup                                                                                                    |
| Page Margins Header/Footer Sheet                                                                                                    | Page Margins Header/Footer Sheet                                                                                                    |
| FreezePane                                                                                                    | Print area: A1:347                                                                                                    |
| Hegder:<br>FreezePane                                                                                                    | Rows to repeat at top:     Image: Constant of the constant of the co |
| Eooter:<br>Page 1                                                                                                    | ✓ Gridlines     Comments:     (None)       ■ Black and white     Cell grrors as:     displayed       ● Draft guality     ✓       ✓ Row and column headings                                                                                                    |
| Page 1                                                                                                    | Page order<br>© Down, then over<br>Over, then down                                                                                                    |
| Print Print Preview Op                                                                                                    | ptions Print Preview Options Cancel OK Cancel                                                                                                    |
|                                                                                                    |                                                                                                    |

Hình 1.52. Thiết lập các thông số trang in

#### Chiều trang in (Orientation)

- Ribbon → Page Layout → Page Setup → Orientation → chọn Portrait (trang dọc)/ chọn Landscape (trang ngang)
- Trong hộp thoại Page Setup → chọn ngăn Page → Orientation → chọn chiều trang in Portrait / Landscape

#### Khổ giấy (Size)

- 1. Ribbon → Page Layout → Page Setup → Size → chọn khổ giấy
- 2. Trong hộp thoại Page Setup  $\rightarrow$  chọn ngăn Page  $\rightarrow$  Page size  $\rightarrow$  chọn giấy

#### Canh lề giấy (Margins)

- 1. Ribbon → Page Layout → Page Setup → Margins → chọn kiểu chừa lề
- 2. Trong hộp thoại Page Setup → chọn ngăn Margins → nhập các giá trị vào Top (lề trên), Bottom (lề dưới), Left (lề trái), Right (lề phải), Header (lề tiêu đề đầu trang), Footer (lề tiêu đề chân trang). Ngoài ra còn có tùy chọn canh giữa: Horizontally (canh giữa trang theo chiều ngang) và Vertically (canh giữa trang theo chiều dọc)

#### Chọn vùng in (Set Print Area)

Quét chọn vùng cần in, vào **Ribbon**  $\rightarrow$  **Page Layout**  $\rightarrow$  **Page Setup**  $\rightarrow$  **Print Area**  $\rightarrow$  **Set Print Area**.

#### Ngắt trang (Page Break)

- Chèn ngắt trang ngang: Di chuyển ô hiện hành đến nơi sẽ chèn ngắt trang tại cột A, sau đó vào *Ribbon → Page Layout → Page Setup →Breaks → Insert Page Break*. (Nếu không để ở cột A sẽ ngắt trang theo chiều ngang và dọc)
- Bổ từng dấu ngắt trang: Di chuyển ô hiện hành đến ô nằm ngay dưới dấu, sau đó vào Ribbon → Page Layout → Page Setup →Breaks → Remove Page Break.
- Bỏ tất cả đánh dấu ngắt trang: *Ribbon → Page Layout → Page Setup →Breaks → Reset All Page Breaks*.

#### Thêm hình nền (Background)

Vào *Ribbon*  $\rightarrow$  *Page Layout*  $\rightarrow$  *Page Setup*  $\rightarrow$  *Background*  $\rightarrow$  chọn hình lưu trữ trên máy  $\rightarrow$  nhấn nút *Insert* 

#### In tiêu đề dòng và cột (Row and column headers)

Vào Ribbon → Page Layout → Sheet Options → Headings → chọn Print

|    | A             | В                      | С                    |
|----|---------------|------------------------|----------------------|
| 1  | hưa định dạng | Định dạng              | Kiểu định dạng       |
| 2  | 54666         | 54,666.00 đồng         | Currency             |
| 3  | 0.4566        | 45.66%                 | Percentage           |
| 4  | 10-May        | 10/05/2007             | Short Date           |
| 5  | 10-May        | Thursday, May 10, 2007 | Long Date            |
| 6  | 646564622     | 646,564,622.00         | Accounting           |
| 7  | 8489325103    | 848-932-5103           | Phone Number         |
| 8  | 79300958230   | 79 30 095 823 0        | ocial Security Numbe |
| 9  | 0.665         | 3:57:36 PM             | Time                 |
| 10 | 0.25          | 1/4                    | Fraction             |
| 11 | 646564622     | 6.47E+08               | Scientific           |

Hình 1.53. Minh họa chọn in tiêu đề dòng và cột

#### In tiêu đề cột và dòng lặp lại ở các trang

B1. Vào *Ribbon → Page Layout → Page Setup →Print Title*B2. Tại ô *Rows to repeat at top* ta quét chọn dòng số 1 vào → \$1:\$1

- **B3.** Tai ô *Columns to repeat at left* ta quét chọn cột  $A \rightarrow $A$ :A
- B4. Nhấn OK hoàn tất.

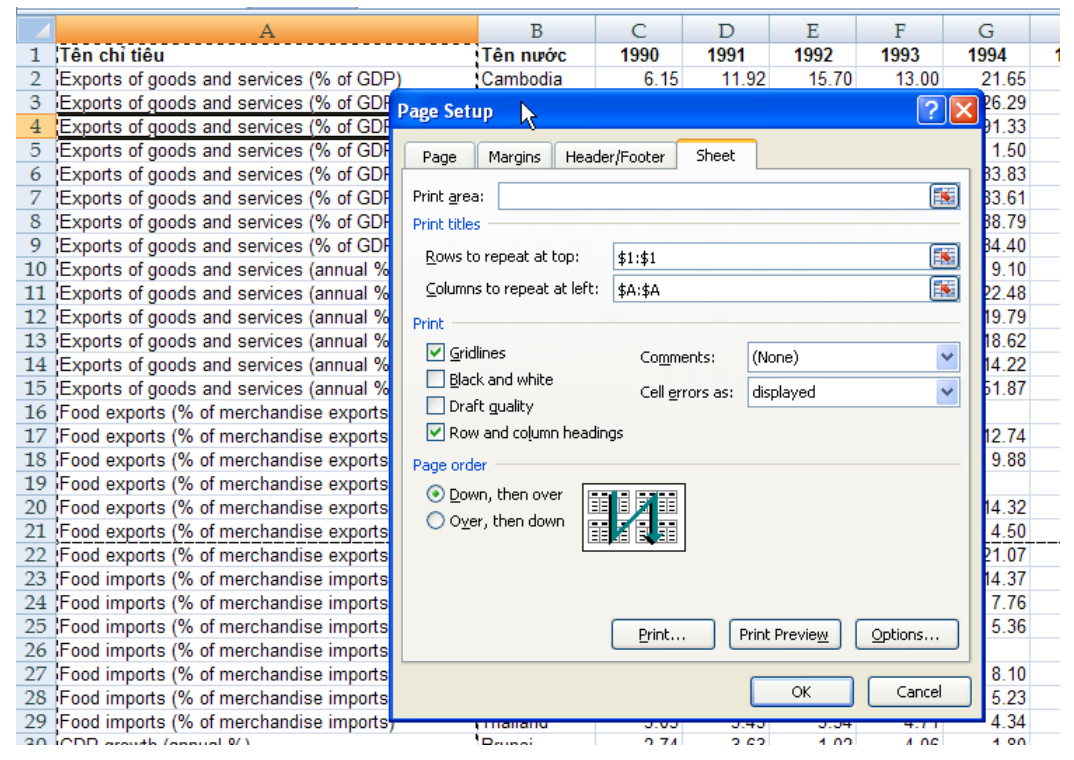

Hình 1.54. Minh họa chọn in lặp lại các tiêu đề dòng 1 và cột A

#### Điều chỉnh tỉ lệ phóng to/ thu nhỏ trang in

Trong một số trường hợp ta cần in nén hay phóng to nội dung vào một số trang nhất định khi đó ta dùng *Ribbon*  $\rightarrow$  *Page Layout*  $\rightarrow$  *Scale To Fit*  $\rightarrow$  *Scale*. Ta có thể thu nhỏ tài liệu đến 10% và phóng to tới 400%.

Ngoài ra ta có thể ép Excel in tài liệu ra với số trang ta qui định tại *Ribbon*  $\rightarrow$  *Page Layout*  $\rightarrow$  *Scale To Fit*  $\rightarrow$  *Width* và *Ribbon*  $\rightarrow$  *Page Layout*  $\rightarrow$  *Scale To Fit*  $\rightarrow$  *Height*.

#### In đường lưới của các ô

Để in đường lưới kẽ các ô trong bảng tính ta chọn *Ribbon*  $\rightarrow$  *Page Layout*  $\rightarrow$  *Sheet Options*  $\rightarrow$  *Gridline*  $\rightarrow$  *Print*.

#### Thêm thông tin vào đầu trang và chân trang (Header và Footer)

*Header* chứa các thông tin xuất hiện ở đầu mỗi trang và *Footer* chứa các thông tin xuất hiện ở cuối mỗi trang. Các phiên bản trước ta dùng ngăn Hearder/ Footer trong hộp thoại Page Setup để thêm Header và Footer nhưng phiên bản này làm bằng một cách khác dễ dàng và trực quan hơn, đặc biệt có thể *chèn hình* vào.

Vào *Ribbon*  $\rightarrow$  *View*  $\rightarrow$  chuyển sang chế độ xem *Page Layout*  $\rightarrow$  Tiến hành thêm *Header* và *Footer* vào.

Lưu ý bạn phải nhấp chuột vào vùng Header hoặc Footer thì nhóm lệnh Design mới hiện ra.

|        | 🚽 II)    | · (* - 🖪 🖻               | P•#)                     | Ŧ               | BaiTH6.xls             | [Comp           | atibility | Mode]             | - Micro         | soft Exc        | el       | Header & Footer Tools |                         |
|--------|----------|--------------------------|--------------------------|-----------------|------------------------|-----------------|-----------|-------------------|-----------------|-----------------|----------|-----------------------|-------------------------|
|        | Home     | Insert                   | Page Layout              | Formu           | ulas Data              | Revi            | iew       | View              | Develo          | oper            | Add-Ins  | Design                |                         |
|        |          | #                        | 7                        |                 |                        |                 |           |                   |                 |                 | 🔲 Differ | ent First Page        | Scale with Document     |
| Header | Footer   | Page Num<br>Number of Pa | ber Current<br>iges Date | Current<br>Time | File File<br>Path Name | Sheet  <br>Name | Picture   | Format<br>Picture | Go to<br>Header | Go to<br>Footer | 🔲 Differ | ent Odd & Even Pages  | Align with Page Margins |
| Header | & Footer |                          | Н                        | eader & Fo      | oter Elements          |                 |           |                   | Navig           | ation           |          | Optior                | ns                      |

Hình 1.55. Các nút lệnh trong thanh Design

| Bång 1.6. | Các mã lệnh | và nút lệnh | trong Header | và Footer |
|-----------|-------------|-------------|--------------|-----------|
|-----------|-------------|-------------|--------------|-----------|

| Nút lệnh          | Mã lệnh        | Chức năng                                                                                                    |
|-------------------|----------------|----------------------------------------------------------------------------------------------------|
| #                 | &[Page]        | Hiển thị số trang tài liệu                                                                                          |
| Page<br>Number    |                |                                                                                                    |
| Number            | &[Pages]       | Hiển thị tổng số trang được in                                                                                      |
| of Pages          |                | 9                                                                                                    |
| 7                 | &[Date]        | Hiên thị ngày hiện tại                                                                                              |
| Date              |                |                                                                                                    |
| $\bigcirc$        | &[Time]        | Hiển thị giờ hiện tại                                                                                               |
| Current           |                |                                                                                                    |
|                   | &[Path]&[File] | Hiển thị đường dẫn đầy đủ đến nơi lưu tập tin và Tên tập                                                            |
| File              |                |                                                                                                    |
|                   | &[File]        | Hiển thị tên tập tin                                                                                                |
| File              |                |                                                                                                    |
|                   | &[Tab]         | Hiển thị tên sheet                                                                                                  |
| Sheet<br>Name     |                |                                                                                                    |
|                   | Không có       | Chèn hình lựa chọn vào. Bạn phải tìm đến hình cần chèn<br>vào trong hập thoại Ingart Piatura, chon hình và nhấn nút |
| Picture           |                | Insert.                                                                                                    |
|                   | Không có       | Thiết lập các thông cố cho hình chèn vào.                                                                           |
| Format<br>Picture |                |                                                                                                    |

Do Excel dùng ký hiệu **&** để bắt đầu mã lệnh, do vậy trong trường hợp đoạn văn bản trong *Header* và *Footer* cần dùng ký hiệu **&** thì bạn hãy nhập ký hiệu này 2 lần **&&**. Ví dụ bạn muốn nhập "Công thức **&** Hàm" vào Header thì hãy nhập "Công thức **&**& Hàm".

Các lựa chọn khác của Header và Footer:

- **Different First Page:** Nếu chọn thì bạn có thể thiết lập thông tin khác vào header/ footer của trang đầu tiên so với header/ footer của các trang còn lại trong tài liệu.
- *Different Odd & Even Pages:* Nếu chọn, thì bạn có thể đặt header/ footer khác nhau cho các trang chẵn và các trang lẻ.
- *Scale With Document:* Nếu chọn, kích thước chữ của header/ footer sẽ tăng giảm theo tài liệu khi tài liệu sử dụng chức năng in có điều chỉnh tỉ lệ phóng to/ thu nhỏ.
- *Align With Page Margins:* Nếu chọn, lề trái và lề phải của header/ footer canh đều với lề trái và lề phải của tài liệu.

#### 1.9.3. Thiết lập thông số hộp thoại Print

 $\mathbf{D}^{\acute{e}}$  gọi hộp thoại Print, bạn chọn nút Office  $\rightarrow$  chọn Print hay nhấn tổ hợp phím <br/> <br/> <br/> Ctrl+P>. Dùng hộp thoại này để chọn máy in, chọn trang cần in, chọn số lượng bản sao và một số tùy chọn khác.

|                                                 | Print                                                                                                    | ? 🛛          |                                               |
|-------------------------------------------------|----------------------------------------------------------------------------------------------------|--------------|-----------------------------------------------|
| Máy in —                                        | Printer         Name:       Status:         Idle       Type:         HP LaserJet 5100 PS         Where:       IP_192.68.5.61         Comment: |              | Thiết lập<br>thông số<br>máy in<br>In lưu vào |
| In tất cả<br>In theo số                         | Print range<br>● All<br>● Page(s) Erom:<br>● Io:<br>● Io:                                                                                     |              | tập tin<br>—— Số lượng<br>bản in              |
| trang qui dịnh<br>Qui định nội —<br>dung cần in | Print what       ○ Selection       ○ Entire workbook         ○ Active sheet(s)       ○ Table         □ Ignore print areas                     | ja ∨ Collate | —— Kiểu in                                    |
|                                                 | Preview                                                                                                    | OK Close     |                                               |

Hình 1.56. Hộp thoại Print

- Selection: Chỉ in vùng đang chọn trước nhấn lệnh Office → Print
- *Active sheet(s):* Chỉ in sheet hiện hành hay các sheet đang chọn.
- *Entire workbook:* In toàn bộ workbook
- *Table:* Chỉ có tác dụng khi ô hiện hành đang trong một bảng, nếu chọn thì chỉ in bảng này.
- *Ignore print areas:* Khi chọn, Excel sẽ bỏ qua tất cả các thiết lập vùng in đã thực hiện.

#### 1.9.4. Các lưu ý khác

#### Ngăn không cho in một số vùng

Trong một số trường hợp, dữ liệu có các thông tin nhạy cảm mà bạn không muốn in ra. Khi đó bạn làm theo các cách sau.

- Ân các dòng hay cột chứa thông tin đó. *Home*  $\rightarrow$  *Cells*  $\rightarrow$  *Format*  $\rightarrow$  Chọn lệnh ẩn.
- Tô màu chữ giống với màu nền của các ô.
- Vẽ hình đè lên vùng dữ liệu nhạy cảm.

#### Ngăn không cho in các đối tượng

Một số đối tượng trên bảng tính như đồ thị, hình vẽ, SmartArt mà bạn không muốn in thì làm như sau:

- B1. Nhấp phải chuột lên đối tượng và chọn Size and Properties.
- B2. Chọn ngăn Properties trong hộp thoại
- B3. Bo lựa chọn tại Print Object.

#### 

Bài 2. Sử dụng công thức và hàm

Bài 3. Vẽ sơ đồ và đồ thị

Bài 4. Sử dụng tính năng nâng cao

Bài 5. Phân tích dữ liệu bằng các công cụ của Excel

Bài 6. Crystal Ball và Excel

Bài 7. Một số bài toán ứng dụng

Bài 8. Lập trình trong Excel với VBA

Phụ lục A. Danh mục và cách sử dụng hàm Phụ lục B. Phím tắt